No.EXXX-OMS0027

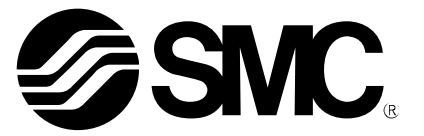

# **Operation Manual**

PRODUCT NAME

Fieldbus system EtherNet/IP<sup>™</sup> compatible SI Unit

MODEL / Series / Product Number

EX600-SEN3/4 EX600-ED#

**SMC** Corporation

# Table of Contents

| Safety Instructions                       | 2  |
|-------------------------------------------|----|
| System Outline                            | 8  |
| Definition and terminology                | 9  |
| Assembly                                  | 10 |
| Mounting and Installation                 | 12 |
| Installation                              | 12 |
| Wiring                                    | 14 |
| SI Unit                                   |    |
| Model Indication and How to Order         | 15 |
| Summary of Product parts                  | 15 |
| Mounting and Installation                 | 16 |
| Wiring                                    | 16 |
| Setting and Adjustment                    | 17 |
| LED Display                               | 21 |
| Specification                             | 25 |
| Specifications                            | 25 |
| Dimensions                                | 26 |
| End Plate                                 |    |
| Model Indication and How to Order         | 27 |
| Summary of Product parts                  | 27 |
| Mounting and Installation                 | 28 |
| Wiring                                    | 28 |
| Specification                             | 29 |
| Specifications                            | 29 |
| Dimensions                                | 29 |
| Maintenance                               | 31 |
| Troubleshooting                           | 32 |
| Parameter Setting                         | 42 |
| Parameter definition and setting          | 42 |
| I/O Мар                                   | 58 |
| Diagnosis                                 | 62 |
| Details of diagnostic data                | 63 |
| Hardware Configuration                    | 64 |
| EDS file and icon                         | 64 |
| Setting using Logix Designer <sup>™</sup> | 64 |
| Device Level Ring (DLR) function          | 69 |
| QuickConnect <sup>™</sup> function        | 69 |
| EtherNet/IP <sup>™</sup> Object           | 71 |
| Web Server                                | 77 |
| Accessories                               | 86 |

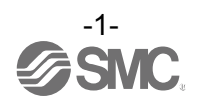

### Safety Instructions

These safety instructions are intended to prevent hazardous situations and/or equipment damage. These instructions indicate the level of potential hazard with the labels of "Caution", "Warning" or "Danger". They are all important notes for safety and must be followed in addition to International standards (ISO/IEC) <sup>\*1</sup> and other safety regulations.

\*1) ISO 4414: Pneumatic fluid power -- General rules relating to systems.
ISO 4413: Hydraulic fluid power -- General rules relating to systems.
IEC 60204-1: Safety of machinery -- Electrical equipment of machines. (Part 1: General requirements)
ISO 10218-1992: Manipulating industrial robots -Safety.
etc.

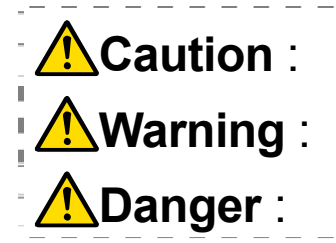

CAUTION indicates a hazard with a low level of risk which, if not avoided, could result in minor or moderate injury.

WARNING indicates a hazard with a medium level of risk which, if not avoided, could result in death or serious injury.

DANGER indicates a hazard with a high level of risk which, if not avoided, will result in death or serious injury.

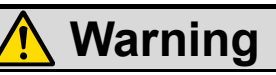

1. The compatibility of the product is the responsibility of the person who designs the equipment or decides its specifications.

Since the product specified here is used under various operating conditions, its compatibility with specific equipment must be decided by the person who designs the equipment or decides its specifications based on necessary analysis and test results. The expected performance and safety assurance of the equipment will be the responsibility of the person who has determined its compatibility with the product. This person should also continuously review all specifications of the product referring to its latest catalogue information, with a view to giving due consideration to any possibility of equipment failure when configuring the equipment.

- 2. Only personnel with appropriate training should operate machinery and equipment. The product specified here may become unsafe if handled incorrectly. The assembly, operation and maintenance of machines or equipment including our products must be performed by an operator who is appropriately trained and experienced.
- 3. Do not service or attempt to remove product and machinery/equipment until safety is confirmed.
- 1. The inspection and maintenance of machinery/equipment should only be performed after measures to prevent falling or runaway of the driven objects have been confirmed.
- 2. When the product is to be removed, confirm that the safety measures as mentioned above are implemented and the power from any appropriate source is cut, and read and understand the specific product precautions of all relevant products carefully.
- 3. Before machinery/equipment is restarted, take measures to prevent unexpected operation and malfunction.
- 4. Contact SMC beforehand and take special consideration of safety measures if the product is to be used in any of the following conditions.
- 1. Conditions and environments outside of the given specifications, or use outdoors or in a place exposed to direct sunlight.
- 2. Installation on equipment in conjunction with atomic energy, railways, air navigation, space, shipping, vehicles, military, medical treatment, combustion and recreation, or equipment in contact with food and beverages, emergency stop circuits, clutch and brake circuits in press applications, safety equipment or other applications unsuitable for the standard specifications described in the product catalogue.
- 3. An application which could have negative effects on people, property, or animals requiring special safety analysis.
- 4. Use in an interlock circuit, which requires the provision of double interlock for possible failure by using a mechanical protective function, and periodical checks to confirm proper operation.

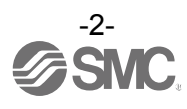

# **A** Caution

### The product is provided for use in manufacturing industries.

The product herein described is basically provided for peaceful use in manufacturing industries. If considering using the product in other industries, consult SMC beforehand and exchange specifications or a contract if necessary.

If anything is unclear, contact your nearest sales branch.

### Limited warranty and Disclaimer/Compliance Requirements

The product used is subject to the following "Limited warranty and Disclaimer" and "Compliance Requirements".

Read and accept them before using the product.

### Limited warranty and Disclaimer

1. The warranty period of the product is 1 year in service or 1.5 years after the product is delivered, whichever is first. \*2)

Also, the product may have specified durability, running distance or replacement parts. Please consult your nearest sales branch.

- For any failure or damage reported within the warranty period which is clearly our responsibility, a replacement product or necessary parts will be provided. This limited warranty applies only to our product independently, and not to any other damage incurred due to the failure of the product.
- 3. Prior to using SMC products, please read and understand the warranty terms and disclaimers noted in the specified catalogue for the particular products.
  - \*2) Vacuum pads are excluded from this 1 year warranty.
     A vacuum pad is a consumable part, so it is warranted for a year after it is delivered.
     Also, even within the warranty period, the wear of a product due to the use of the vacuum pad or failure due to the deterioration of rubber material are not covered by the limited warranty.

### **Compliance Requirements**

- 1. The use of SMC products with production equipment for the manufacture of weapons of mass destruction (WMD) or any other weapon is strictly prohibited.
- 2. The exports of SMC products or technology from one country to another are governed by the relevant security laws and regulation of the countries involved in the transaction. Prior to the shipment of a SMC product to another country, assure that all local rules governing that export are known and followed.

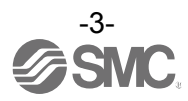

### Operator

- This operation manual is intended for those who have knowledge of machinery using pneumatic equipment, and have sufficient knowledge of assembly, operation and maintenance of such equipment. Only those persons are allowed to perform assembly, operation and maintenance.
- Read and understand this operation manual carefully before assembling, operating or providing maintenance to the product.

### ■Safety Instructions

| Warning                                                                                                    |
|----------------------------------------------------------------------------------------------------|
| Do not disassemble, modify (including changing the printed circuit board) or repair.<br>An injury or failure can result.                                                                                                    |
| ■Do not operate or set with wet hands.<br>This may lead to an electric shock.                                                                                                    |
| <ul> <li>Do not operate the product outside of the specifications.</li> <li>Do not use for flammable or harmful fluids.</li> <li>Fire, malfunction, or damage to the product can result.</li> <li>Verify the specifications before use.</li> </ul>                                              |
| Do not operate in an atmosphere containing flammable or explosive gases.<br>Fire or an explosion can result.<br>This product is not designed to be explosion proof.                                                                                                    |
| <ul> <li>If using the product in an interlocking circuit:</li> <li>Provide a double interlocking system, for example a mechanical system.</li> <li>Check the product regularly for proper operation.</li> <li>Otherwise malfunction can result, causing an accident.</li> </ul>                 |
| <ul> <li>The following instructions must be followed during maintenance:</li> <li>Turn off the power supply.</li> <li>Stop the air supply, exhaust the residual pressure and verify that the air is released before performing maintenance.</li> <li>Otherwise an injury can result.</li> </ul> |

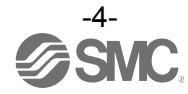

# 

When handling the unit or assembling/replacing units:

•Do not touch the sharp metal parts of the connector or plug for connecting units.

•Take care not to hit your hand when disassembling the unit.

The connecting portions of the unit are firmly joined with seals.

•When joining units, take care not to get fingers caught between units.

An injury can result.

■After maintenance is complete, perform appropriate functional inspections. Stop operation if the equipment does not function properly.

Safety cannot be assured in the case of unexpected malfunction.

Provide grounding to assure the safety and noise resistance of the Fieldbus system. Individual grounding should be provided close to the product with a short cable.

### NOTE

•Follow the instructions given below when designing, selecting and handling the product.

• The instructions on design and selection (installation, wiring, environment, adjustment, operation, maintenance, etc.) described below must also be followed.

\*Product specifications

- •The direct current power supply to combine should be UL1310 Class 2 power supply when conformity to UL is necessary.
- •Use the specified voltage.

Otherwise failure or malfunction can result.

•Reserve a space for maintenance.

- Allow sufficient space for maintenance when designing the system.
- •Do not remove any nameplates or labels.

This can lead to incorrect maintenance, or misreading of the operation manual, which could cause damage or malfunction to the product.

It may also result in non-conformity to safety standards.

•Beware of inrush current when the power supply is turned on.

Some connected loads can apply an initial charge current which will activate the over current protection function, causing the unit to malfunction.

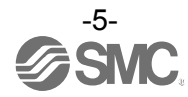

#### Product handling

#### \*Installation

•Do not drop, hit or apply excessive shock to the SI unit.

- Otherwise damage to the product can result, causing malfunction.
- •Tighten to the specified tightening torque.
- If the tightening torque is exceeded the mounting screws may be broken.
- IP67 protection cannot be guaranteed if the screws are not tightened to the specified torque.

•If a large manifold valve is mounted, lift the unit so that stress is not applied to the connecting part while transporting.

The stress may cause breakage of the connecting part. The unit may become very heavy depending on the combination. Transportation/installation shall be performed by multiple operators.

•Never mount a product in a location that will be used as a foothold.

The product may be damaged if excessive force is applied by stepping or climbing onto it.

#### \*Wiring

•Avoid repeatedly bending or stretching the cables, or placing heavy load on them.

- Repetitive bending stress or tensile stress can cause breakage of the cable.
- •Wire correctly.
- Incorrect wiring can break the product.
- •Do not perform wiring while the power is on.

Otherwise damage to the SI unit and/or input or output device can result, causing malfunction.

•Do not route wires and cables together with power or high voltage cables.

Otherwise the SI unit and/or input or output device can malfunction due to interference of noise and surge voltage from power and high voltage cables to the signal line.

Route the wires (piping) of the SI unit and/or input or output device separately from power or high voltage cables. •Confirm proper insulation of wiring.

Poor insulation (interference from another circuit, poor insulation between terminals, etc.) can lead to excess voltage or current being applied to the product, causing damage.

•Take appropriate measures against noise, such as using a noise filter, when the Fieldbus system is incorporated into equipment.

Otherwise noise can cause malfunction.

\*Environment

•Select the proper type of protection according to the environment of operation.

- IP67 protection is achieved when the following conditions are met.
  - (1) The units are connected properly with fieldbus cable with M12 connector and power cable with M12 (M8) connector.
  - (2) Suitable mounting of each unit and manifold valve.
  - (3) Be sure to fit a waterproof cap on any unused connectors.

If using in an environment that is exposed to water splashes, please take measures such as using a cover. Do not use in an environment where moisture or water vapor are present. Otherwise failure and malfunction can result.

•Do not use in a place where the product could be splashed by oil or chemicals.

If the product is to be used in an environment containing oils or chemicals such as coolant or cleaning solvent, even for a short time, it may be adversely affected (damage, malfunction etc.).

- •Do not use the product in an environment where corrosive gases or fluids could be splashed.
- Otherwise damage to the product and malfunction can result.
- •Do not use in an area where surges are generated.

If there is equipment generating large surge near the unit (magnetic type lifter, high frequency inductive furnace, welding machine, motor, etc.), this can cause deterioration of the internal circuitry element of the unit or result in damage. Take measures against the surge sources, and prevent the lines from coming into close contact.

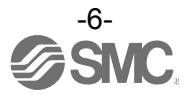

- •When a surge-generating load such as a relay, valve or lamp is driven directly, use a product with a built-in surge absorbing element.
- Direct drive of a load generating surge voltage can damage the unit.
- •The product is CE marked, but not immune to lightning strikes. Take measures against lightning strikes in the system.
- •Prevent foreign matter such as dust or wire debris from getting inside the product.
- •Mount the product in a place that is not exposed to vibration or impact.
- Otherwise failure or malfunction can result.
- •Do not use the product in an environment that is exposed to temperature cycle.
- Heat cycles other than ordinary changes in temperature can adversely affect the inside of the product. •Do not expose the product to direct sunlight.
- If using in a location directly exposed to sunlight, shade the product from the sunlight.
- Otherwise failure or malfunction can result.
- •Keep within the specified ambient temperature range.
- Otherwise malfunction can result.
- •Do not operate close to a heat source, or in a location exposed to radiant heat.
- Otherwise malfunction can result.
- \*Adjustment and Operation
- •Set the switches by using a sharp-pointed screwdriver etc. When setting the switch, do not touch other unrelated parts.
- This can cause parts damage or malfunction due to a short circuit.
- •Perform settings suitable for the operating conditions.
- Incorrect setting can cause operation failure.
- (Refer to page 17 for the Setting and Adjustment.)
- •Please refer to the PLC manufacturer's manual etc. for details of programming and addresses.
- For the PLC protocol and programming refer to the relevant manufacturer's documentation.

#### \*Maintenance

- •Turn off the power supply, stop the supplied air, exhaust the residual pressure and verify the release of air before performing maintenance.
- There is a risk of unexpected malfunction.
- •Perform regular maintenance and inspections.
- There is a risk of unexpected malfunction.
- •After maintenance is complete, perform appropriate functional inspections.
- Stop operation if the equipment does not function properly.
- Otherwise safety is not assured due to an unexpected malfunction or incorrect operation.
- •Do not use solvents such as benzene, thinner etc. to clean each unit.

They could damage the surface of the body and erase the markings on the body. Use a soft cloth to remove stains.

For heavy stains, use a cloth soaked with diluted neutral detergent and fully squeezed, then wipe up the stains again with a dry cloth.

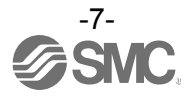

### System Outline

### System configuration

The EX600 range of units can be connected to various types of fieldbus to realize the reduction of input or output device wiring and the distributed control system. The unit communicates with the fieldbus through the SI unit. One SI unit can be connected with manifold valves with up to 32 output s and the input • output • I/O units with maximum 10 units.

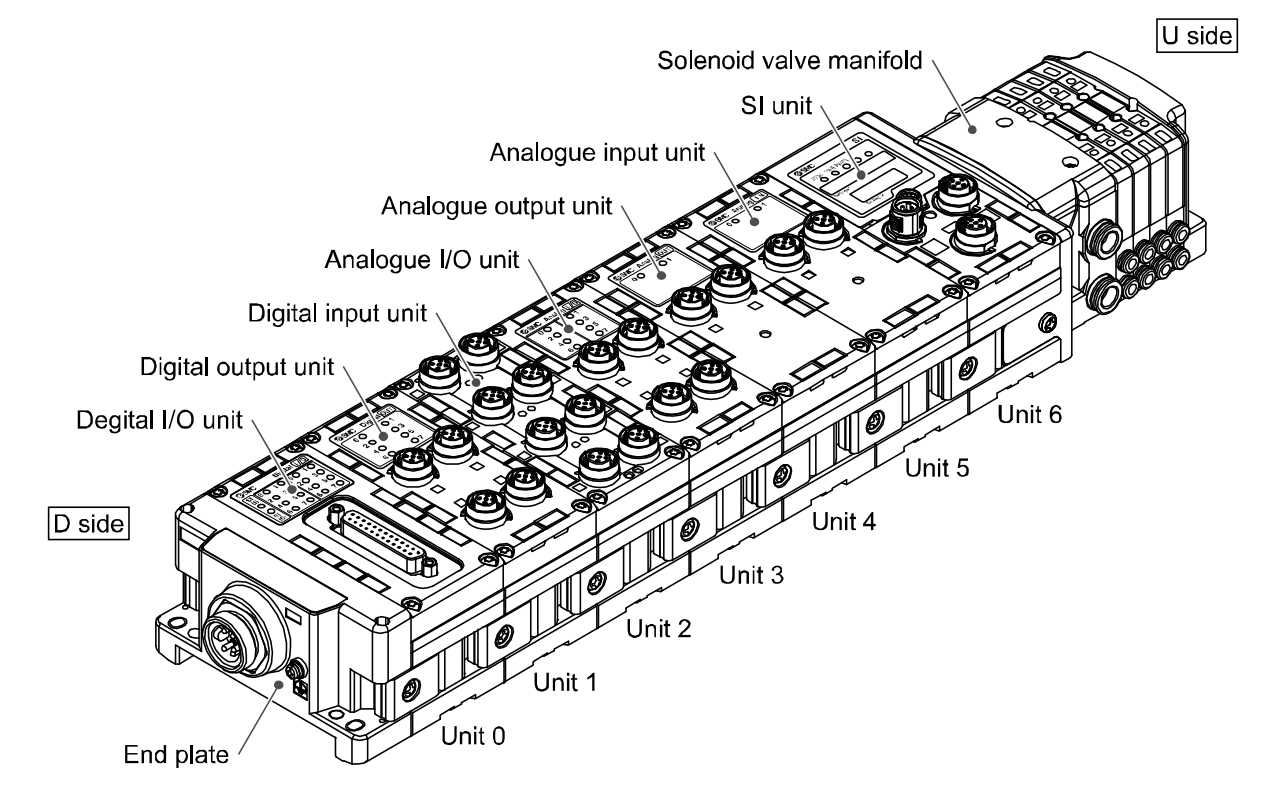

| Name                    | Function                                                                                                    |
|-------------------------|----------------------------------------------------------------------------------------------------|
| SI unit                 | Performs fieldbus communication and solenoid valve manifold ON/OFF output.                                  |
| Digital input unit      | For connecting sensors with switch output capability. PNP and NPN types are available.                      |
| Digital output unit     | For connecting output device such as solenoid valves, lamps, buzzers, etc. PNP and NPN types are available. |
| Digital I/O unit        | This unit has both digital input and output functions. PNP and NPN types are available.                     |
| Analogue input unit     | For connecting sensors with analogue output capability.                                                     |
| Analogue output unit    | This can be connected to the equipment which can read analogue input.                                       |
| Analogue I/O unit       | This unit has both analogue input and output functions.                                                     |
| End plate               | Connected at EX600 Manifold's D side, incorporating the power supply connection.                            |
| Solenoid valve manifold | An assembly of solenoid valves. One connector is used as the electric connection to all connected valves.   |

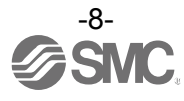

### Definition and terminology

|     | Terminology               | Definition                                                                                                    |
|-----|---------------------------|----------------------------------------------------------------------------------------------------|
| 100 | 100BASE-TX                | Standard of LAN transmission line with communication speed of 100 Mbps.                                                                                                    |
| С   | Current consumption       | The current necessary to operate each unit.                                                                                                    |
| D   | DHCP                      | The protocol which automatically set the information such as IP address which needs to be registered in order to use the network. Those information are set to each equipment which are connected to TCP/IP network. |
|     | DIN rail                  | A metal rail conforming with DIN (German) standard.                                                                                                    |
|     | DLR                       | An abbreviation for Device Level Ring: Performs a fast switching of the communication route when any problem occurs with the Ring network, to maintain communication.                                                |
|     | D Side                    | The side connected to the end plate when the product is connected to a manifold.                                                                                                    |
| E   | EDS                       | Settable attribute information of a device (each parameter's object address, etc.) stored on external disk.                                                                                                    |
|     | Enclosure (IP□□)          | Abbreviation of international (ingress) protection. A standard related to the protection from external objects (hands, steel ball, steel wire, dust, water, etc.) applied to the product.                            |
| F   | FE                        | Abbreviation of functional earth.                                                                                                    |
|     | Fieldbus                  | The protocol that uses digital communication to exchange signals between field equipment (instruments and actuators) running on site and a PLC.                                                                      |
|     | Full duplex               | Communication system that can send and receive data at the same time bi-directionally.                                                                                                    |
| Н   | Half duplex               | Communication system that sends and receives data in one direction at a time.                                                                                                    |
| I   | Idle                      | Expression for PLC operation state. For details, Refer to manuals of each PLC maker. Depending on which PLC is used; the idle state might not be available.                                                          |
|     | IP address                | A 32 bit digit sequence which is assigned to identify devices which are connected to the network.                                                                                                    |
| М   | MAC address               | A unique number inherent to all devices which are connected to EtherNet/IP <sup>TM</sup> .                                                                                                    |
|     | Manifold                  | A form consisting of multiple components. A form made by combining multiple components.                                                                                                    |
| Ν   | NPN input                 | Takes the sensor output that uses the NPN transistor to the signal output line.                                                                                                    |
|     | NPN output                | The output type that uses an NPN transistor to operate output device. It is also known as a positive common type since a positive potential is applied to the power supply line.                                     |
|     | Number of inputs          | The number of points that can receive information from input device (sensor, switch, etc.).                                                                                                    |
|     | Number of outputs         | The number of points that can operate output device (solenoid valve, light, motor, etc.).                                                                                                    |
| 0   | Open circuit detection    | A diagnosis function to detect if the input or output device wiring is disconnected.                                                                                                    |
| P   | PLC                       | Abbreviation of programmable logic controller. A digital computer used for automation of electromechanical processes.                                                                                                |
|     | PNP input                 | Takes the sensor output that uses the PNP transistor to the signal output part.                                                                                                    |
|     | PNP output                | The output type that uses a PNP transistor to operate output device. It is also known as a negative common type since a negative potential is applied to the power supply line.                                      |
| Q   | QuickConnect <sup>™</sup> | The function that reduces the time from the power being supplied to the equipment operating and communication starting.                                                                                              |
| S   | Short circuit detection   | A diagnosis function to detect an over current due to the short circuit of the output and/or power supply positive line with respect to the GND line.                                                                |
|     | Short circuit protection  | A function to protect the internal circuit from being broken by an over current due to the short circuit of the output and/or power supply positive line with respect to the GND line.                               |
|     | SI unit                   | Abbreviation of serial interface unit. A unit connected to a PLC to communicate input and output data.                                                                                                    |
| U   | U Side                    | The side connected to the solenoid valve when the product is connected to a manifold.                                                                                                    |

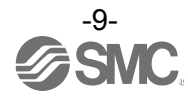

### Assembly

### •Composing the unit as a manifold

- \*: If the unit was purchased as a manifold, the work described in this section is not necessary.
- (1) Connect the unit to the end plate.

The Digital unit, Analogue unit can be connected in any order. (Tightening torque: 1.5 to 1.6Nm)

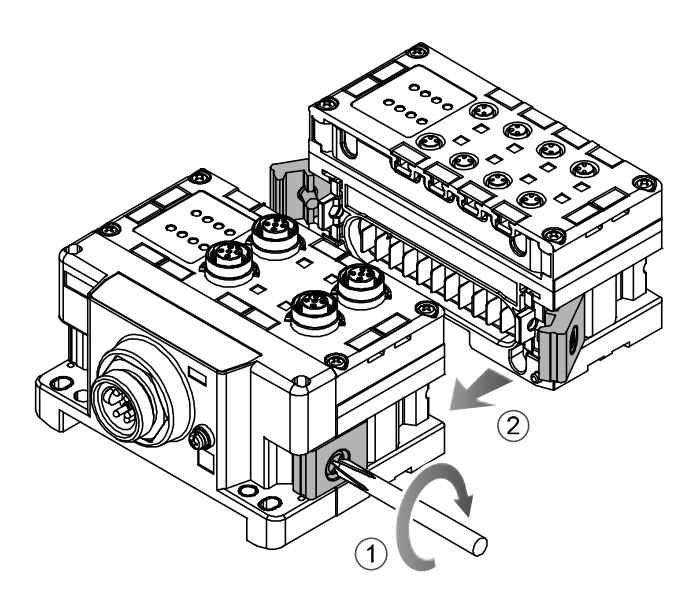

#### (2) Add more units.

Up to 10 units (including the SI unit) can be connected to one manifold.

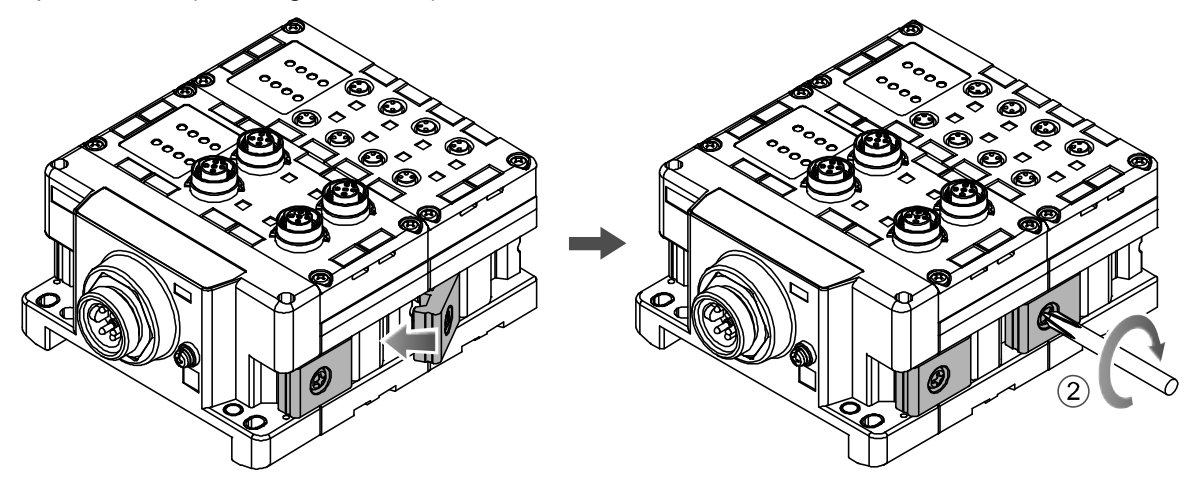

(3) Connecting the SI unit.

After connecting the necessary units, connect the SI unit. Connecting method is the same as above (1), (2).

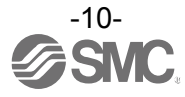

#### (4) Mounting the valve plate.

Mount the valve plate (EX600-ZMV $_{\Box}$ ) to the valve manifold using the valve set screws. (M3 x 8) (Tightening torque: 0.6 to 0.7 Nm)

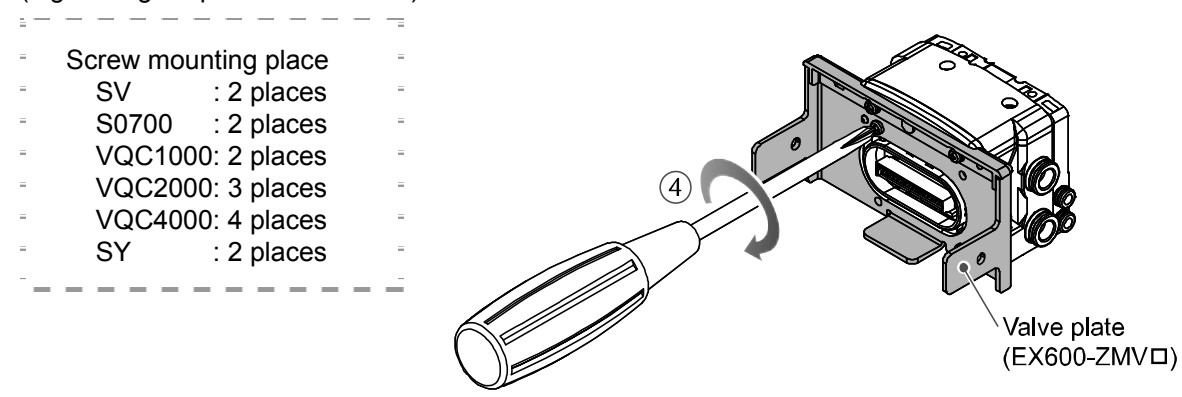

(5) Connect the SI unit and the valve manifold.
 Insert the valve plate to the valve plate set groove on the side of SI unit.
 Then, tighten it with the valve plate set screws (M4 x 6) to fix the plate.
 (Tightening torque: 0.7 to 0.8 Nm)

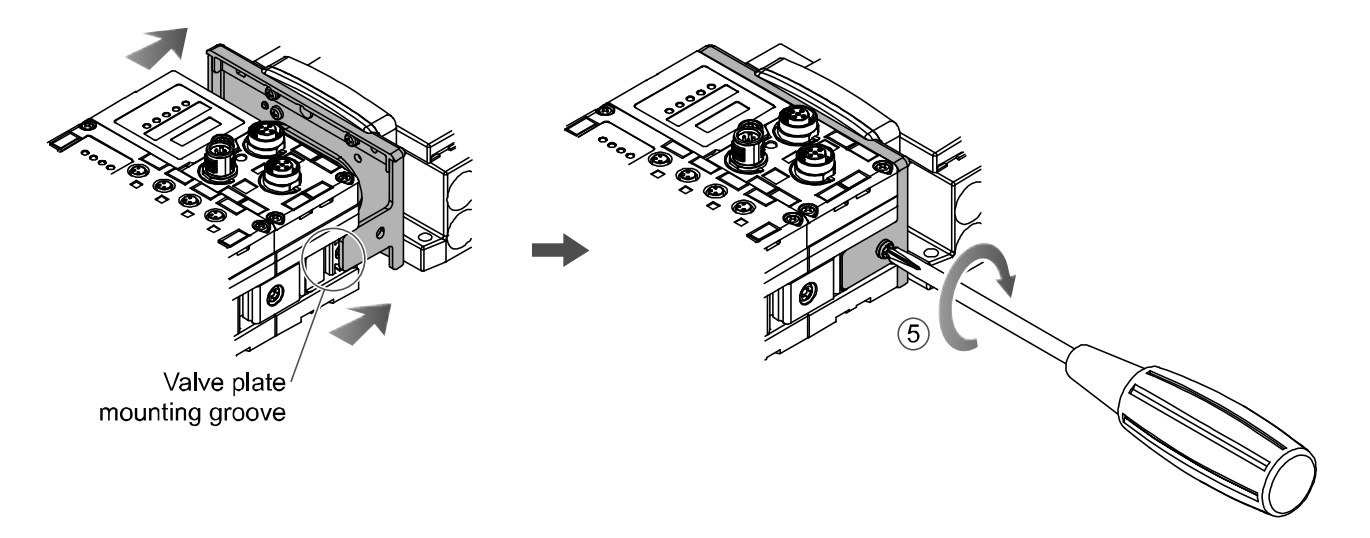

#### Precautions for handling

•Please do not connect the unit while the power supply is active. It will cause equipment damage.

- •Take care not to drop the nuts of Joint bracket.
- •Tighten the screws to the specified torque.
- Insufficient tightening may lead to equipment malfunction, injury or equipment damage.

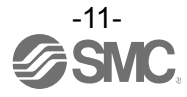

### **Mounting and Installation**

### Installation

### Direct mounting

(1) Direct mounting

When joining six or more units, fix the middle part of the complete EX600 unit with an intermediate reinforcing brace (EX600-ZMB1) before mounting using 2-M4 x 5 screws. (Tightening torque: 0.7 to 0.8 Nm)

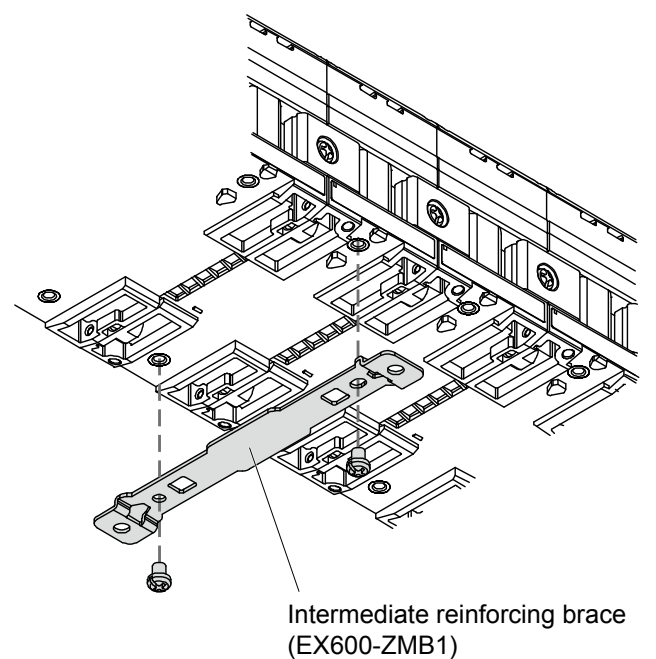

(2) Fix and tighten the end plates at one end of the unit. (M4)  $% \left( M^{2}\right) =0$ 

(Tightening torque: 0.7 to 0.8 Nm)

Fix the end plate at the valve side while referring to the operation manual of the corresponding valve manifold.

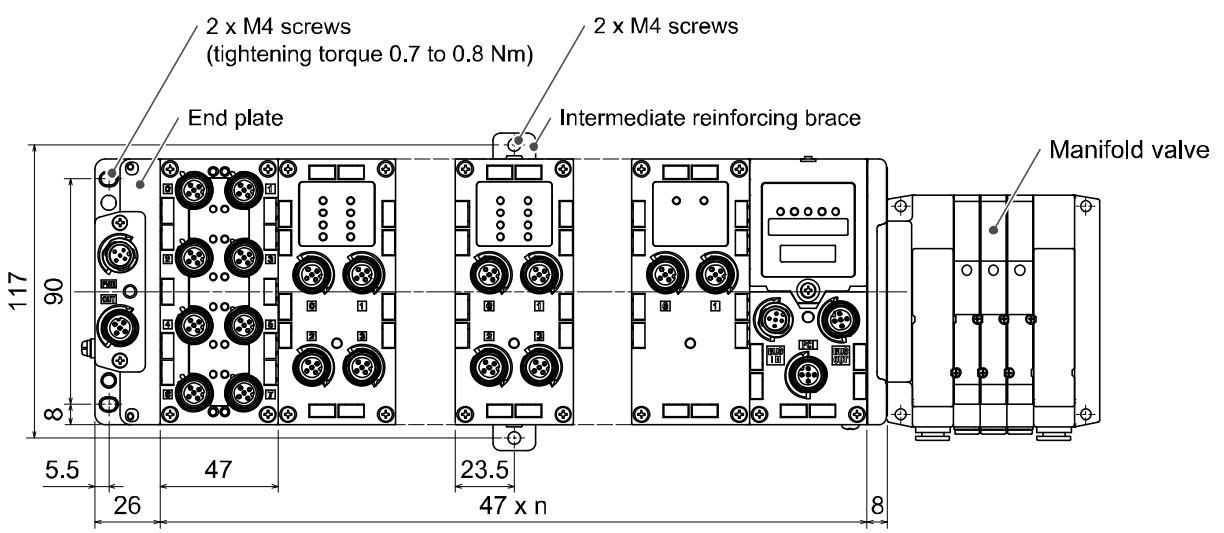

n (Number of connected Units)  $\leq 10$ 

Precautions for handling

•When joining six or more units, fix the middle part of the complete unit with an intermediate reinforcing brace to prevent incorrect connection between the units due to deflection.

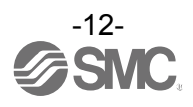

#### •DIN rail mounting

(Not available for SY series valves. Refer to the SY catalog.)

- (1) When joining six or more units, fix the middle part of the complete EX600 unit with an intermediate reinforcing brace (EX600-ZMB2) before mounting, using 2-M4 x 6 screws. (Tightening torque: 0.7 to 0.8 Nm)
- (2) Mount the end plate bracket (EX600-ZMA2) to the end plate at the opposite end to the valves, using 2-M4 x 14 screws. (Tightening torque: 0.7 to 0.8 Nm)

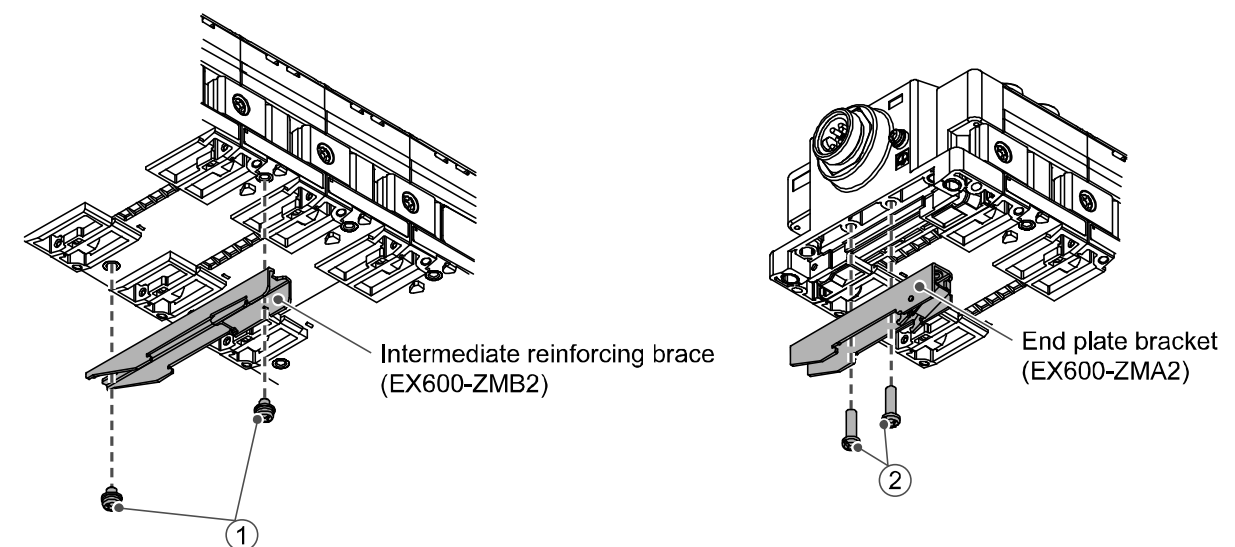

- (3) Hook the DIN rail mounting groove to the DIN rail.
- (4) Press the manifold using its side hooked to the DIN rail as a fulcrum until the manifold is locked.
- (5) Fix the manifold by tightening the DIN rail fixing screws of the EX600-ZMA2. (M4 x 20) (Tightening torque: 0.7 to 0.8 Nm)

The tightening torque at the valve side depends on the valve type.

Refer to the operation manual of the corresponding valve manifold.

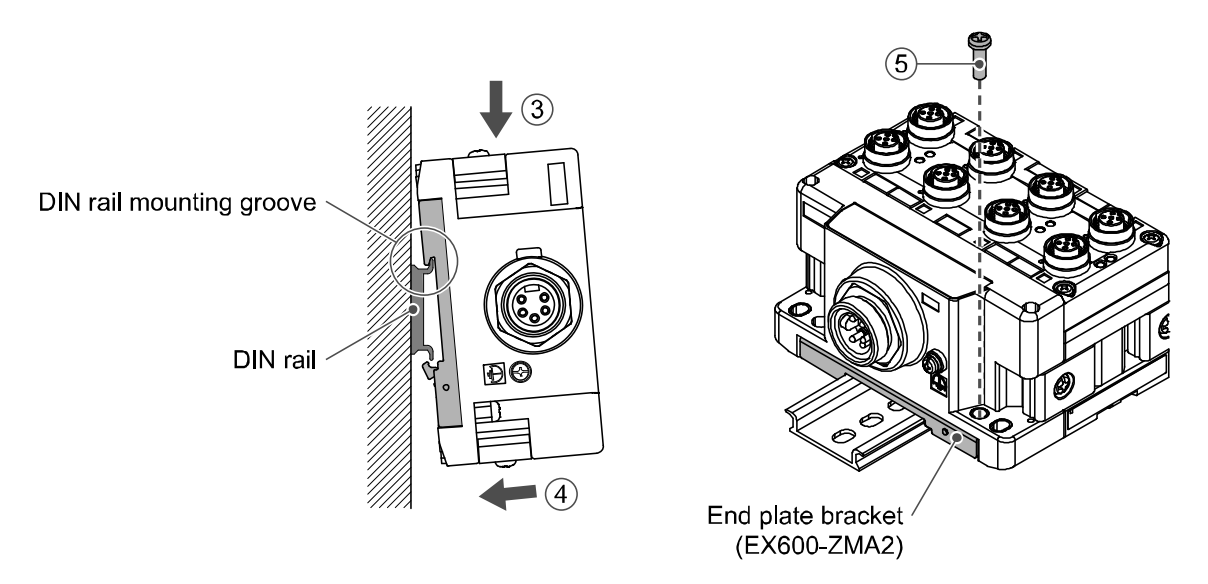

Precautions for handling

•When joining six or more units, fix the middle part of the complete unit with an intermediate reinforcing brace to prevent incorrect connection between the units due to deflection.

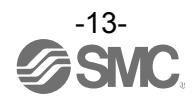

### ■Wiring

#### •Connect the M12 or M8 connector cable.

M12 connector is applicable for SPEEDCON connector. SPEEDCON connector wiring method is explained below.

- (1) Align the mark B on the metal bracket of the cable side connector (plug/socket) with the mark A.
- (2) Align the mark C on the unit and insert the connector into the unit vertically.
- If they are not aligned, the connector cannot be joined properly.
- (3) When the mark B of the connector has been turned 180 degrees (1/2 turn), wiring is completed. Confirm that the connection is not loose. If turned too far, it will become hard to remove the connector.

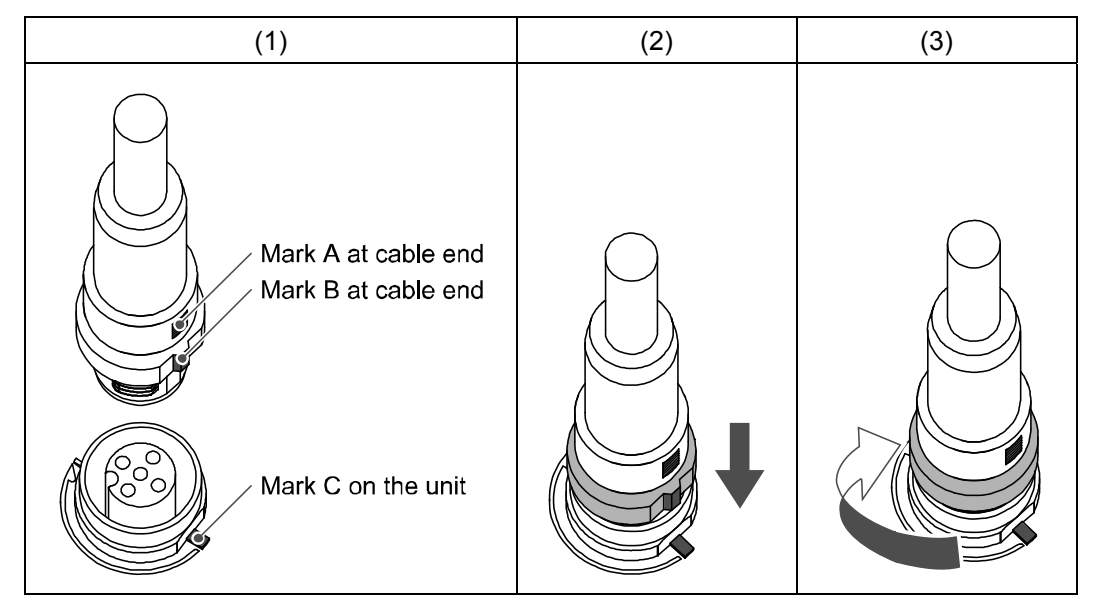

#### •Mounting the marker

Signal name of the input or output devices and unit address can be written to the marker, and it can be installed to each unit.

Mount the marker (EX600-ZT1) into the marker groove as required.

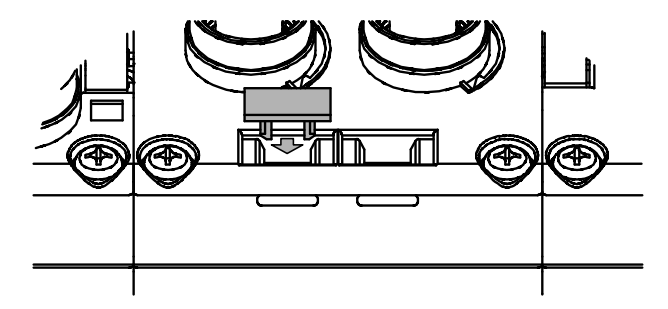

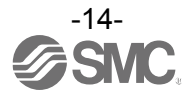

### SI Unit Model Indication and How to Order

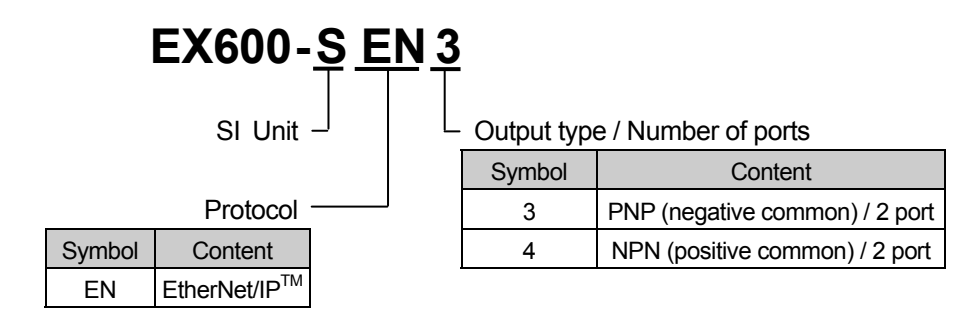

### **Summary of Product parts**

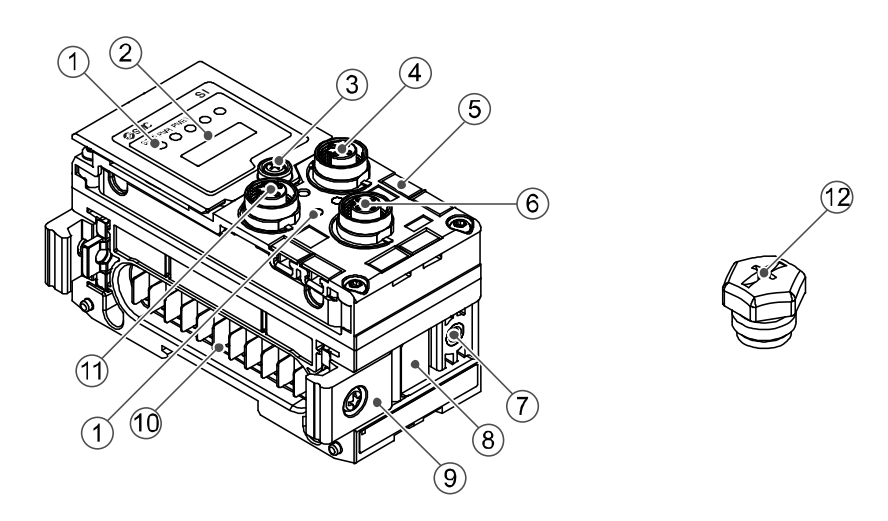

| No. | Description                     | Function                                                                       |
|-----|---------------------------------|--------------------------------------------------------------------------------|
| 1   | Status display LED              | Displays the status of the unit.                                               |
| 2   | Display cover                   | Open at the switch configuration.                                              |
| 3   | Display cover tightening screw  | Loosen to open the display cover.                                              |
| 4   | Connector (BUS OUT)             | Connects the cable for fieldbus outputs.<br>(M12, 5 pin, socket: SPEEDCON)     |
| 5   | Marker groove                   | Groove to mount a marker.                                                      |
| 6   | Connector (PCI)                 | Connects the cable of the handheld terminal.<br>(M12, 5 pin, socket: SPEEDCON) |
| 7   | Valve plate mounting screw hole | Fixes the valve plate.                                                         |
| 8   | Valve plate mounting groove     | Groove to insert the valve plate into.                                         |
| 9   | Joint bracket                   | Bracket for joining to adjacent units.                                         |
| 10  | Unit connector (plug)           | Transmits signals and power supplies to adjacent units.                        |
| 11  | Connector (BUS IN)              | Connects the cable for fieldbus inputs.<br>(M12, 5 pin, socket: SPEEDCON)      |
| 12  | Seal cap (2 pcs.)               | Mounted on to unused connectors (BUS OUT and PCI).                             |

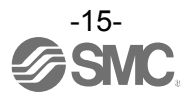

# **Mounting and Installation**

### ■Wiring

### Connector pin assignment

| Configuration<br>BUS IN/BUS OUT | Pin No. | Signal name |
|---------------------------------|---------|-------------|
| 1 2                             | 1       | TX+         |
|                                 | 2       | RX+         |
| $\left( 0 0 5 \right)$          | 3       | TX-         |
| 4 3                             | 4       | RX-         |

### Precautions for handling

Be sure to fit a seal cap on any unused connectors. Proper use of the seal cap enables the enclosure to achieve IP67 specification.

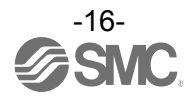

### **Setting and Adjustment**

### Switch operation

- (1) Loosen the display cover screw (indicated by arrow).
- (2) Open the display cover using a flat head screwdriver, etc.

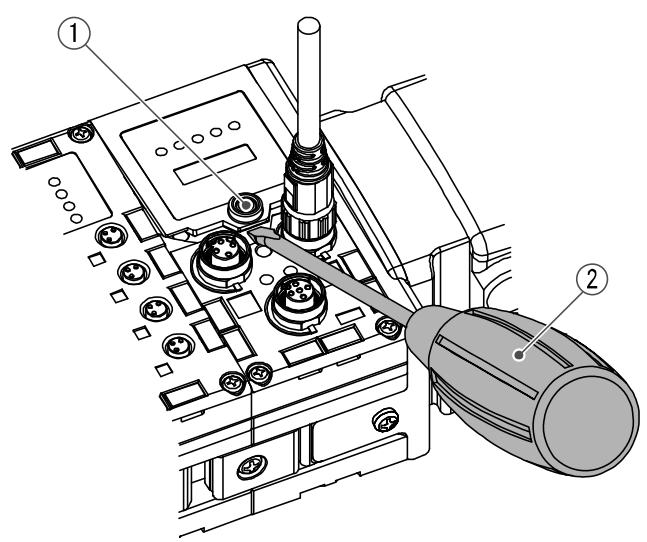

- (3) Set the switch using a small watchmaker's screwdriver with a thin blade, referring to the setting of switch on the following pages.
- (4) After setting the switch, tighten the display cover tightening screw in the reverse order of the above procedure. (Tightening torque: 0.3 to 0.4 Nm)

Precautions for handling

- •Turn off the power supply whilst setting the switch.
- •If there is foreign matter or water droplets around the display cover, clean it off before opening the cover.
- •When setting the switch, do not touch other unrelated parts. This can cause parts damage or malfunction due to a short circuit.
- •All default settings are OFF. Perform the setting of the switch before using this product.
- •When introducing power supply, switch setting will become effective.

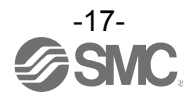

#### Switch setting

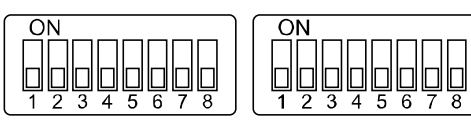

Settings1

Settings2

|   | Settings1                 |   | Settings2                  |
|---|---------------------------|---|----------------------------|
| 1 | Hold/Clear setting        | 1 |                            |
| 2 | Diagnostics setting       | 2 |                            |
| 3 |                           | 3 |                            |
| 4 |                           | 4 | •IP address byte 4 setting |
| 5 | Reserved                  | 5 | •DHCP mode setting         |
| 6 |                           | 6 |                            |
| 7 |                           | 7 |                            |
| 8 | IP address byte 3 setting | 8 |                            |

### Precautions for handling

•Handle the switch with care. Excessive force can break the switch. •3 to 7 of the Settings1 switch are not used. (Never turn it ON.)

# •HOLD/CLEAR switch: Sets the output status when the fieldbus has a communication error or is in idling state.

|           | 01010.                           |
|-----------|----------------------------------|
| Settings1 | Contont                          |
| 1         | Content                          |
| OFF       | Output is OFF. (default setting) |
| ON        | Holds the output.                |

\*: This switch can be enabled and disabled by parameter.

•Switch for diagnosis: Allocates the diagnostic data to the input data.

| Settings1<br>2 | Mode | Content                                        | Diagnostic size set<br>for the input |
|----------------|------|------------------------------------------------|--------------------------------------|
| OFF            | 0    | Input data only (default setting)              | 0 byte                               |
| ON             | 1    | Input data + System diagnosis + Unit diagnosis | 4 bytes                              |

| Settings1 |     | -   |     | Setti | ngs2 |     |     |     | ID address    | Cubratrask    |
|-----------|-----|-----|-----|-------|------|-----|-----|-----|---------------|---------------|
| 8         | 1   | 2   | 3   | 4     | 5    | 6   | 7   | 8   | IP address    | Subnet mask   |
| OFF       | ON  | OFF | OFF | OFF   | OFF  | OFF | OFF | OFF | 192.168.0.1   |               |
| OFF       | OFF | ON  | OFF | OFF   | OFF  | OFF | OFF | OFF | 192.168.0.2   |               |
| :         |     | :   | -   | :     | :    | :   | :   | :   | :             | 255.255.255.0 |
| OFF       | ON  | OFF | ON  | ON    | ON   | ON  | ON  | ON  | 192.168.0.253 |               |
| OFF       | OFF | ON  | ON  | ON    | ON   | ON  | ON  | ON  | 192.168.0.254 |               |
| ON        | ON  | OFF | OFF | OFF   | OFF  | OFF | OFF | OFF | 192.168.1.1   |               |
| ON        | OFF | ON  | OFF | OFF   | OFF  | OFF | OFF | OFF | 192.168.1.2   |               |
| :         | :   | :   | :   | :     | :    | :   | :   | :   | :             | 255.255.255.0 |
| ON        | ON  | OFF | ON  | ON    | ON   | ON  | ON  | ON  | 192.168.1.253 |               |
| ON        | OFF | ON  | ON  | ON    | ON   | ON  | ON  | ON  | 192.168.1.254 |               |
| ON/OFF    | ON  | ON  | ON  | ON    | ON   | ON  | ON  | ON  | DHCP          | mode *1       |
| ON/OFF    | OFF | OFF | OFF | OFF   | OFF  | OFF | OFF | OFF | Remote Cor    | ntrol mode *2 |

#### •IP address setting switch

\*1: The mode to obtain IP address from DHCP server. Obtained IP address etc. is lost when the power supply is cut.

\*2: The mode to respond to the commands below of BOOTP/DHCP Server provided by Rockwell Automation.

 $\label{eq:constraint} {\sf Enable \ DHCP: IP \ address \ etc. \ can \ be \ obtained \ from \ BOOTP/DHCP \ Server.}$ 

If the power is supplied again in this state, information including IP address is obtained again. Disable DHCP: IP address etc. cannot be obtained from BOOTP/DHCP Server.

If the power is supplied again with this condition, previous setting can be held.

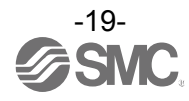

### •Setting method of IP address by BOOTP/DHCP Server

•When BOOTP/DHCP Server starts up, the Server scans the devices connected to the network.

| equest History<br>Clear History                                           | Add                                                     | I to Relation List                                                                                                    | ]                        |                 |                  |   |
|---------------------------------------------------------------------------|---------------------------------------------------------|----------------------------------------------------------------------------------------------------|--------------------------|-----------------|------------------|---|
| (hr:min:sec)                                                              | Туре                                                    | Ethernet Address                                                                                                    | (MAC)                    | IP Address      | Hostname         |   |
| 9:42:41<br>9:42:39<br>9:42:28<br>9:42:23<br>9:42:21<br>9:42:20<br>9:42:19 | BOOTP<br>BOOTP<br>DHCP<br>DHCP<br>BOOTP<br>DHCP<br>DHCP | 00:00:BC:24:81:E6<br>00:00:BC:24:81:E6<br>00:30:11:03:0F:19<br>00:30:11:03:0F:19<br>00:00:BC:24:81:E6<br>00:30:11:03:0F:19<br>00:30:11:03:0F:19 |                          |                 |                  |   |
|                                                                           |                                                         |                                                                                                    |                          |                 |                  |   |
| elation List —<br>New Dele                                                | te Ena                                                  | able BOOTP   Er                                                                                                    | nable DHCP               | Disable BOOTP/E | HGP              |   |
| New Dela<br>Ethernet Addre                                                | te Ena                                                  | able BOOTP Er                                                                                                    | nable DHOP<br>IP Address | Disable BOOTP/L | HGP Description  | 1 |
| elation List<br>New Dele<br>Ethernet Addre                                | te Ena                                                  | ible BOOTP   Er                                                                                                    | nable DHCP               | Disable BOOTP/E | IHCP Description | 1 |
| elation List<br>New Dele<br>Ethernet Addre                                | te Ene                                                  | able BOOTP Er                                                                                                    | nable DHCP               | Disable BOOTP/E | Description      | [ |
| elation List<br>New Dele<br>Ethernet Addre                                | ess (MAC)                                               | Type                                                                                                    | nable DHCP               | Disable BOOTP/D | Description      |   |

•After selecting the MAC address of EX600, IP address is set.

| hr:min:sec)                                                                                                    | Туре                                                 | Ethernet Address (MAC                                                                                                    | New Entry                                                                                           |
|----------------------------------------------------------------------------------------------------|------------------------------------------------------|----------------------------------------------------------------------------------------------------|----------------------------------------------------------------------------------------------------|
| 3:24:27<br>3:24:22<br>3:24:19<br>3:24:19<br>3:24:09<br>3:24:09<br>3:24:06<br>3:24:04<br>ation List<br>New Delet | DHCP<br>DHCP<br>DHCP<br>DHCP<br>DHCP<br>DHCP<br>DHCP | 003011030F19<br>003011030F19<br>003011030F19<br>003011030F19<br>003011030F19<br>003011030F19<br>003011030F19<br>003011030F19 | Ethernet Address (MAC 00:30:11:03:0F:19<br>IP Addres 192 . 168 . 000 . 002<br>Hostnam<br>Descriptio |
| Ethernet Addre                                                                                                  | ss (MAC)                                             | ) Type IP Add                                                                                                    | ress Hostname Description I                                                                         |

•IP address is set and added to the list.

|                   | uno Ethore  | act Address (MAC) | IP Address      | Hootnamo    |   |
|-------------------|-------------|-------------------|-----------------|-------------|---|
| 0.06.01           | ype Ethen   | HELAUURESS (MAC)  | IF MUDRESS      | nustriame   |   |
| 13:20:01 L        | HOP 00:30:  | 11:03:0F:19       | 192.108.0.2     |             |   |
| 13:24:44          | HCP 00:30:  | 11:03:0F:19       |                 |             |   |
| 13:24:40 0        | HOP 00:30:  | 11:03:0F:19       |                 |             |   |
| 13:24:38          | HCP 00:30:  | 11:03:0F:19       |                 |             |   |
| 13:24:36 E        | /HCP 00:30: | 11:03:0F:19       |                 |             | 1 |
| 13:24:27 L        | JHGP 00:30: | 11:03:0F:19       |                 |             | 0 |
| New Delete        | Enable BO   | OTP Enable DHC    | P Disable BOOTP | /DHGP       |   |
| Ethernet Address  | (MAC)       | Type IP Addres    | s Hostname      | Description |   |
| )0:30:11:03:0F:19 |             | DHCP 192.168.0.3  | 2               |             |   |
|                   |             |                   |                 |             |   |
|                   |             |                   |                 |             |   |
|                   |             |                   |                 |             |   |

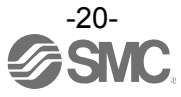

# LED Display

LED display shows the power supply and communication status.

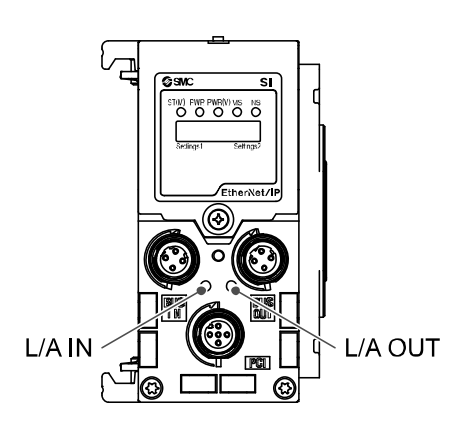

| Display  | Content                                                                |
|----------|------------------------------------------------------------------------|
| ST(M)    | Displays the diagnosis status of the unit.                             |
| PWR      | Displays the status of the power supply voltage for control and input. |
| PWR(V)   | Displays the status of the power supply voltage for output.            |
| MS       | Displays the module status.                                            |
| NS       | Displays the network status.                                           |
|          |                                                                        |
| <b>_</b> |                                                                        |

| Display | Content                                                |
|---------|--------------------------------------------------------|
| L/A IN  | Displays the communication status of the BUS IN side.  |
| L/A OUT | Displays the communication status of the BUS OUT side. |

### •ST(M)-LED

| LED display                    | Content                                                                                                    |
|--------------------------------|----------------------------------------------------------------------------------------------------|
| ST(M)<br>O<br>OFF              | The power supply for control and input is OFF.                                                                                                    |
| ST(M)<br>Green ON              | Normal operation.                                                                                                    |
| Green flashing                 | Diagnostic error of I/O unit is detected.                                                                                                    |
| Red flashing                   | Either of the following diagnostic error is detected.<br>(When diagnostic parameter is enabled)<br>•Valve ON/OFF counter has exceeded the set value.<br>•Valve is short circuited or disconnected. |
| Red/green flashing alternately | Detect a communication error between SI unit and I/O unit.                                                                                                    |
| ST(M)<br>Red ON                | SI unit has failed.                                                                                                    |

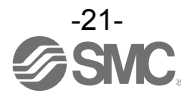

#### •PWR-LED

| LED display        | Content                                                                                                   |
|--------------------|----------------------------------------------------------------------------------------------------|
| Green ON           | The power supply voltage for control and input is properly.                                               |
| PWR<br>•<br>Red ON | The power supply voltage for control and input is out of range.<br>(When diagnostic parameter is enabled) |

#### •PWR(V)-LED

| LED display        | Content                                                                                                |
|--------------------|----------------------------------------------------------------------------------------------------|
| PWR(V)<br>O<br>OFF | The power supply voltage for output is OFF or out of range.<br>(When diagnostic parameter is disabled) |
| PWR(V)             | The power supply for output is properly.                                                               |
| PWR(V)             | The power supply voltage for output is OFF or out of range.<br>(When diagnostic parameter is enabled)  |

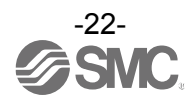

### •MS-LED

| LED display    | Content                                                                                                    |
|----------------|----------------------------------------------------------------------------------------------------|
| Green flashing | Either of the following conditions are detected:<br>•The unit has not been configured correctly.<br>•The master is idle state. |
| MS<br>Green ON | The unit is in normal operation.                                                                                               |
| Red flashing   | Diagnostic error is detected.                                                                                                  |
| MS<br>Red ON   | The element in SI unit is broken.                                                                                              |

### •NS-LED

| LED display    | Content                                                    |
|----------------|------------------------------------------------------------|
| NS<br>O<br>OFF | IP address is not set.                                     |
| Green flashing | EtherNet/IP <sup>™</sup> communication is not established. |
| NS<br>Green ON | EtherNet/IP <sup>™</sup> communication is established.     |
| Red flashing   | EtherNet/IP <sup>™</sup> communication is time-out.        |
| NS<br>Red ON   | IP address is duplicated.                                  |

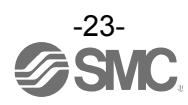

### Communication status

| LED display |                 | Content                                     |
|-------------|-----------------|---------------------------------------------|
| L/A IN      | OFF             | Bus IN side :No Link, No Activity           |
|             | Green ON        | Bus IN side : Link, No Activity (100 Mbps)  |
|             | Green flashing  | Bus IN side : Link, Activity (100 Mbps)     |
|             | Yellow ON       | Bus IN side : Link, No Activity (10 Mbps)   |
|             | Yellow flashing | Bus IN side : Link, Activity (10 Mbps)      |
| L/A OUT     | OFF             | Bus OUT side :No Link, No Activity          |
|             | Green ON        | Bus OUT side : Link, No Activity (100 Mbps) |
|             | Green flashing  | Bus OUT side : Link, Activity (100 Mbps)    |
|             | Yellow ON       | Bus OUT side : Link, No Activity (10 Mbps)  |
|             | Yellow flashing | Bus OUT side : Link, Activity (10 Mbps)     |

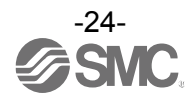

# Specification

### Specifications

| Model               |                                        | EX600-SEN3                                             | EX600-SEN4                           |  |
|---------------------|----------------------------------------|--------------------------------------------------------|--------------------------------------|--|
|                     | Protocol                               | EtherNet/IP <sup>™</sup>                               |                                      |  |
|                     |                                        | (Conformance version : Composite 11)                   |                                      |  |
|                     | Transmission medium                    | Standard EtherNet cable                                |                                      |  |
| uo                  |                                        | (CAT5 or more, 100BASE-TX)                             |                                      |  |
|                     | Transmission speed                     | 10 / 100 Mbps                                          |                                      |  |
|                     | Transmission type                      | Full duplex / Half duplex                              |                                      |  |
| icati               | IP address setting range               | Setting by SI unit switch :192.168.0 or $1.1 \sim 254$ |                                      |  |
| unu                 |                                        | Via DHCP server :                                      | Arbitrary address                    |  |
| umo                 |                                        | Vendor ID: 7 (SI                                       | MC Corporation)                      |  |
| Ŭ                   | Device information                     | Device type: 12 (Con                                   | nmunication Adapter)                 |  |
|                     |                                        | Product c                                              | code: 203                            |  |
|                     |                                        | Star: Su                                               | pported                              |  |
|                     | Network topology                       | Linear Bus:                                            | Supported                            |  |
|                     |                                        | Ring (including I                                      | DLR): Supported                      |  |
|                     | EtherNet/IP QuickConnect <sup>1M</sup> | Supp                                                   | orted                                |  |
|                     | Web server                             | Supp                                                   | orted                                |  |
| Current consumption |                                        | 120 mA or less                                         |                                      |  |
| t                   | Output type                            | Source / PNP(negative common)                          | Sink / NPN(positive common)          |  |
|                     | Number of solenoid valves              | 32 ou                                                  | itputs                               |  |
| utpı                | Applicable valve series                | Solenoid valve with surge voltage sup                  | ppressor of 24 VDC and 1.0 W or less |  |
| /e o                |                                        | (manufactured by SMC)                                  |                                      |  |
| Valv                | Output setting during                  | HOLD / CLEAR / Force ON                                |                                      |  |
|                     | Protection                             | Short circuit protection                               |                                      |  |
|                     | Enclosure                              | IP67 (manifold                                         | h assembly) *1                       |  |
|                     |                                        |                                                        |                                      |  |
|                     | Storage temperature range              | -10 to                                                 | 60 °C                                |  |
|                     |                                        | -20 10 60 C                                            |                                      |  |
| ŧ                   | Withstand voltage                      | 500 VAC for 1 minute betwee                            | en external terminals and EE         |  |
| mer                 |                                        | 500 VDC 10 MO or more betwee                           |                                      |  |
| iron                |                                        |                                                        |                                      |  |
| Env                 |                                        | 10 to 57 Hz: constant a                                | amplitude 0.75 mm p-p                |  |
|                     | Vibration resistance                   | for 2 hours in each direction                          | on X Y and Z respectively            |  |
|                     |                                        | (De-ene                                                | ergized)                             |  |
|                     |                                        | 147 m/s <sup>2</sup> 3 times in each direct            | ions of X. Y and 7 respectively      |  |
|                     | Impact resistance                      | (De-ene                                                | ergized)                             |  |
| Stan                | ndard                                  | CE marking UL (CSA) RoHS                               |                                      |  |
| Wei                 | ght                                    | 300 g                                                  |                                      |  |
| weight              |                                        |                                                        | v                                    |  |

\*1: All unused connectors must have a seal cap fitted.

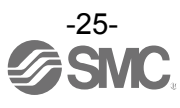

### Dimensions

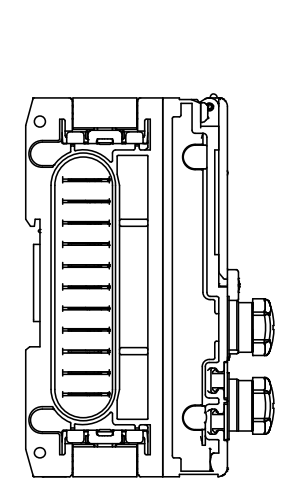

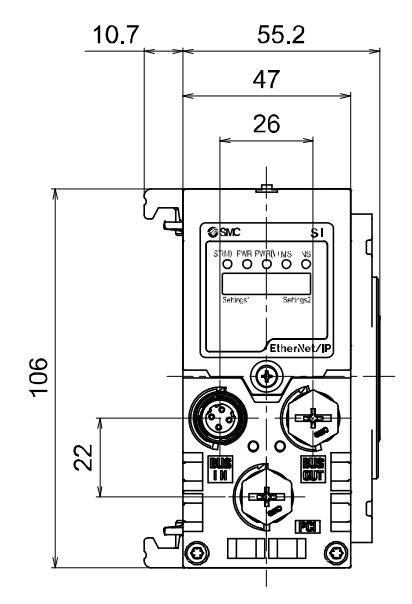

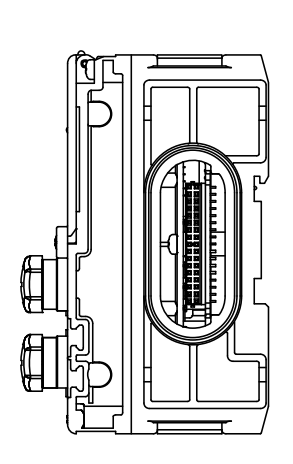

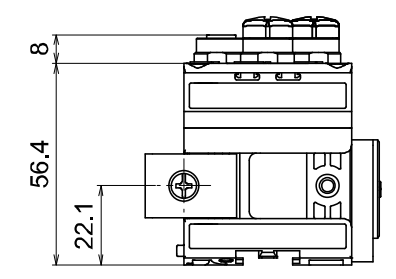

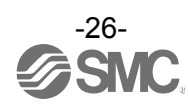

# **End plate** Model Indication and How to Order

| ЕХ600- <u>Е</u> Д-Ц |                  |         |                                                 |                                          |
|---------------------|------------------|---------|-------------------------------------------------|------------------------------------------|
| End plate at D side |                  | Mountin | g method                                        |                                          |
|                     |                  | Symbol  | Content                                         |                                          |
| Connector           |                  | Nil     | No DIN rail bracket                             |                                          |
| Symbol              | Content          |         | 2                                               | With DIN rail bracket (Except SY series) |
| 2 M12 (5 pin)       |                  | 3       | With DIN rail bracket (Specified for SY series) |                                          |
| 3                   | 7/8 inch (5 pin) |         |                                                 |                                          |
|                     |                  |         |                                                 |                                          |

# **Summary of Product parts**

•EX600-ED2-□

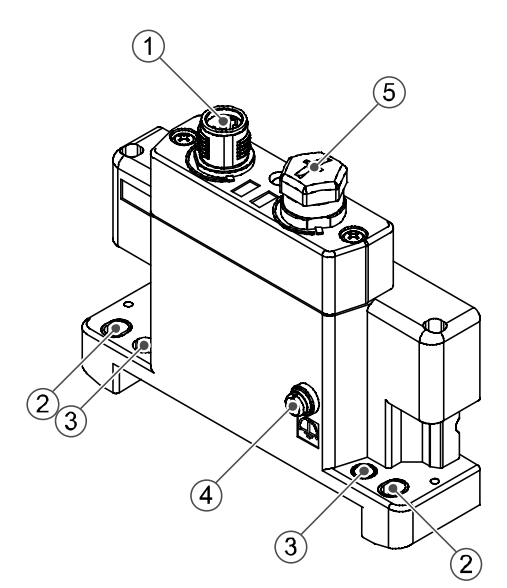

•EX600-ED3-□

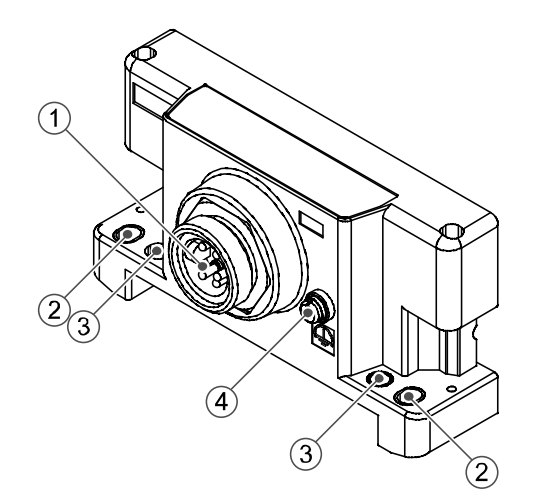

| No. | Description                     | Function                                                                         |
|-----|---------------------------------|----------------------------------------------------------------------------------|
| 1   | Power connector                 | Connector for power supply to SI unit and I/O unit.                              |
| 2   | Fixing hole for direct mounting | Holes for direct mounting.                                                       |
| 3   | DIN rail fixing hole            | Holes for fix DIN rail mounting.                                                 |
| 4   | F.E. terminal *                 | Functional Earth terminal - must be connected directly to system earth (ground). |
| 5   | Connector (Not used)            | Unused connector. Do not remove seal cap.                                        |

\*: Individual grounding should be provided close to the product with a short cable.

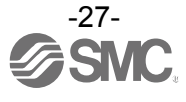

### **Mounting and Installation**

### Wiring

### oConnector pin assignment

(1) EX600-ED2-

| Configuration | Pin No. | Signal name              |
|---------------|---------|--------------------------|
| <b>a a</b>    | 1       | 24 V (Output)            |
| 2  1          | 2       | 0 V (Output)             |
|               | 3       | 24 V (Control and input) |
| 3 4           | 4       | 0 V (Control and input)  |
| ů i           | 5       | F.E.                     |

### (2) EX600-ED3-

| Configuration                          | Pin No. | Signal name              |
|----------------------------------------|---------|--------------------------|
| 15                                     | 1       | 0 V (Output)             |
|                                        | 2       | 0 V (Control and input)  |
| $\begin{pmatrix} 2 & -4 \end{pmatrix}$ | 3       | F.E.                     |
|                                        | 4       | 24 V (Control and input) |
|                                        | 5       | 24 V (Output)            |

### •Regarding the 2 types of power supply

The power supply consists of two power supply systems as follows:

•Power supply for control and input: Supplying power for control of each unit's power supply for control and also for device connected to input port of Digital and Analogue unit.

•Power supply for output: Supplying power for equipment connected to output port of Digital and Analogue unit, and also power supply for solenoid valve manifold.

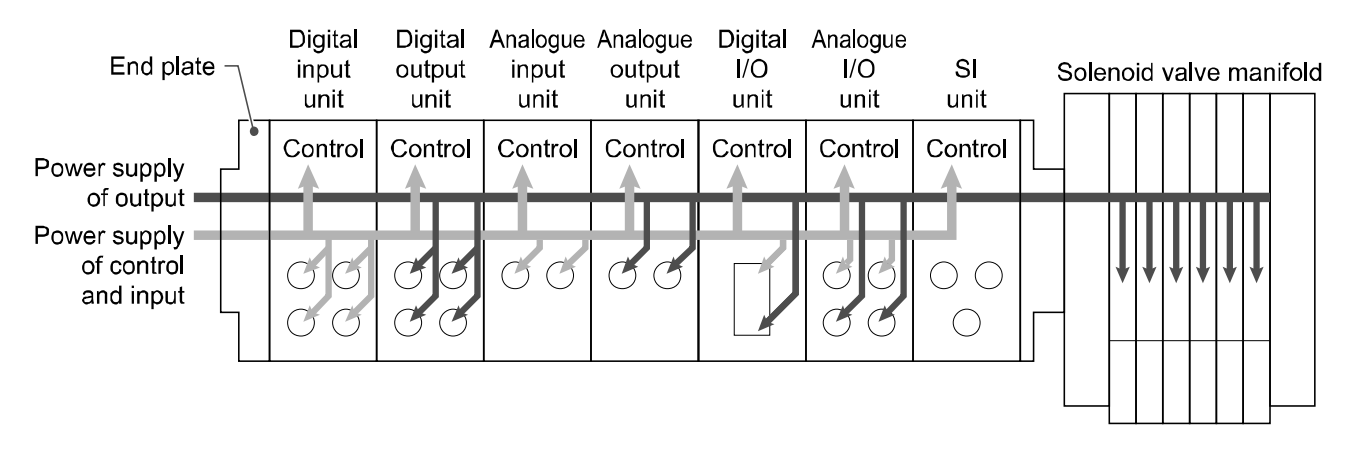

Precautions for handling

Be sure to fit a seal cap on any unused connectors. Proper use of the seal cap enables the enclosure to achieve IP67 specification.

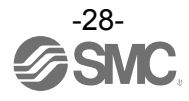

# Specification

### Specifications

| Model    |                                     | EX600-ED2-□                                                     | EX600-ED3-□           |  |
|----------|-------------------------------------|-----------------------------------------------------------------|-----------------------|--|
| Power    | Power connector                     | M12 (5 pin) Plug                                                | 7/8 inch (5 pin) Plug |  |
|          | Power supply<br>(Control and input) | 24 VDC ±10% Class2, 2 A                                         | 24 VDC ±10%, 8 A      |  |
|          | Power supply (Output)               | 24 VDC +10/-5% Class2, 2 A                                      | 24 VDC +10/-5%, 8 A   |  |
| nment    | Enclosure                           | IP67 (With manifold assembled) *1                               |                       |  |
|          | Operating temperature range         | -10 to 50 °C                                                    |                       |  |
|          | Storage temperature range           | -20 to 60 °C                                                    |                       |  |
| viro     | Operating humidity range            | 35 to 85%R.H. (No condensation)                                 |                       |  |
| Ш        | Withstand voltage                   | 500 VAC for 1 minute between external terminals and F.E.        |                       |  |
|          | Insulation resistance               | 500 VDC, 10 M $\Omega$ min. between external terminals and F.E. |                       |  |
| Standard |                                     | CE marking, UL (CSA), RoHS                                      |                       |  |
| Wei      | ght                                 | 170 g                                                           | 175 g                 |  |

 $\ast 1:$  All unused connectors must have a seal cap fitted.

### Dimensions

•EX600-ED2-□

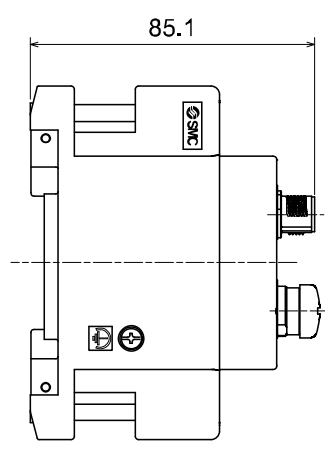

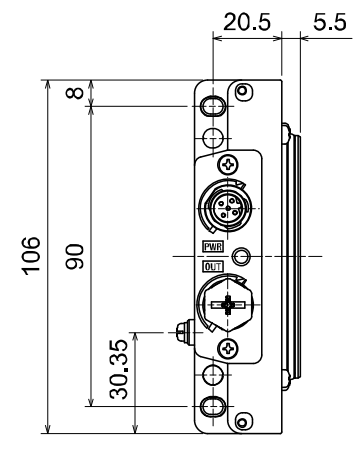

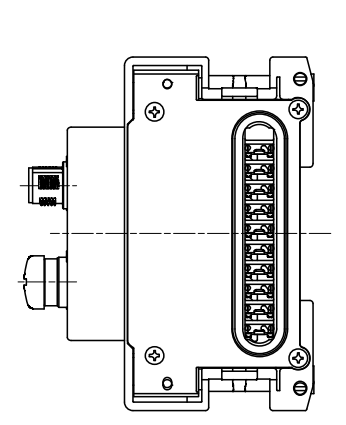

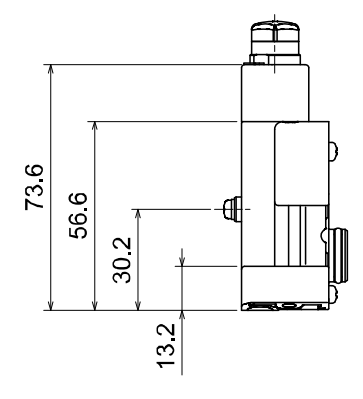

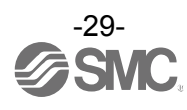

•EX600-ED3-□

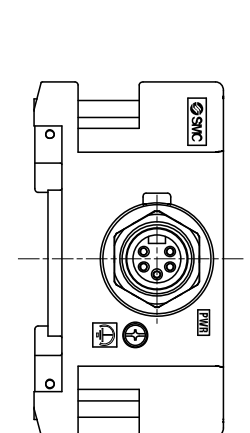

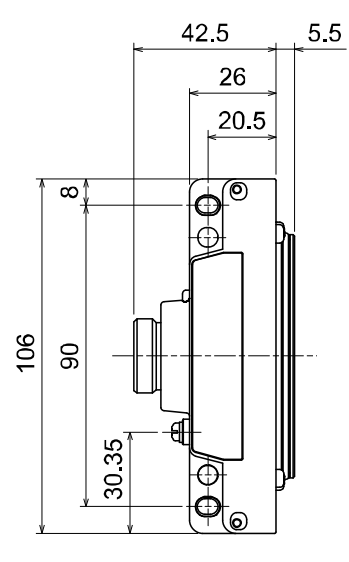

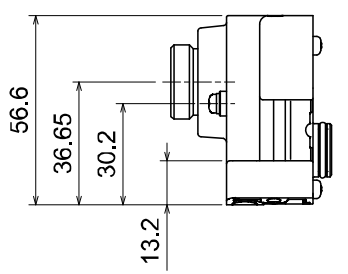

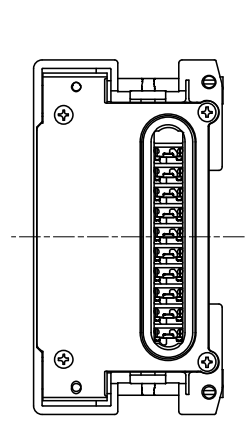

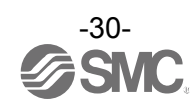

### Maintenance

Turn OFF the power supply, stop the supplied air, exhaust the residual pressure and verify the release of air before performing maintenance.

### **Cleaning method**

Use a soft cloth to remove stains.

For heavy stains, use a cloth soaked with diluted neutral detergent and fully squeezed, then wipe up the stains again with a dry cloth.

Do not use solvents such as benzene, thinner etc. to clean each unit.

| Inspection item                      | Content of inspection                                                                                         |  |
|--------------------------------------|----------------------------------------------------------------------------------------------------|--|
| Connector/Electric wiring            | Connect properly if the connection is loose.                                                                  |  |
| Seal cap                             | Tighten properly if the connection is loose.                                                                  |  |
| Thread for mounting and installation | If the thread is loose, re-tighten it to the specified torque.                                                |  |
| Connection cables                    | If the cable is broken or any other abnormality is confirmed by appearance, replace the cable with a new one. |  |
| Supply source voltage                | Check if source voltage within the specification range (24 VDC ±10%) is supplied.                             |  |

### How to reset the product for power cut or forcible de-energizing

Supply power to the product.

The output status just before the power failure is not maintained when power supply is recovered. Start operation after confirming safety of the entire equipment.

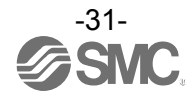

### Troubleshooting

Troubleshooting

When any failure happens with this Fieldbus system, the following chart is used to identify the cause of the failure.

Error status is reflected from the parameter setting of the Fieldbus system.

When a failure occurs, take the appropriate countermeasures referring to the LED display, the troubleshooting and the parameter setting.

If a cause applicable to the failure cannot be identified, it indicates that the Fieldbus system itself is broken. The Fieldbus system breakage can be caused by the operating environment. Contact SMC separately to obtain countermeasures.

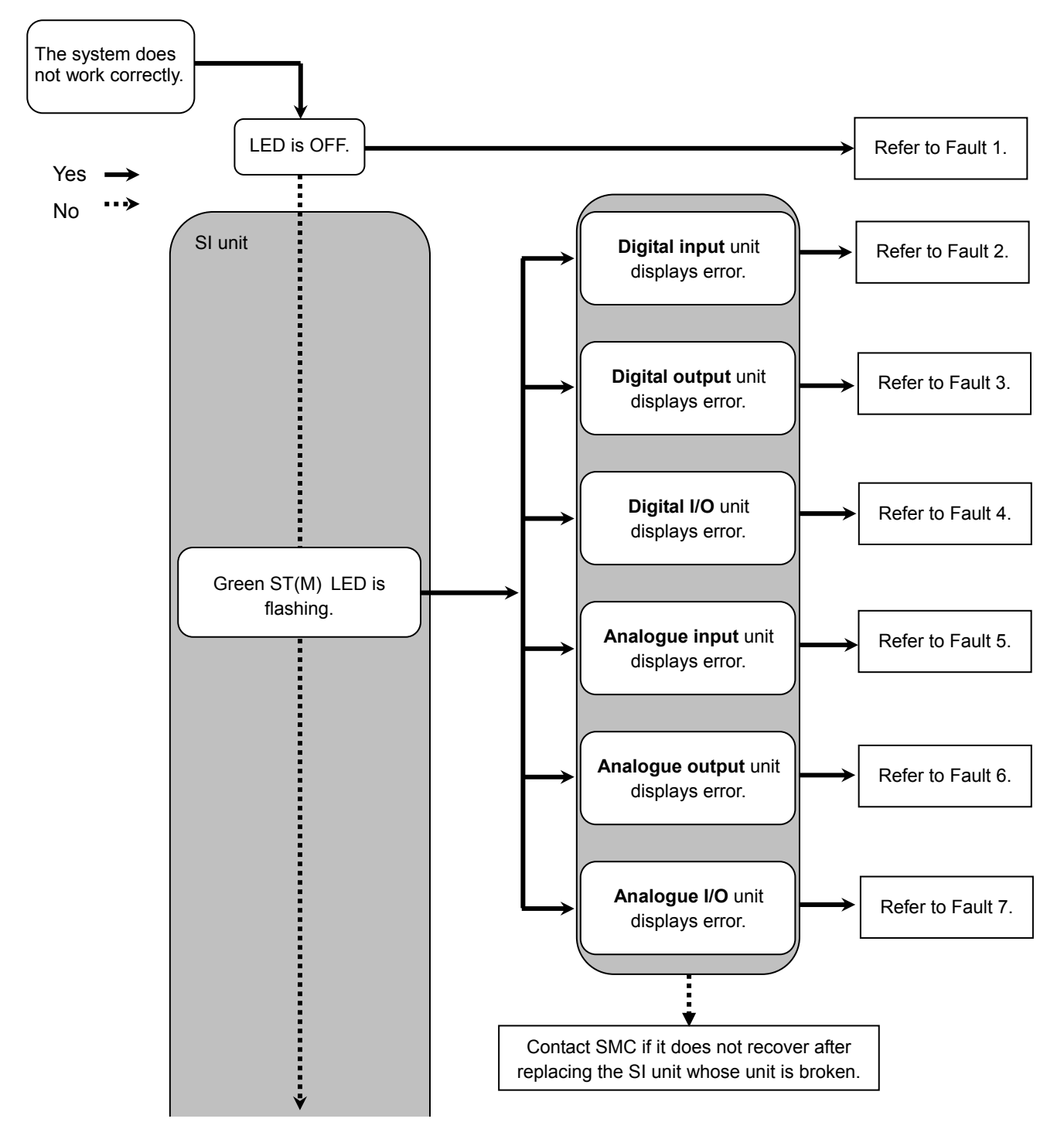

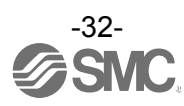

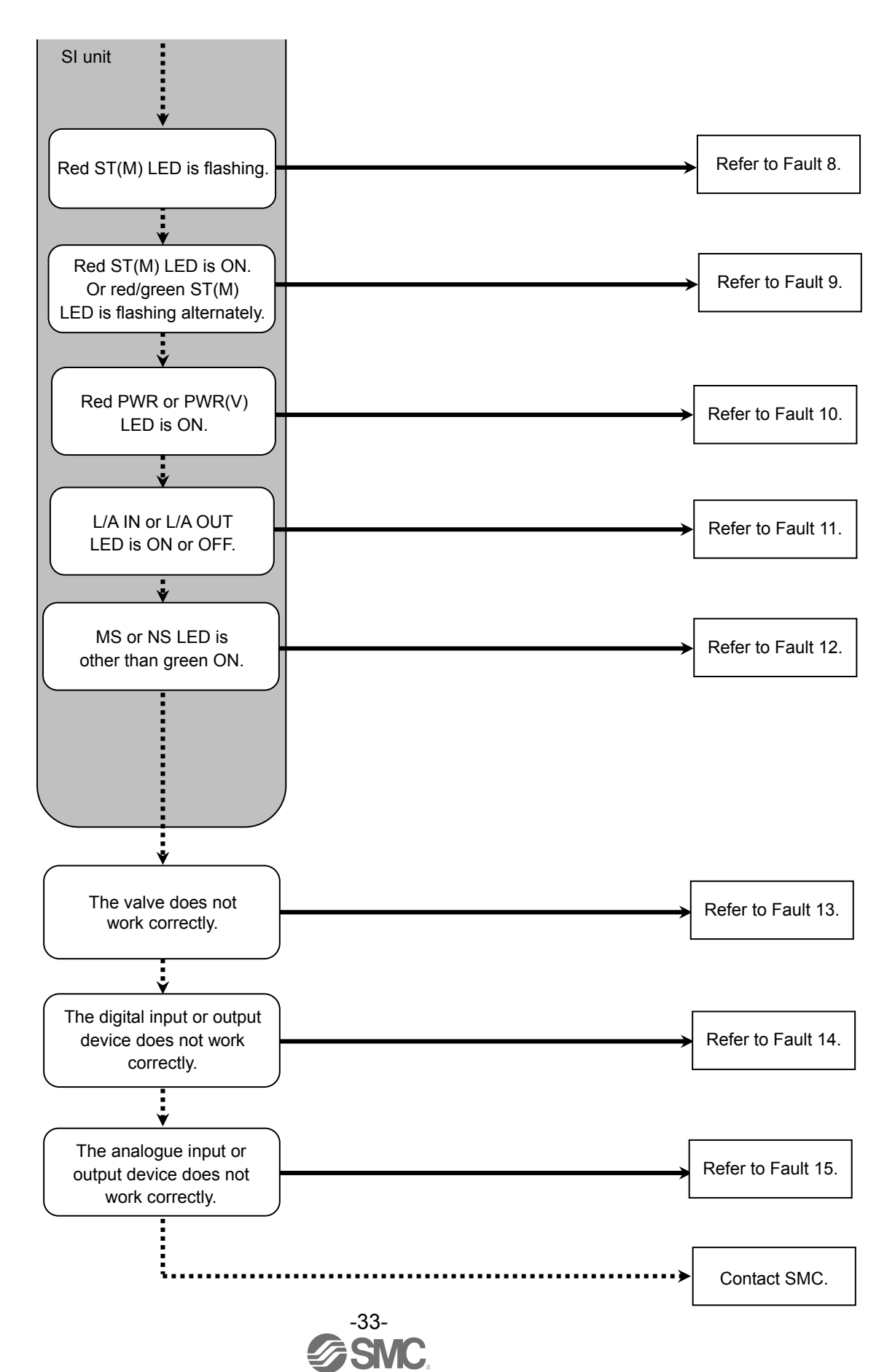

No.EXXX-OMS0027

| No. | Part No.<br>EX600-    | Problem                                                   | Presumed cause                                                                                                    | Troubleshooting                                                                                                    |
|-----|-----------------------|-----------------------------------------------------------|----------------------------------------------------------------------------------------------------|----------------------------------------------------------------------------------------------------|
| 1   | -                     | LED is OFF.                                               | Power supply for control and input is OFF.                                                                                                    | Check if the power for control and input is supplied.                                                                                                    |
| 2   | DX=B<br>DX=C=<br>DX=D | Red LED is ON.<br>(Diagnosis is<br>activated)             | Input device power supply is short-circuited.                                                                                                    | Check the parts with error by using the LED display or<br>unit diagnostic data* or master. Re-wire the<br>short-circuited part or check if the cable and input device<br>are normal.                                                                                            |
|     |                       | Red LED is<br>flashing.<br>(Diagnosis is<br>activated)    | <ul> <li>(1)ON/OFF count of the input device has exceeded the set value.</li> <li>(2)The wire of the input device is broken or disconnected.</li> <li>(Only EX600-DX□C1)</li> </ul> | <ul> <li>Check the parts with error by using the LED display or unit diagnostic data* or master.</li> <li>(1)Reset the ON/OFF count to zero or change the set value. Or invalidate diagnosis.</li> <li>(2)Check if the connector is loose and if the wire is broken.</li> </ul> |
|     |                       | Red/green all<br>LEDs are<br>flashing.                    | An internal memory error occurred in the Digital input unit.                                                                                                    | Turn OFF the power for the unit and then turn it ON again. If the error is not eliminated, stop the operation and contact SMC.                                                                                                    |
|     | DX□E<br>DX□F          | Red ST LED is<br>ON.<br>(Diagnosis is<br>activated)       | Input device power supply is short-circuited.                                                                                                    | Check the parts with error by using the LED display or<br>unit diagnostic data* or master. Re-wire the<br>short-circuited part or check if the cable and input device<br>are normal.                                                                                            |
|     |                       | Red ST LED is<br>flashing.<br>(Diagnosis is<br>activated) | ON/OFF count of the input device has exceeded the set value.                                                                                                    | Check the parts with error by using the LED display or<br>unit diagnostic data* or master. Reset the ON/OFF count<br>to zero or change the set value. Or invalidate diagnosis.                                                                                                  |
|     |                       | Red/green ST<br>LED is flashing.                          | An internal memory error<br>occurred in the Digital<br>input unit.                                                                                                    | Turn OFF the power for the unit and then turn it ON again. If the error is not eliminated, stop the operation and contact SMC.                                                                                                    |
| 3   | DY□B                  | Red LED is ON.<br>(Diagnosis is<br>activated)             | Output device is short-circuited.                                                                                                    | Check the parts with error by using the LED display or<br>unit diagnostic data* or master. Re-wire the<br>short-circuited part or check if the cable and output<br>device are normal.                                                                                           |
|     |                       | Red LED is<br>flashing.<br>(Diagnosis is<br>activated)    | <ul> <li>(1)ON/OFF count of the output device has exceeded the set value.</li> <li>(2)The wire of the output device is broken or disconnected.</li> </ul>                           | <ul> <li>Check the parts with error by using the LED display or unit diagnostic data* or master.</li> <li>(1)Reset the ON/OFF count to zero or change the set value. Or invalidate diagnosis.</li> <li>(2)Check if the connector is loose and if the wire is broken.</li> </ul> |
|     |                       | Red/green all<br>LEDs are<br>flashing.                    | An internal memory error occurred in the Digital output unit.                                                                                                    | Turn OFF the power for the unit and then turn it ON again. If the error is not eliminated, stop the operation and contact SMC.                                                                                                    |

### •Trouble counter measure method

\*: The unit diagnostic data can be checked using EtherNet/IP object, Web server or Handheld Terminal.

Refer to "Diagnostic" (page 62) for details.

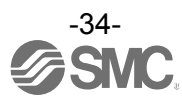

| No. | Part No.<br>EX600- | Problem                                                      | Presumed cause                                                                                                    | Troubleshooting                                                                                                    |
|-----|--------------------|--------------------------------------------------------------|----------------------------------------------------------------------------------------------------|----------------------------------------------------------------------------------------------------|
| 3   | DY_E<br>DY_F       | Red ST LED is<br>ON.<br>(Diagnosis is<br>activated)          | Output device is short-circuited.                                                                                                    | Check the parts with error by using the LED display or<br>unit diagnostic data* or master. Re-wire the<br>short-circuited part or check if the cable and output<br>device are normal.                                                                                           |
|     |                    | Red ST LED is<br>flashing.<br>(Diagnosis is<br>activated)    | <ul> <li>(1)ON/OFF count of the output device has exceeded the set value.</li> <li>(2)The wire of the output device is broken or disconnected.</li> </ul> | <ul> <li>Check the parts with error by using the LED display or unit diagnostic data* or master.</li> <li>(1)Reset the ON/OFF count to zero or change the set value. Or invalidate diagnosis.</li> <li>(2)Check if the connector is loose and if the wire is broken.</li> </ul> |
|     |                    | Red/green ST<br>LED is flashing.                             | An internal memory error occurred in the Digital output unit.                                                                                             | Turn OFF the power for the unit and then turn it ON again. If the error is not eliminated, stop the operation and contact SMC.                                                                                                    |
| 4   | DM⊡E<br>DM⊡F       | Red ST(I) LED<br>is ON.<br>(Diagnosis is<br>activated)       | Input device power supply is short-circuited.                                                                                                    | Check the parts with error by using the LED display or<br>unit diagnostic data* or master. Re-wire the<br>short-circuited part or check if the cable and input device<br>are normal.                                                                                            |
|     |                    | Red ST(I) LED<br>is flashing.<br>(Diagnosis is<br>activated) | ON/OFF count of the input device has exceeded the set value.                                                                                              | Check the parts with error by using the LED display or<br>unit diagnostic data* or master.<br>Reset the ON/OFF count to zero or change the set<br>value. Or invalidate diagnosis.                                                                                               |
|     |                    | Red ST(O)<br>LED is ON.<br>(Diagnosis is<br>activated)       | Output device is short-circuited.                                                                                                    | Check the parts with error by using the LED display or<br>unit diagnostic data* or master. Re-wire the<br>short-circuited part or check if the cable and output<br>device are normal.                                                                                           |
|     |                    | Red ST(O)<br>LED is flashing<br>(Diagnosis is<br>activated)  | <ul> <li>(1)ON/OFF count of the output device has exceeded the set value.</li> <li>(2)The wire of the output device is broken or disconnected.</li> </ul> | <ul> <li>Check the parts with error by using the LED display or unit diagnostic data* or master.</li> <li>(1)Reset the ON/OFF count to zero or change the set value. Or invalidate diagnosis.</li> <li>(2)Check if the connector is loose and if the wire is broken.</li> </ul> |
|     |                    | Red/green ST<br>LED is flashing.                             | An internal memory error<br>occurred in the Digital<br>input/ output unit.                                                                                | Turn OFF the power for the unit and then turn it ON again. If the error is not eliminated, stop the operation and contact SMC.                                                                                                    |

\*: The unit diagnostic data can be checked using EtherNet/IP object, Web server or Handheld Terminal. Refer to "Diagnostic" (page 62) for details.

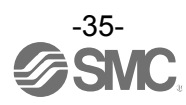
| No. | Part No.<br>EX600- | Problem                                                | Presumed cause                                                                                                    | Troubleshooting                                                                                                    |
|-----|--------------------|--------------------------------------------------------|----------------------------------------------------------------------------------------------------|----------------------------------------------------------------------------------------------------|
| 5   |                    | Red LED is ON.<br>(Diagnosis is<br>activated)          | Analogue input device<br>power supply is<br>short-circuited.                                                                                                    | Check the parts with error by using the LED display or<br>unit diagnostic data* or master. Re-wire the<br>short-circuited part, and check if the cable and analogue<br>input device are normal.                                                                                                    |
|     | АХА                | "0 and 1" red<br>LEDs are ON.                          | Input value has exceeded<br>the upper limit when set to<br>current input type range.                                                                                                    | <ul> <li>Check the following when the range of the Analogue input unit is set to current input.</li> <li>(1)Set the input value of the analogue input device so that it does not exceed the upper limit.</li> <li>(2)Voltage is input from the analogue input device. Ensure the range of the Analogue input unit matches the range of the analogue input device.</li> </ul>                                                                                                   |
|     |                    | Red LED is<br>flashing.<br>(Diagnosis is<br>activated) | <ul> <li>(1)Input value has<br/>exceeded the upper or<br/>lower limit of the range.</li> <li>(2)Input value (value set by<br/>user) has exceeded the<br/>upper or lower limit.</li> </ul> | <ul> <li>(1)If the input value from the analogue input device<br/>exceeds the upper or lower limit of the range, select<br/>the appropriate range so that the input value is within<br/>the range. Or invalidate diagnosis.</li> <li>(2)If the input value from the analogue input device<br/>exceeds the upper or lower limit of the user set value,<br/>adjust it so that the input value is within the range of<br/>the user set value. Or invalidate diagnosis.</li> </ul> |
|     |                    | Red/green all<br>LEDs are<br>flashing.                 | An internal memory error occurred in the Analogue input unit.                                                                                                    | Turn OFF the power for the unit and then turn it ON again. If the error is not eliminated, stop the operation and contact SMC.                                                                                                    |
|     |                    | Red LED is ON.<br>(Diagnosis is<br>activated)          | Analogue output device<br>power supply is<br>short-circuited.                                                                                                    | Check the parts with error by using the LED display or<br>unit diagnostic data* or master. Re-wire the<br>short-circuited part, and check if the cable and analogue<br>output device are normal.                                                                                                    |
| 6   | ΑΥΑ                | Red LED is<br>flashing.<br>(Diagnosis is<br>activated) | Output value (value set by user) has exceeded the upper or lower limit.                                                                                                    | If the output value from the analogue output device<br>exceeds the upper or lower limit of the user set value,<br>adjust it so that the output value is within the range of<br>the user set value. Or invalidate diagnosis.                                                                                                    |
|     |                    | Red/green all<br>LEDs are<br>flashing.                 | An internal memory error occurred in the Analogue output unit.                                                                                                    | Turn OFF the power for the unit and then turn it ON again. If the error is not eliminated, stop the operation and contact SMC.                                                                                                    |

\*: The unit diagnostic data can be checked using EtherNet/IP object, Web server or Handheld Terminal. Refer to "Diagnostic" (page 62) for details.

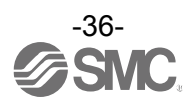

| No. | Part No.<br>EX600-                                        | Problem                                                                 | Presumed cause                                                                                                    | Troubleshooting                                                                                                    |
|-----|-----------------------------------------------------------|-------------------------------------------------------------------------|----------------------------------------------------------------------------------------------------|----------------------------------------------------------------------------------------------------|
| 7   |                                                           | Red LED is ON.<br>(Diagnosis is<br>activated)                           | Analogue input or output device power supply is short-circuited.                                                                                                    | Check the parts with error by using the LED display or<br>unit diagnostic data* or master. Re-wire the<br>short-circuited part, and check if the cable and analogue<br>input or output device are normal.                                                                                                    |
|     | АМВ                                                       | "0 and 1" red<br>LEDs are ON.                                           | Input value has exceeded<br>the upper limit when set to<br>current input type range.                                                                                                    | <ul> <li>Check the following when the range of the Analogue input unit is set to current input.</li> <li>(1)Set the input value of the analogue input device so that it does not exceed the upper limit.</li> <li>(2)Voltage is input from the analogue input device. Ensure the range of the input unit matches the range of the input device.</li> </ul>                                                                                                    |
|     |                                                           | Red LED is<br>flashing.<br>(Diagnosis is<br>activated)                  | <ul> <li>(1)Input value has<br/>exceeded the upper or<br/>lower limit of the range.</li> <li>(2)Input or output value<br/>(value set by user) has<br/>exceeded the upper or<br/>lower limit.</li> </ul> | <ul> <li>(1)If the input value from the analogue input device<br/>exceeds the upper or lower limit of the range, select<br/>the appropriate range so that the input value is within<br/>the range. Or invalidate diagnosis.</li> <li>(2)If the input (output) value from the analogue input<br/>(output) device exceeds the upper or lower limit of the<br/>user set value, adjust it so that the input (output)<br/>value is within the range of the user set value. Or<br/>invalidate diagnosis.</li> </ul> |
|     |                                                           | Red/green all<br>LEDs are<br>flashing.                                  | An internal memory error<br>occurred in the Analogue<br>input/ output unit.                                                                                                    | Turn OFF the power for the unit and then turn it ON again. If the error is not eliminated, stop the operation and contact SMC.                                                                                                    |
| 8   | Red ST(M) LED is<br>flashing.<br>(Diagnosis is activated) |                                                                         | <ul> <li>(1)Valve is short-circuited.</li> <li>(2)Valve is open-circuited.</li> <li>(3)ON/OFF count of the valve has exceeded the set value.</li> </ul>                                                 | <ul> <li>Check the parts with error by using the LED display or unit diagnostic data* or master.</li> <li>(1)Check the operation after replacing the valve.</li> <li>(2)Check the operation after replacing the valve.</li> <li>(3)Reset the ON/OFF count to zero or change the set value. Or invalidate diagnosis.</li> </ul>                                                                                                    |
| 0   | Red ST(M) LED is ON.                                      |                                                                         | SI unit has failed.                                                                                                    | Turn OFF the power for the unit and then turn it ON again. If the error is not eliminated, stop the operation and contact SMC.                                                                                                    |
| 9   | Red/Green ST(M) LED is flashing alternately.              |                                                                         | Connection error between units is detected.                                                                                                    | Confirm that there is no loose connection between the units and connect them correctly.                                                                                                    |
| 10  | Red PWF<br>(Diagnosi                                      | R LED is ON.<br>s is activated)                                         | Power supply voltage for<br>control and input is out of<br>range.                                                                                                    | Supply 24 VDC $\pm 10\%$ for control and input power source.                                                                                                    |
|     | Red PWF<br>(Diagnosi                                      | Red PWR(V) LED is ON. Power sup<br>(Diagnosis is activated) output is o |                                                                                                    | Supply 24 VDC +10/-5% for output power source.                                                                                                    |

\*: The unit diagnostic data can be checked using EtherNet/IP object, Web server or Handheld Terminal. Refer to "Diagnostic" (page 62) for details.

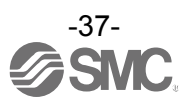

| No. | Problem                          | Presumed cause                                                                                | Troubleshooting                                                                                                    |
|-----|----------------------------------|-----------------------------------------------------------------------------------------------|----------------------------------------------------------------------------------------------------|
| 11  | L/A IN and L/A OUT LEDs are OFF. | LINK has not yet been<br>established.                                                         | Check the following and restart.<br>(1)Check if the power is supplied to the EtherNet/IP<br>device one level above. (When L/A IN LED is OFF.)<br>(2)Check that the connectors of L/A IN and L/A OUT<br>communication cables are connected and there are<br>no broken wires.<br>(3)Keep noise sources away from the communication<br>cable.<br>*: The L/A OUT LED will be OFF if the BUS OUT connector is<br>not used. |
|     | L/A IN or L/A OUT LED is<br>ON.  | LINK is established but<br>data has not been<br>received.                                     | <ul> <li>Check the following and restart.</li> <li>(1)Check the master condition and run the master.</li> <li>(2)Check that the communication connector is not loose and there are no broken wires.</li> <li>(3)Keep noise sources away from the communication cable.</li> </ul>                                                                                                    |
|     | MS: Green LED is flashing        | <ul><li>(1)Configuration is not<br/>correctly.</li><li>(2)The master is idle state.</li></ul> | <ul><li>(1)Set the configuration properly. Refer to "Hardware<br/>Configuration" (page 64) for details.</li><li>(2)Set the PLC to RUN status.</li></ul>                                                                                                    |
|     | MS: Red LED is flashing          | Diagnostic error is detected.                                                                 | Check the LED status and eliminate the error by referring to countermeasure No.2 to 7.                                                                                                    |
|     | MS: Red LED is ON                | SI unit failure.                                                                              | Stop the operation and contact SMC.                                                                                                    |
|     | NS: OFF                          | IP address is not setting.                                                                    | Set IP address. Refer to "IP address setting switch" (page 19) for details.                                                                                                    |
| 12  | NS: Green LED is flashing        | EtherNet/IP <sup>™</sup><br>communication is not<br>established.                              | <ul> <li>Check the following and restart.</li> <li>Signal line is connected from PLC.</li> <li>The communication speed of PLC and SI unit is appropriate.</li> <li>Wire the communication line away from the noise source.</li> </ul>                                                                                                    |
|     | NS: Red LED is flashing          | EtherNet/IP <sup>™</sup><br>communication is<br>time-out                                      | Check the following, and restart.<br>•Signal line is connected from PLC.<br>•The communication speed of PLC and SI unit is<br>appropriate.<br>•Wire the communication line away from the noise<br>source.                                                                                                    |
|     | NS: Red LED is ON                | IP address is duplicated.                                                                     | Reset IP address which has not been used yet. Refer to "IP address setting switch" (page 19) for details.                                                                                                    |

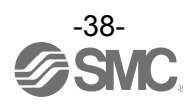

| No. | Problem                           | Presumed cause                                                    | Troubleshooting                                                                                                    |
|-----|-----------------------------------|-------------------------------------------------------------------|----------------------------------------------------------------------------------------------------|
|     |                                   | Program etc. is defective.                                        | Check if the ladder program of master, etc. is correct.                                                                                                    |
| 13  |                                   | Power supply for output is out of range.                          | Check if the green PWR(V) LED of the SI unit is ON. If<br>the LED is off, or the red LED is ON, supply 24 VDC<br>+10/-5% to the power supply for output.                                                                                                    |
|     | The valve dose not work correctly | Connection between SI<br>unit and manifold valve is<br>defective. | Check the connectors between the SI unit and manifold valve are not damaged, such as bent pins, and connect them correctly.                                                                                                    |
|     |                                   | Polarity of output does not match.                                | <ul> <li>IF the polarity of the SI unit and the valve are different, replace one of them to make the combination match.</li> <li>•EX600-SEN3 (PNP output)</li> <li>⇒ -common type valve</li> <li>•EX600-SEN4 (NPN output)</li> <li>⇒ +common type valve</li> </ul> |
|     |                                   | SI unit has failed.                                               | Replace the SI unit with a normal one, and check the operation.                                                                                                    |
|     |                                   | Valve failure.                                                    | Replace the valve with a normal one, and check the operation. Or refer to the troubleshooting of the valve used.                                                                                                    |

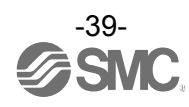

| No. | Problem                                           | Presumed cause                                      | Troubleshooting                                                                                                    |
|-----|---------------------------------------------------|-----------------------------------------------------|----------------------------------------------------------------------------------------------------|
|     |                                                   | Polarity of input does not match.                   | If the polarity (PNP, NPN) of the input unit and the input<br>device are different, replace one of them to make the<br>combination match.                |
|     | <b></b>                                           | Power supply for control and input is out of range. | Check if the green PWR LED of the SI unit is ON. If the LED is off, or the red LED is ON, supply 24 VDC ±10% to the power supply for control and input.  |
|     | The digital input device does not work correctly. | Wiring or connection is defective.                  | Connect the wiring correctly between the digital input device and the Digital input unit.                                                                |
|     |                                                   | Input unit has failed.                              | Replace the input unit with a normal one, and check the operation.                                                                                       |
|     |                                                   | Input device failure.                               | Replace the input device with a normal one, and check<br>the operation. Or refer to the troubleshooting of the input<br>device used.                     |
| 14  |                                                   | Polarity of output does not match.                  | If the polarity (PNP, NPN) of the output unit and the output device are different, replace one of them to make the combination match.                    |
|     |                                                   | Power supply for output is out of range.            | Check if the green PWR(V) LED of the SI unit is ON. If<br>the LED is off, or the red LED is ON, supply 24 VDC<br>+10/-5% to the power supply for output. |
|     | The digital output device                         | Wiring or connection is defective.                  | Connect the wiring correctly between the digital output device and the Digital output unit.                                                              |
|     | does not work correctly.                          | Output unit has failed.                             | Replace the Output unit with a normal one, and check the operation.                                                                                      |
|     |                                                   | Output device failure.                              | Replace the output device with a normal one, and check<br>the operation. Or refer to the troubleshooting of the<br>output device used.                   |
|     |                                                   | Program etc. is defective.                          | Check if the ladder program of master, etc. is correct.                                                                                                  |

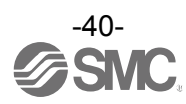

| No   | Problem                                                   | Presumed cause                                      | Troubleshooting                                                                                                    |
|------|-----------------------------------------------------------|-----------------------------------------------------|----------------------------------------------------------------------------------------------------|
| 110. | ribbiciii                                                 | Power supply for control and input is out of range. | Check if the green PWR LED of the SI unit is ON. If the LED is off, or the red LED is ON, supply 24 VDC $\pm 10\%$ to the power supply for control and input. |
|      |                                                           | Analogue input signal range setting failure.        | Check the analogue input device specification, and set the input signal range which satisfies the specification.                                              |
|      | The analogue input device                                 | Analogue data format does not match.                | Check whether the data format of the Analogue input unit is properly set.                                                                                     |
|      | does not work correctly.                                  | Wiring or connection is defective.                  | Connect the wiring correctly between the analogue input device and the Analogue input unit.                                                                   |
|      |                                                           | Analogue input unit has failed.                     | Replace the Analogue input unit with a normal one, and check the operation.                                                                                   |
|      |                                                           | Analogue input device failure.                      | Replace the analogue input device with a normal one,<br>and check the operation. Or refer to the troubleshooting<br>of the analogue input device used.        |
| 15   |                                                           | Power supply for output is out of range.            | Check if the green PWR(V) LED of the SI unit is ON. If<br>the LED is off, or the red LED is ON, supply 24 VDC<br>+10/-5% to the power supply for output.      |
|      |                                                           | Analogue output signal range setting failure.       | Check the analogue output device specification, and set the output signal range which satisfies the specification.                                            |
|      |                                                           | Analogue data format does not match.                | Check whether the data format of the Analogue output unit is properly set.                                                                                    |
|      | The analogue output<br>device does not work<br>correctly. | Wiring or connection is defective.                  | Connect the wiring correctly between the analogue output device and the Analogue output unit.                                                                 |
|      |                                                           | Analogue output unit has failed.                    | Replace the Analogue output unit with a normal one, and check the operation.                                                                                  |
|      |                                                           | Analogue output device failure.                     | Replace the analogue output device with a normal one,<br>and check the operation. Or refer to the troubleshooting<br>of the analogue output device used.      |
|      |                                                           | Program etc. is defective.                          | Check if the ladder program of master, etc. is correct.                                                                                                    |

# **Parameter Setting**

The EX600 parameters can be configured for the system, each unit and each channel. Parameters can be changed by EtherNet/IP<sup>™</sup> Object or Web server.

# Parameter definition and setting

With EX600 series, parameters can be set for each unit. The table below shows settable parameters for the SI unit and input/output units.

•System parameters

| No. | Parameter                        | Definition                                                                               | Item         | Content                                                                                                    | Default<br>setting |
|-----|----------------------------------|------------------------------------------------------------------------------------------|--------------|----------------------------------------------------------------------------------------------------|--------------------|
|     |                                  | Switch the setting<br>of the output during<br>communication<br>error or                  | Via switch   | Setting by SI unit switch<br>becomes valid.<br>OFF/Hold can be set<br>output of all.                                                | 0                  |
| 1   | priority setting                 | communication<br>idling to follow the<br>setting of the SI<br>unit or the<br>parameters. | Via software | Setting by EtherNet/IP <sup>TM</sup><br>object or the Web server<br>becomes valid.<br>OFF/Hold/Forced ON can<br>be set per channel. |                    |
|     | Byte order of which the analogue |                                                                                          | LSB-MSB      | The data format of all<br>analogue units is<br>assumed to be<br>LSB-MSB.                                                            | 0                  |
| 2   | values                           | lues values are<br>transferred to the<br>controller.                                     |              | The data format of all<br>analogue units is<br>assumed to be<br>MSB-LSB.                                                            |                    |

| •SI | •SI unit parameters (1)        |                                                                                                    |         |                                                                                                    |                    |                         |  |  |
|-----|--------------------------------|----------------------------------------------------------------------------------------------------|---------|----------------------------------------------------------------------------------------------------|--------------------|-------------------------|--|--|
| No. | Parameter                      | Definition                                                                                                    | Item    | Content                                                                                                | Default<br>setting | Parameter setting range |  |  |
| 1   | Power supply for control and   | Generated error<br>when control and<br>input power supply                                                     | Enable  | Generates an error.                                                                                    | 0                  | Linit                   |  |  |
|     | input voltage<br>monitor       | voltage goes over<br>approx. 29 V or<br>under 18 V.                                                           | Disable | Does not generate an error.                                                                            |                    | Onit                    |  |  |
|     | Power supply for output        | Generated error<br>when output power                                                                          | Enable  | Generates an error.                                                                                    |                    | Linit                   |  |  |
| 2   | voltage<br>monitor             | supply voltage<br>goes over approx.<br>29 V or under 19 V.                                                    | Disable | Does not generate an error.                                                                            | 0                  | Unit                    |  |  |
|     | Short Circuit                  | Generates error<br>when the short<br>circuit of the valve<br>is detected.                                     | Enable  | Generates an error.                                                                                    | 0                  | Lipit                   |  |  |
| 3   | Detection                      |                                                                                                    | Disable | Does not generate an error.                                                                            |                    | Unit                    |  |  |
|     | Restart after<br>short circuit | Restore the setting<br>of short circuit<br>detection error<br>after the valve<br>short circuit is<br>cleared. | Auto    | Error is automatically<br>cleared when the short<br>circuit is fixed.                                  | 0                  |                         |  |  |
| 4   |                                |                                                                                                    | Manual  | Even when the short<br>circuit is fixed, error is not<br>cleared until the power is<br>supplied again. |                    | Unit                    |  |  |
|     | Open Circuit                   | Generates error when the                                                                                      | Enable  | Generates an error.                                                                                    |                    | <b>e</b> i i            |  |  |
| 5   | Detection                      | disconnection of the valve is detected.                                                                       | Disable | Does not generate an error.                                                                            | 0                  | Channel                 |  |  |
|     | Output setting                 |                                                                                                    | Clear   | Turn off the output                                                                                    | 0                  |                         |  |  |
| 6   | during                         | Sets output when<br>communication                                                                             | Hold    | Hold the output                                                                                        |                    | Channel                 |  |  |
|     | fault *1                       | error is occurred.                                                                                            | ForceON | Turn on the output<br>forcefully                                                                       |                    |                         |  |  |
|     | Output setting                 | Output setting at                                                                                             | Clear   | Turn off the output                                                                                    | 0                  |                         |  |  |
| 7   | during                         | the time of communication                                                                                     | Hold    | Hold the output                                                                                        |                    | Channel                 |  |  |
|     | idling *1 *2                   | idling                                                                                                    | ForceON | Turn on the output forcefully                                                                          |                    |                         |  |  |

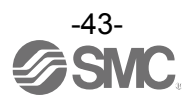

| •SI | •SI unit parameters (2)          |                                                                                            |                                                |                                                                             |                    |                         |  |
|-----|----------------------------------|--------------------------------------------------------------------------------------------|------------------------------------------------|-----------------------------------------------------------------------------|--------------------|-------------------------|--|
| No. | Parameter                        | Definition                                                                                 | Item                                           | Content                                                                     | Default<br>setting | Parameter setting range |  |
| 0   | Valve                            | Generates error<br>when the operation                                                      | Enable                                         | Generates an error.<br>Val: 1 to 65000 *4                                   |                    | Channel                 |  |
| 8   | counter                          | count exceeds the set value. * <sup>3</sup>                                                | Disable                                        | Does not generate an error.                                                 | 0                  |                         |  |
| 9   | Valve<br>ON/OFF<br>counter clear | Clears the valve<br>ON/OFF counter to<br>0. (Refer to page<br>83 for the clear<br>method). | -                                              | -                                                                           | _                  | _                       |  |
| 10  | BUS IN port<br>setting           | Sets the<br>communication<br>speed and<br>communication<br>method of BUS IN.               | Auto<br>10 HDX<br>10 FDX<br>100 HDX<br>100 FDX | Selects the required<br>communication speed<br>and communication<br>method  | 0                  | Unit                    |  |
| 11  | BUS OUT port setting             | Sets the<br>communication<br>speed and<br>communication<br>method of BUS<br>OUT.           | Auto<br>10 HDX<br>10 FDX<br>100 HDX<br>100 FDX | Selects the required<br>communication speed<br>and communication<br>method. | 0                  | Unit                    |  |

\*1: This function is valid only when "Hold/Clear priority" of the system parameter is set to "Via software".

\*2: Some PLC does not support an idle mode.

\*3: The count is memorized every hour. When the power supply is turned on again, counting starts from the last value memorized.

\*4: Times for setting is set value x1000 times.

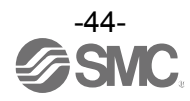

#### •Digital input unit parameters

| No. | Parameter                                        | Definition                                                                                 | Item    | Content                                              | Default<br>setting | Parameter setting range |
|-----|--------------------------------------------------|--------------------------------------------------------------------------------------------|---------|------------------------------------------------------|--------------------|-------------------------|
| 1   | The power<br>supply short<br>circuit             | Generates error<br>when the short                                                          | Enable  | Generates an error.                                  | 0                  | 1 1- 14                 |
|     | detection for<br>control and<br>input            | supply for the input device is detected.                                                   | Disable | Does not generate an error.                          |                    | Onit                    |
| 2   | Open circuit                                     | Generates error<br>when the                                                                | Enable  | Generates an error.                                  |                    | Channel                 |
|     | detection *1                                     | the input device is detected. *2                                                           | Disable | Does not generate an error.                          | 0                  | Channel                 |
| 2   | 3 Inrush current<br>filter for 100 r<br>supplyin | Selects the over<br>current detection                                                      | Enable  | Ignores inrush current.                              |                    | Lloit                   |
| 5   |                                                  | for 100 msec after supplying power.                                                        | Disable | Does not ignore inrush<br>current.                   | 0                  | Onit                    |
|     | Input filtering<br>time                          |                                                                                            | 0.1 ms  |                                                      | 1.0 ms             | Unit                    |
| 1   |                                                  | Sets the time to<br>ignore the input<br>signal change.                                     | 1.0 ms  | Selects the time for filtering.                      |                    |                         |
| 4   |                                                  |                                                                                            | 10 ms   |                                                      |                    |                         |
|     |                                                  |                                                                                            | 20 ms   |                                                      |                    |                         |
|     |                                                  |                                                                                            | 1.0ms   | Selects the time to hold the input signal.           | 15 ms              | Unit                    |
| 5   | Input                                            | Sets the time to                                                                           | 15 ms   |                                                      |                    |                         |
| 5   | time                                             | ension hold the input<br>e signal.                                                         | 100 ms  |                                                      |                    |                         |
|     |                                                  |                                                                                            | 200 ms  |                                                      |                    |                         |
|     | Input                                            | Generates error<br>when the operation                                                      | Enable  | Generates an error.<br>Val: 1 to 65000 <sup>*4</sup> |                    | Channel                 |
| 6   | ON/OFF<br>counter                                | ounter set value. *3                                                                       | Disable | Does not generate an error.                          | 0                  | Channer                 |
| 7   | Input<br>ON/OFF<br>counter clear                 | Clears the Input<br>ON/OFF counter to<br>0. (Refer to page<br>83 for the clear<br>method). | -       | -                                                    | _                  | _                       |

\*1: Disconnection detection is a function only available for digital unit (EX600-DXPC1, EX600-DXNC1) with disconnection detection.

\*2: 2-wire type input equipment cannot be correctly detected if its leakage current is 0.5 mA or less while the equipment is in the OFF state (reed sensor, etc.).

Ensure that all input equipment used has a leakage current above 0.5 mA in the OFF state.

3-wire type input equipment cannot be correctly detected if its current consumption is 0.5 mA or less.

The open circuit of input signals cannot be detected.

\*3: The count is memorized every hour. When the power supply is turned on again, counting starts from the last value memorized.

\*4: Times for setting is set value x1000 times.

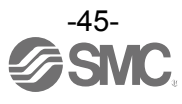

#### •Digital output unit parameters

| No. | Parameter                         | Definition                                                                                  | Item    | Content                                                                                                | Default<br>setting | Parameter<br>setting range |
|-----|-----------------------------------|---------------------------------------------------------------------------------------------|---------|----------------------------------------------------------------------------------------------------|--------------------|----------------------------|
|     | Output load                       | Generates error<br>when the short                                                           | Enable  | Generates an error.                                                                                    | 0                  | Lloit                      |
| 1   | detection                         | device is detected.                                                                         | Disable | Does not generate an error.                                                                            |                    | Unit                       |
|     | Restart after                     | Restore the setting<br>of short circuit                                                     | Auto    | Error is automatically<br>cleared when the short<br>circuit is fixed.                                  | 0                  |                            |
| 2   | output load<br>short circuit      | detection error<br>after the output<br>device short circuit<br>is cleared.                  | Manual  | Even when the short<br>circuit is fixed, error is not<br>cleared until the power is<br>supplied again. |                    | Unit                       |
|     | Open circuit                      | Generates error<br>when the<br>disconnection of<br>the output device is<br>detected.        | Enable  | Generates an error.                                                                                    |                    | Channel                    |
| 3   | detection                         |                                                                                             | Disable | Does not generate an error.                                                                            | 0                  | Channel                    |
|     | Output setting during             | Sets output when communication error is occurred.                                           | Clear   | Turn off the output                                                                                    | 0                  |                            |
| 4   |                                   |                                                                                             | Hold    | Hold the output                                                                                        |                    | Channel                    |
| 4   | communication fault *2            |                                                                                             | ForceON | Turn on the output forcefully                                                                          |                    | Charmer                    |
|     | Output setting                    |                                                                                             | Clear   | Turn off the output                                                                                    | 0                  |                            |
| 5   | during                            | Sets output during<br>communication<br>dling *2 *3                                          | Hold    | Hold the output                                                                                        |                    | Channel                    |
|     | communication idling *2 *3        |                                                                                             | ForceON | Turn on the output<br>forcefully                                                                       |                    | ondriner                   |
| 6   |                                   | Generates error<br>when the operation                                                       | Enable  | Generates an error.<br>Val: 1 to 65000 <sup>*5</sup>                                                   |                    | Channel                    |
| 0   | counter                           | count exceeds the set value. *4                                                             | Disable | Does not generate an error.                                                                            | 0                  | Channer                    |
| 7   | Output<br>ON/OFF<br>counter clear | Clears the Output<br>ON/OFF counter to<br>0. (Refer to page<br>83 for the clear<br>method). | -       | -                                                                                                    | _                  | _                          |

\*1: Could be incorrectly recognized as short circuit depending on used load (ex.: lamp load). If detection is incorrect, disable the parameter setting.

\*2: This function is valid only when "Hold/Clear priority" of the system parameter is set to "Via software".

\*3: Some PLC does not support an idle mode.

\*4: The count is memorized every hour. When the power supply is turned on again, counting starts from the last value memorized.

\*5: Times for setting is set value x1000 times.

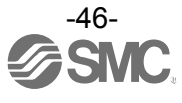

# •Digital I/O unit parameters (1)

| No. | Parameter                             | Definition                                                                                                    | Item    | Content                                                                                                | Default<br>setting | Parameter setting range |
|-----|---------------------------------------|----------------------------------------------------------------------------------------------------|---------|----------------------------------------------------------------------------------------------------|--------------------|-------------------------|
| 1   | The power<br>supply short<br>circuit  | Generates error<br>when the short                                                                                                    | Enable  | Generates an error.                                                                                    | 0                  | Unit                    |
|     | detection for<br>control and<br>input | or input power<br>supply is detected.                                                                                                    | Disable | Does not generate an error.                                                                            |                    | 0                       |
| 2   | Inrush current                        | Select the over<br>current detection<br>for                                                                                                    | Enable  | Ignores inrush current.                                                                                |                    | Unit                    |
| _   | filter                                | 100 msec after supplying power.                                                                                                    | Disable | Does not ignore inrush<br>current.                                                                     | 0                  | Ont                     |
|     |                                       |                                                                                                    | 0.1 ms  |                                                                                                    |                    |                         |
| _   | Input filtering                       | Sets the time to                                                                                                    | 1.0 ms  | Selects the time for                                                                                   | 10 ma              | Llpit                   |
| 3   | time                                  | ignore the input                                                                                                    | 10 ms   | filtering.                                                                                             | 1.0 ms             | Unit                    |
|     |                                       | Signal change.                                                                                                    | 20 ms   |                                                                                                    |                    |                         |
|     |                                       |                                                                                                    | 1.0 ms  |                                                                                                    |                    |                         |
|     | Input                                 | Sets the time to<br>hold the input<br>signal.                                                                                                    | 15 ms   | Selects the time to hold the input signal.                                                             | 4 5                | Linit                   |
| 4   | extension<br>time                     |                                                                                                    | 100 ms  |                                                                                                    | input signal.      | Unit                    |
|     |                                       |                                                                                                    | 200 ms  |                                                                                                    |                    |                         |
| 5   | Output load                           | Generates error<br>when the short<br>circuit of the output<br>device is detected.                                                                                | Enable  | Generates an error.                                                                                    | 0                  | Unit                    |
| 5   | detection                             |                                                                                                    | Disable | Does not generate an error.                                                                            |                    | Offic                   |
|     | Restart after                         | start after<br>tput load<br>ort circuit<br>Restore the setting<br>of short circuit<br>detection error<br>after the output<br>device short circuit<br>is cleared. | Auto    | Error is automatically<br>cleared when the short<br>circuit is fixed.                                  | 0                  |                         |
| 6   | output load<br>short circuit          |                                                                                                    | Manual  | Even when the short<br>circuit is fixed, error is not<br>cleared until the power is<br>supplied again. |                    | Unit                    |
| 7   | Open circuit                          | Generates error<br>when the                                                                                                    | Enable  | Generates an error.                                                                                    |                    | Channel                 |
| 1   | detection                             | the output device is detected.                                                                                                    | Disable | Does not generate an error.                                                                            | 0                  | Channel                 |
|     | Output setting                        |                                                                                                    | Clear   | Turn off the output                                                                                    | 0                  |                         |
| Q   | during                                | Sets output when                                                                                                    | Hold    | Hold the output                                                                                        |                    | Channel                 |
| 0   | communication fault *2                | mmunication<br>error is occurred.                                                                                                    | ForceON | Turn on the output forcefully                                                                          |                    | Undriner                |
|     | Output settina                        |                                                                                                    | Clear   | Turn off the output                                                                                    | 0                  |                         |
| ۵   | for                                   | Sets output during                                                                                                    | Hold    | Hold the output                                                                                        |                    | Channel                 |
| 9   | communication idling *2 *3            | ommunication<br>dling <sup>*2 *3</sup> idling.                                                                                                    | ForceON | Turn on the output forcefully                                                                          |                    | Channel                 |

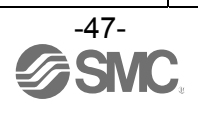

#### •Digital I/O unit parameters (2)

| No. | Parameter                                     | Definition                                                                                           | Item    | Content                                              | Default<br>setting | Parameter setting range |
|-----|-----------------------------------------------|----------------------------------------------------------------------------------------------------|---------|------------------------------------------------------|--------------------|-------------------------|
| 10  | Input or<br>Output                            | Generates error<br>when the operation                                                                | Enable  | Generates an error.<br>Val: 1 to 65000 <sup>*5</sup> |                    | Channel                 |
| 10  | ON/OFF<br>counter                             | F count exceeds the r set value. *4                                                                  | Disable | Does not generate an error.                          | 0                  | Channel                 |
| 11  | Input or<br>Output<br>ON/OFF<br>counter clear | Clears the Input or<br>Output ON/OFF<br>counter to 0. (Refer<br>to page 83 for the<br>clear method). | -       | -                                                    | _                  | -                       |

\*1: Could be incorrectly recognized as short circuit depending on used load (ex.: lamp load). If detection is incorrect, disable the parameter setting.

\*2: This function is valid only when "Hold/Clear priority" of the system parameter is set to "Via software".

\*3: Some PLC does not support an idle mode.

\*4: The count is memorized every hour. When the power supply is turned on again, counting starts from the last value memorized.

\*5: Times for setting is set value x1000 times.

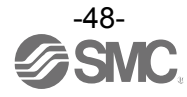

#### •Analogue input unit parameters

| No. | Parameter                            | Definition                               | ltem                | Content                     | Default<br>setting | Parameter setting range |
|-----|--------------------------------------|------------------------------------------|---------------------|-----------------------------|--------------------|-------------------------|
| 1   | The power<br>supply short<br>circuit | Generates error<br>when the short        | Enable              | Generates an error.         | 0                  | Unit                    |
|     | detection for<br>the input<br>device | supply for the input device is detected. | Disable             | Does not generate an error. |                    | Offic                   |
|     |                                      |                                          | -1010 V             |                             |                    |                         |
|     |                                      |                                          | -55 V               |                             |                    |                         |
|     |                                      |                                          | -2020 mA            | -                           |                    |                         |
| 2   | Analogue                             | Sets the analogue                        | 010 V               | Selects the analogue        | -10 10 V           | Channel                 |
| 2   | input range                          | input device range.                      | 05 V                | input range.                | -1010 V            | Charmer                 |
|     |                                      |                                          | 15 V                | -                           |                    |                         |
|     |                                      |                                          | 020 mA              |                             |                    |                         |
|     |                                      |                                          | 420 mA              |                             |                    |                         |
|     |                                      | Cata analagua data                       | Offset binary       | Offset binary.              | 0                  |                         |
| 3   | Analogue<br>data format              | type which is output                     | Sign &<br>Magnitude | Signed binary.              |                    | Unit                    |
|     |                                      | 101 20.                                  | 2s complement       | 2's complement.             |                    |                         |
|     |                                      |                                          | None                | None                        |                    |                         |
|     | Analogue                             | Sets analogue                            | 2AVG                | 2 value average             | 0                  | Charmel                 |
| 4   | average filter                       | filtering time.                          | 4AVG                | 4 value average             |                    | Channel                 |
|     |                                      |                                          | 8AVG                | 8 value average             |                    |                         |
| _   | Over range                           | Generates error<br>when the input        | Enable              | Generates an error.         | 0                  | Lloit                   |
| 5   | detection                            | value exceeds<br>0.5% of full span.      | Disable             | Does not generate an error. |                    | Unit                    |
| 6   | Under range                          | Generates error when the input           | Enable              | Generates an error.         | 0                  | Linit                   |
| 0   | detection                            | value falls below<br>0.5% of full span.  | Disable             | Does not generate an error. |                    | Onit                    |
| 7   | User setting                         | Generates error when the input           | Enable              | Generates an error. *1      |                    | Channel                 |
|     | limit error                          | value exceeds the set value.             | Disable             | Does not generate an error. | 0                  | Unanner                 |
| R   | User setting                         | Generates error when the input           | Enable              | Generates an error. *1      |                    | Channel                 |
| 0   | limit error                          | value falls below the set value.         | Disable             | Does not generate an error. | 0                  | Charmer                 |

\*1: Set value shall be set per analogue input range within settable range in the table below.

When the analogue input range is changed, check the set value and change it to an appropriate value.

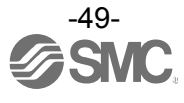

| Table. | Settable | range | of user | set value |
|--------|----------|-------|---------|-----------|
|        |          |       |         |           |

| Danga     | Settable value range |                     |  |  |
|-----------|----------------------|---------------------|--|--|
| Range     | Lower limit          | Upper limit         |  |  |
| -10+10 V  | -10.50 to +10.45 V   | -10.45 to +10.50 V  |  |  |
| -5+5 V    | -5.25 to +5.22 V     | -5.22 to +5.25 V    |  |  |
| -20+20 mA | -21.00 to +20.90 mA  | -20.90 to +21.00 mA |  |  |
| 010 V     | 0.00 to +10.45 V     | +0.05 to +10.50 V   |  |  |
| 05 V      | 0.00 to +5.22 V      | +0.03 to +5.25 V    |  |  |
| 15 V      | +0.75 to +5.22 V     | +0.78 to +5.25 V    |  |  |
| 020 mA    | 0.00 to +20.90 mA    | +0.10 to +21.00 mA  |  |  |
| 420 mA    | +3.00 to +20.90 mA   | +3.10 to +21.00 mA  |  |  |

#### Correspondence table for user set upper or lower limit

| Range     | Via E.O. *1                 | Via W.S. *2              | Expected value                           |
|-----------|-----------------------------|--------------------------|------------------------------------------|
| -10+10 V  | 0 to 1050<br>32768 to 33818 | 0 to 1050<br>-0 to -1050 | +0.00 to +10.50 V<br>-0.00 to -10.50 V   |
| -5+5 V    | 0 to 525<br>32768 to 33293  | 0 to 525<br>-0 to -525   | +0.00 to +5.25 V<br>-0.00 to -5.25 V     |
| -20+20 mA | 0 to 2100<br>32768 to 34868 | 0 to 2100<br>-0 to -2100 | +0.00 to +21.00 mA<br>-0.00 to -21.00 mA |
| 010 V     | 0 to 1050                   | 0 to 1050                | +0.00 to +10.50 V                        |
| 05 V      | 0 to 525                    | 0 to 525                 | +0.00 to +5.25 V                         |
| 15 V      | 75 to 525                   | 75 to 525                | +0.75 to +5.25 V                         |
| 020 mA    | 0 to 2100                   | 0 to 2100                | +0.00 to +21.00 mA                       |
| 420 mA    | 300 to 2100                 | 300 to 2100              | +3.00 to +21.00 mA                       |

\*1: Follow the methods below when assigning the user set upper and lower limit by E.O.

•Assigning positive value: Input the required data x 100 in decimal system.

Example: +10.50 V is assigned --- Assign 10.50 x 100 = 1050 by E.O.

•Assigning negative value: Convert the absolute value x 100 to be assigned in 16bit binary. Then, change the most significant bit to "1" before inputting.

Example: -10.50 V is assigned --- Assign 10.50 x 100 = 1050  $\rightarrow$  10000011010b  $\rightarrow$  1000010000011010b  $\rightarrow$  33818 by E.O.

\*2: When assigning the user set upper and lower limit by W.S., input the required data x 100 in decimal system.

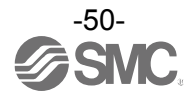

# •Analogue output unit parameters (1)

| No.      | Parameter                                                             | Definition                                               | Item                | Content                                                | Default<br>setting | Parameter setting range |  |
|----------|-----------------------------------------------------------------------|----------------------------------------------------------|---------------------|--------------------------------------------------------|--------------------|-------------------------|--|
| 1        | The power<br>supply short Generates error f<br>circuit when the short |                                                          | Enable              | Generates an error.                                    | 0                  | Linit                   |  |
|          | detection for<br>the output<br>device                                 | circuit of the output device is detected.                | Disable             | Does not generate an error.                            |                    | Offic                   |  |
|          |                                                                       |                                                          | 010 V               |                                                        |                    |                         |  |
|          | Apologuo                                                              | Sets the range of                                        | 05 V                | Solocts the appleque                                   |                    |                         |  |
| 2        | output range                                                          | the analogue output                                      | 15 V                | output range.                                          | 010 V              | Channel                 |  |
|          |                                                                       | device.                                                  | 020 mA              |                                                        |                    |                         |  |
|          |                                                                       |                                                          | 420 mA              |                                                        |                    |                         |  |
|          |                                                                       |                                                          | Offset binary       | Offset binary.                                         | 0                  |                         |  |
| 3        | Analogue                                                              | Sets analogue data type which is                         | Sign &<br>Magnitude | Signed binary.                                         |                    | Unit                    |  |
|          | uata iorniat                                                          | output to PLC.                                           | 2s complement       | 2's complement.                                        |                    |                         |  |
|          |                                                                       |                                                          | Scaled              | Scale conversion type.                                 |                    |                         |  |
|          | User setting Generates error when the output                          |                                                          | Enable              | Generates an error. *1                                 |                    |                         |  |
|          | value upper<br>limit error                                            | value exceeds the set value.                             | Disable             | Does not generate an error.                            | 0                  |                         |  |
| 4        | Scale upper                                                           | Sets the scale<br>upper limit.<br>Generates error        | Enable              | Generates an error.<br>Val: -32766 to 32767            |                    | Channel                 |  |
|          | limit setting                                                         | when the output<br>value exceeds the<br>upper limit.     | Disable             | Does not generate an<br>error.<br>Val: -32766 to 32767 | ്<br>Val: 1000     |                         |  |
|          | User setting                                                          | Generates error when the output                          | Enable              | Generates an error. *1                                 |                    |                         |  |
|          | limit error                                                           | value falls bellow the set value.                        | Disable             | Does not generate an error.                            | 0                  |                         |  |
| 5        | Scale lower                                                           | Sets the scale<br>lower limit.<br>Generates error        | Enable              | Generates an error.<br>Val: -32767 to 32766            |                    | Channel                 |  |
| limit    | limit setting                                                         | when the output<br>value falls below<br>the lower limit. | Disable             | Does not generate an<br>error.<br>Val: -32767 to 32766 | ⊖<br>Val: 0        |                         |  |
| <u> </u> | Output setting for                                                    | Sets output when                                         | Enable              | Output will be user fault value. *1                    |                    | Channel                 |  |
| 6        | communication<br>error <sup>*2</sup>                                  | communication<br>error is occurred.                      | Disable             | Output will be held last state.                        | 0                  | Channel                 |  |

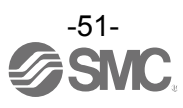

#### •Analogue output unit parameters (2)

| No. | Parameter                  | Definition         | Item    | Content                            | Default<br>setting | Parameter setting range |
|-----|----------------------------|--------------------|---------|------------------------------------|--------------------|-------------------------|
| 7   | Output setting for         | Sets output during | Enable  | Output will be user idle value. *1 |                    | Channal                 |
| 1   | communication idling *2 *3 | idling.            | Disable | Output will be held last state.    | 0                  | Channer                 |

\*1: Set value shall be set per analogue input range within settable range in the table below.

When the analogue input range is changed, check the set value and change it to an appropriate value.

\*2: This function is valid only when "Hold/Clear priority" of the system parameter is set to "Via software".

\*3: Some PLC does not support an idle mode.

#### Settable range for user set upper or lower limit and output value at communication error and idling

| Pango  | Settable range for user | Settable range for output |                    |  |
|--------|-------------------------|---------------------------|--------------------|--|
| Kange  | Lower limit             | Upper limit               | and idling         |  |
| 010 V  | 0.00 to +10.45 V        | +0.05 to +10.50 V         | 0.00 to +10.50 V   |  |
| 05 V   | 0.00 to +5.22 V         | +0.03 to +5.25 V          | 0.00 to +5.25 V    |  |
| 15 V   | +0.75 to +5.22 V        | +0.78 to +5.25 V          | +0.75 to +5.25 V   |  |
| 020 mA | 0.00 to +20.90 mA       | +0.10 to +21.00 mA        | 0.00 to +21.00 mA  |  |
| 420 mA | +3.00 to +20.90 mA      | +3.10 to +21.00 mA        | +3.00 to +21.00 mA |  |

#### Correspondence table for user set upper or lower limit and output value at communication error and idling (E.O./W.S.)

#### (Data format: other than scale conversion format)

| Range  | Set value<br>(Offset Binary Signed Magnitude 2's Complement) | Expected value     |
|--------|--------------------------------------------------------------|--------------------|
| 010 V  | 0 to 1050                                                    | 0.00 to +10.50 V   |
| 05 V   | 0 to 525                                                     | 0.00 to +5.25 V    |
| 15 V   | 75 to 525                                                    | +0.75 to +5.25 V   |
| 020 mA | 0 to 2100                                                    | 0.00 to +21.00 mA  |
| 420 mA | 300 to 2100                                                  | +3.00 to +21.00 mA |

\*: When the data format is a type other than scale conversion, input the desired voltage or current x 100 in decimal system.

\*: If the data format is scaled data format, set the data as follows, regardless of the range setting.

#### Correspondence table for user set upper or lower limit and output value at communication error and idling (E.O./W.S.)

| (Data format: scale conversion format)       |              |              |  |  |
|----------------------------------------------|--------------|--------------|--|--|
| E.O. set value W.S. set value Expected value |              |              |  |  |
| 0 to 32767                                   | 0 to 32767   | +0 to +32767 |  |  |
| 32768 to 65535                               | -0 to -32767 | -0 to -32767 |  |  |

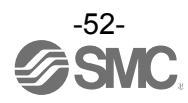

#### Scaled data format

Function to set any value between "-32767 to 32767" as the AD value for output signal range. Resolution is determined by specifying the upper and lower scale limit.

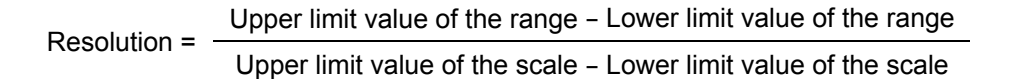

#### Example: when the range is 1 to 5 V output

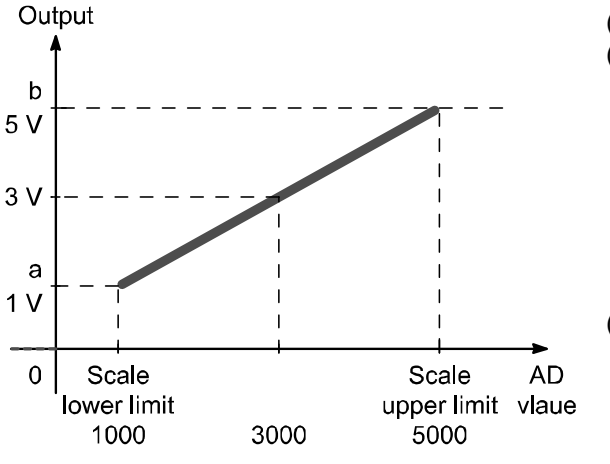

(1)Set the range to 1 to 5 V.
(2)When the upper limit of the scale is set to 5000, and the lower limit of the scale is set to 1000, the result will be as follows. 1000...1 V output 2000...2 V output 3000...3 V output 4000...4 V output 5000...5 V output
(3)The resolution from 1 to 5 V is 1/1000 based on the calculation.

(5 V - 1 V) / (5000 - 1000) = 1/1000

| Scale set value (AD value) |                 | Output signal range (a to b) |        |        |              |         |
|----------------------------|-----------------|------------------------------|--------|--------|--------------|---------|
|                            |                 | Voltage [V]                  |        |        | Current [mA] |         |
|                            | Decimal number  | 0 to 10                      | 1 to 5 | 0 to 5 | 0 to 20      | 4 to 20 |
| Scale upper limit          | -32766 to 32767 | 10                           | 5      | 5      | 20           | 20      |
| Scale lower limit          | -32767 to 32766 | 0                            | 1      | 0      | 0            | 4       |

\*: If the data format is scaled data format, set the data as follows, regardless of the range setting.

Correspondence table for scale upper or lower limit and output value at communication error and idling (E.O./W.S.)

| (Data format: scale conversion format)       |              |              |  |  |  |
|----------------------------------------------|--------------|--------------|--|--|--|
| E.O. set value W.S. set value Expected value |              |              |  |  |  |
| 0 to 32767                                   | 0 to 32767   | +0 to +32767 |  |  |  |
| 32768 to 65535                               | -0 to -32767 | -0 to -32767 |  |  |  |

Example: To set the Fault Value to 4 V when the range is 1 to 5 V (analogue output range), scale upper limit 5000, and scale lower limit 1000, set 4000 to Fault Value using the PLC.

### •Analogue I/O unit parameters (1)

| No. | Parameter                                      | Definition                                                | Item                     | Content                                                 | Default<br>setting | Parameter setting range |  |
|-----|------------------------------------------------|-----------------------------------------------------------|--------------------------|---------------------------------------------------------|--------------------|-------------------------|--|
| 1   | The power<br>supply short<br>circuit           | Generates error<br>when the short<br>circuit of the input | Enable                   | Generates an error.                                     | 0                  | Linit                   |  |
| 1   | detection for<br>the input or<br>output device | device power<br>supply or output<br>device is detected.   | Disable                  | Does not generate an error.                             |                    | Onit                    |  |
|     | Analogue                                       | Sets the analogue                                         | 010 V<br>05 V            |                                                         |                    |                         |  |
| 2   | input or<br>output range                       | input or output range.                                    | 15 V<br>020 mA<br>420 mA | Select the analogue input<br>or output range.           | 15 V               | Channel                 |  |
|     |                                                |                                                           | Offset binary            | Offset binary.                                          | 0                  |                         |  |
| 3   | Analogue                                       | Sets analogue data type which is                          | Sign &<br>Magnitude      | Signed binary.                                          |                    | Unit                    |  |
|     | data format                                    | output to PLC.                                            | 2s complement            | 2's complement.                                         |                    | -                       |  |
|     |                                                |                                                           | Scaled                   | Scale conversion type.                                  |                    |                         |  |
|     |                                                | Sets analogue<br>input filtering time.                    | None                     | None                                                    |                    |                         |  |
| 1   | Analogue<br>average filter                     |                                                           | 2AVG                     | 2 value average                                         | 0                  | Channel                 |  |
| -   |                                                |                                                           | 4AVG                     | 4 value average                                         |                    |                         |  |
|     |                                                |                                                           | 8AVG                     | 8 value average                                         |                    |                         |  |
| 5   | Over range                                     | Generates error when the input                            | Enable                   | Generates an error.                                     |                    | Lloit                   |  |
| 5   | detection                                      | value exceeds<br>0.5% of full span.                       | Disable                  | Does not generate an error.                             | 0                  | Unit                    |  |
| 6   | Under range                                    | Generates error when the input                            | Enable                   | Generates an error.                                     |                    | Lloit                   |  |
| 0   | detection                                      | value falls below<br>0.5% of full span.                   | Disable                  | Does not generate an error.                             | 0                  | Unit                    |  |
|     | User's set                                     | Generates error<br>when the input or                      | Enable                   | Generates an error. *1                                  |                    |                         |  |
| 7   | limit error                                    | output value<br>exceeds the set<br>value.                 | Disable                  | Does not generate an error.                             | 0                  |                         |  |
|     | Scale upper                                    | Sets the scale<br>upper limit.<br>Generates error         | Enable                   | Generates an error.<br>Val: -32766 to 32767             |                    | Channel                 |  |
|     | limit setting                                  | exceeds the upper<br>limit.                               | Disable                  | Does not generated an<br>error.<br>Val: -32766 to 32767 | о<br>Val: 1000     |                         |  |

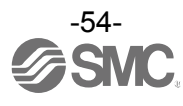

#### •Analogue I/O unit parameters (2)

| No.                    | Parameter                  | Definition                                                                                                    | Item    | Content                                                | Default<br>setting | Parameter setting range |
|------------------------|----------------------------|----------------------------------------------------------------------------------------------------|---------|--------------------------------------------------------|--------------------|-------------------------|
|                        | User's set                 | Generates error<br>when the input or                                                                                      | Enable  | Generates an error. *1                                 |                    |                         |
|                        | limit error                | below the lower<br>limit.                                                                                                 | Disable | Does not generate an error.                            | 0                  |                         |
| 8<br>S<br>lir          | Scale lower                | Sets the scale<br>lower limit.<br>Generates error<br>when the input or<br>output value falls<br>below the lower<br>limit. | Enable  | Generates an error.<br>Val: -32767 to 32766            |                    | Channel                 |
|                        | limit setting              |                                                                                                    | Disable | Does not generate an<br>error.<br>Val: -32767 to 32766 | ⊖<br>Val: 0        |                         |
| 0                      | Output setting for         | Sets output when                                                                                                    | Enable  | Output will be user fault value. *1                    |                    | Channel                 |
| 9 communic<br>fault *2 | communication fault *2     | error is occurred.                                                                                                    | Disable | Output will be held last state.                        | 0                  | Channel                 |
| 10                     | Output setting for         | Sets output during                                                                                                    | Enable  | Output will be user idle value. * <sup>1</sup>         |                    | Channel                 |
|                        | communication idling *2 *3 | communication<br>idling * <sup>2 *3</sup> communication                                                                   | Disable | Output will be held last state.                        | 0                  | Channel                 |

\*1: Set value shall be set per analogue output range within settable range in the table below.

When the analogue output range is changed, check the set value and change it to an appropriate value.

\*2: This function is valid only when "Hold/Clear priority" of the system parameter is set to "Via software".

\*3: Some PLC does not support an idle mode.

| Danga  | Settable range for user | Settable range for output<br>value at communication error<br>and idling |                    |
|--------|-------------------------|-------------------------------------------------------------------------|--------------------|
| Range  | Lower limit Upper limit |                                                                         |                    |
| 010 V  | 0.00 to +10.45 V        | +0.05 to +10.50 V                                                       | 0.00 to +10.50 V   |
| 05 V   | 0.00 to +5.22 V         | +0.03 to +5.25 V                                                        | 0.00 to +5.25 V    |
| 15 V   | +0.75 to +5.22 V        | +0.78 to +5.25 V                                                        | +0.75 to +5.25 V   |
| 020 mA | 0.00 to +20.90 mA       | +0.10 to +21.00 mA                                                      | 0.00 to +21.00 mA  |
| 420 mA | +3.00 to +20.90 mA      | +3.10 to +21.00 mA                                                      | +3.00 to +21.00 mA |

#### Settable range for user set upper or lower limit and output value at communication error and idling

#### Correspondence table for user set upper or lower limit and output value at communication error and idling (E.O./W.S.)

#### (Data format: other than scale conversion format)

| Range  | Value<br>(Offset Binary Signed Magnitude 2's Complement) | Expected value     |
|--------|----------------------------------------------------------|--------------------|
| 010 V  | 0 to 1050                                                | 0.00 to +10.50 V   |
| 05 V   | 0 to 525                                                 | 0.00 to +5.25 V    |
| 15 V   | 75 to 525                                                | +0.75 to +5.25 V   |
| 020 mA | 0 to 2100                                                | 0.00 to +21.00 mA  |
| 420 mA | 300 to 2100                                              | +3.00 to +21.00 mA |

\*: When the data format is a type other than scale conversion, input the required voltage or current x 100 in decimal system.

\*: If the data format is scaled data format, set the data as follows, regardless of the range setting.

#### Correspondence table for user set upper or lower limit and output value at communication error and idling (E.O./W.S.) (Data format: scale conversion format)

| E.O. set value | W.S. set value | Expected value |  |  |  |  |
|----------------|----------------|----------------|--|--|--|--|
| 0 to 32767     | 0 to 32767     | +0 to +32767   |  |  |  |  |
| 32768 to 65535 | -0 to -32767   | -0 to -32767   |  |  |  |  |

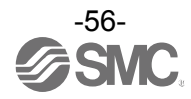

Scaled data format

Function to set any value between "-32767 to 32767" as the AD value for I/O signal range. Resolution is determined by specifying the upper and lower scale limit.

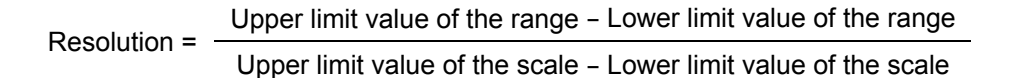

Example: when the range is 1 to 5 V output

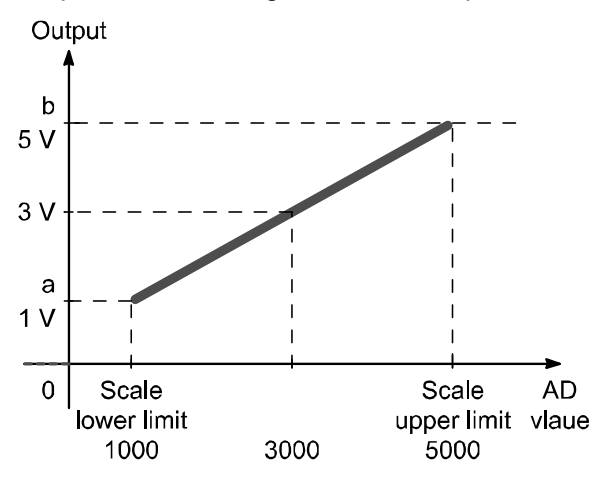

(1)Set the range to 1 to 5 V.
(2)When the upper limit of the scale is set to 5000, and the lower limit of the scale is set to 1000, the result will be as follows.
1000···1 V output
2000···2 V output
3000···3 V output
4000···4 V output
5000···5 V output
(3)The resolution from 1 to 5 V is 1/1000 based on the calculation.
(5 V - 1 V) / (5000 - 1000) = 1/1000

| Scale set value (AD value) |                 | Input/Output signal range (a to b) |        |        |              |         |  |
|----------------------------|-----------------|------------------------------------|--------|--------|--------------|---------|--|
|                            | Desimal number  | Voltage [V]                        |        |        | Current [mA] |         |  |
|                            | Decimal number  | 0 to 10                            | 1 to 5 | 0 to 5 | 0 to 20      | 4 to 20 |  |
| Scale upper limit          | -32766 to 32767 | 10                                 | 5      | 5      | 20           | 20      |  |
| Scale lower limit          | -32767 to 32766 | 0                                  | 1      | 0      | 0            | 4       |  |

\*: If the data format is scaled data format, set the data as follows, regardless of the range setting.

Correspondence table for scale upper or lower limit and output value at communication error and idling

| <u>(E.O./W.S.)</u>                           |              |              |  |  |  |  |  |
|----------------------------------------------|--------------|--------------|--|--|--|--|--|
| (Data format: scale conversion format)       |              |              |  |  |  |  |  |
| E.O. set value W.S. set value Expected value |              |              |  |  |  |  |  |
| 0 to 32767                                   | 0 to 32767   | +0 to +32767 |  |  |  |  |  |
| 32768 to 65535                               | -0 to -32767 | -0 to -32767 |  |  |  |  |  |

Example: To set the Fault Value to 4 V when the range is 1 to 5 V (analogue output range), scale upper limit 5000, and scale lower limit 1000, set 4000 to Fault Value using the PLC.

# I/O Map

### Allocated input and output bytes of each unit type

Allocated input and output size is changable according to the diagnosis setting and connected EX600 unit type. The allocated input and output bytes for each EX600 unit are shown below.

| Linit                                       | Linit part number                                          | Allocated bytes            |                            |  |  |
|---------------------------------------------|------------------------------------------------------------|----------------------------|----------------------------|--|--|
|                                             | onit part number                                           | Input                      | Output                     |  |  |
|                                             | EX600-SEN3 / 4<br>(32 outputs)                             | 0                          | 4                          |  |  |
| SI unit                                     | EX600-SEN3 / 4<br>(32 outputs)<br>(with diagnostic data)   | 4                          | 4                          |  |  |
|                                             | EX600-DX□B<br>(8 inputs)                                   | 1                          | 0                          |  |  |
|                                             | EX600-DX□C<br>(8 inputs)                                   | 1                          | 0                          |  |  |
| Digital input unit                          | EX600-DX□C1<br>(8 inputs)<br>(with open circuit detection) | 1                          | 0                          |  |  |
|                                             | EX600-DX□D<br>(16 inputs)                                  | 2                          | 0                          |  |  |
|                                             | EX600-DX□E<br>(16 inputs)                                  | 2                          | 0                          |  |  |
|                                             | EX600-DX□F<br>(16 inputs)                                  | 2                          | 0                          |  |  |
|                                             | EX600-DY□B<br>(8 outputs)                                  | 0                          | 1                          |  |  |
| Digital output unit                         | EX600-DY□E<br>(16 outputs)                                 | 0                          | 2                          |  |  |
|                                             | EX600-DY□F<br>(16 outputs)                                 | 0                          | 2                          |  |  |
| Digital I/O unit                            | EX600-DM□E<br>(8 inputs/8 outputs)                         | 1                          | 1                          |  |  |
|                                             | EX600-DM□F<br>(8 inputs/8 outputs)                         | 1                          | 1                          |  |  |
| Analogue input Unit                         | EX600-AXA<br>(2 channels)                                  | 4<br>(2 bytes per channel) | 0                          |  |  |
| Analogue output Unit EX600-AYA (2 channels) |                                                            | 0                          | 4<br>(2 bytes per channel) |  |  |
| Analogue I/O Unit                           | EX600-AMB<br>(2/2 channels)                                | 4<br>(2 bytes per channel) | 4<br>(2 bytes per channel) |  |  |

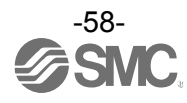

When configuring the input and output data size, please ensure the following steps are taken; •The minimum value of both the input and output data size is 2 bytes.

If the EX600 data size is 0 or 1byte, this must be set to 2 bytes.

•If the input or output size is an odd number, add 1 byte, to make it an even number of bytes.

The I/O map is shown with the following unit configuration as an example. <Example 1>

| _         | Unit 0                 | Unit 1         |       |
|-----------|------------------------|----------------|-------|
|           | DY□B                   | SEN3           |       |
| End plate | Digital output<br>unit | SI unit        | Valve |
|           | 1 byte output          | 4 bytes output |       |

Input data: None

Output data: (Unit 0) Digital output Unit (EX600-DY B): 1 byte occupied (Unit 1) SI Unit (EX600-SEN3): 4 bytes occupied

#### •When Diagnostic mode 0 is selected

|       | Input data   | Output data   |                 |  |
|-------|--------------|---------------|-----------------|--|
| Byte0 | Dadding data | DY□B (Unit 0) | Output 0 to 7   |  |
| Byte1 | Padding data |               | Output 0 to 7   |  |
| Byte2 |              |               | Output 8 to 15  |  |
| Byte3 |              | SENS (UNIL T) | Output 16 to 23 |  |
| Byte4 |              |               | Output 24 to 31 |  |
| Byte5 |              | Padding data  |                 |  |
| Total | 2 bytes      | 6 bytes       |                 |  |

#### •When Diagnostic mode 1 is selected

|       | Input data            | Output data   |                 |  |
|-------|-----------------------|---------------|-----------------|--|
| Byte0 | Diagnostic data byte0 | DY□B (Unit 0) | Output 0 to 7   |  |
| Byte1 | Diagnostic data byte1 |               | Output 0 to 7   |  |
| Byte2 | Diagnostic data byte2 | SEN3 (Unit 1) | Output 8 to 15  |  |
| Byte3 | Diagnostic data byte3 |               | Output 16 to 23 |  |
| Byte4 |                       |               | Output 24 to 31 |  |
| Byte5 |                       | Padding data  |                 |  |
| Total | 4 bytes               | 6 bytes       |                 |  |

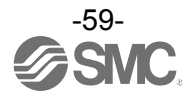

#### <Example 2>

|           | Unit 0            | Unit 1            | Unit 2            | Unit 3           | Unit 4           | Unit 5           |       |
|-----------|-------------------|-------------------|-------------------|------------------|------------------|------------------|-------|
|           | AXA               | DY□B              | DY□B              | DX□B             | DX□D             | SEN3             |       |
|           | Analogue<br>input | Digital<br>output | Digital<br>output | Digital<br>input | Digital<br>input | SI unit          |       |
| End plate | 4 byte<br>Input   |                   |                   | 1 byte<br>Input  | 2 byte<br>Input  |                  | Valve |
|           |                   | 1 byte<br>Output  | 1 byte<br>Output  |                  |                  | 4 byte<br>Output |       |

Input data: (Unit 0) Analogue input Unit (EX600-AXA): 4 bytes occupied (Unit 3) Digital input Unit (EX600-DX□B): 1 byte occupied (Unit 4) Digital input Unit (EX600-DX□D): 2 bytes occupied
Output data: (Unit 1) Digital output Unit (EX600-DY□B): 1 byte occupied (Unit 2) Digital output Unit (EX600-DY□B): 1 byte occupied (Unit 5) SI Unit (EX600-SEN3): 4 bytes occupied

•When Diagnostic mode 0 and byte order of analogue value (LSB-MSB) are selected. \*1

|       | Input data               |                  | Output data   |                 |
|-------|--------------------------|------------------|---------------|-----------------|
| Byte0 | AXA channel 0            | Lo byte          | DY□B (Unit 1) | Output 0 to 7   |
| Byte1 | (Unit 0)                 | Hi byte          | DY□B (Unit 2) | Output 0 to 7   |
| Byte2 | AXA channel 1            | Lo byte          |               | Output 0 to 7   |
| Byte3 | (Unit 0)                 | (Unit 0) Hi byte |               | Output 8 to 15  |
| Byte4 | DX□B (Unit 3)            | Input 0 to 7     | SENS (Unit 5) | Output 16 to 23 |
| Byte5 |                          | Input 0 to 7     |               | Output 24 to 31 |
| Byte6 | $DX \square D$ (Offit 4) | Input 8 to 15    |               |                 |
| Byte7 | Padding data             |                  |               |                 |
| Total | 8 bytes                  |                  | 6 by          | rtes            |

•When Diagnostic mode 0 and byte order of analogue value (MSB-LSB) are selected. \*1

|       | Input data                |               | Output data   |                 |
|-------|---------------------------|---------------|---------------|-----------------|
| Byte0 | AXA channel 0             | Hi byte       | DY□B (Unit 1) | Output 0 to 7   |
| Byte1 | (Unit 0)                  | Lo byte       | DY□B (Unit 2) | Output 0 to 7   |
| Byte2 | AXA channel 1<br>(Unit 0) | Hi byte       |               | Output 0 to 7   |
| Byte3 |                           | Lo byte       |               | Output 8 to 15  |
| Byte4 | DX□B (Unit 3)             | Input 0 to 7  |               | Output 16 to 23 |
| Byte5 |                           | Input 0 to 7  |               | Output 24 to 31 |
| Byte6 | DA⊔D (Unit 4)             | Input 8 to 15 |               |                 |
| Byte7 | Padding data              |               |               |                 |
| Total | 8 bytes                   |               | 6 by          | tes             |

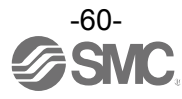

|        | Input data              |               | Output data   |                 |
|--------|-------------------------|---------------|---------------|-----------------|
| Byte0  | Diagnostic              | data byte0    | DY□B (Unit 1) | Output 0 to 7   |
| Byte1  | Diagnostic              | data byte1    | DY□B (Unit 2) | Output 0 to 7   |
| Byte2  | Diagnostic              | data byte2    |               | Output 0 to 7   |
| Byte3  | Diagnostic              | data byte3    |               | Output 8 to 15  |
| Byte4  | AXA channel 0           | Lo byte       | SENS (UTIL S) | Output 16 to 23 |
| Byte5  | (Unit 0)                | Hi byte       |               | Output 24 to 31 |
| Byte6  | AXA channel 1           | Lo byte       |               |                 |
| Byte7  | (Unit 0)                | Hi byte       |               |                 |
| Byte8  | DX□B (Unit 3)           | Input 0 to 7  |               |                 |
| Byte9  |                         | Input 0 to 7  |               |                 |
| Byte10 | $DX \square D$ (Unit 4) | Input 8 to 15 |               |                 |
| Byte11 | Padding data            |               |               |                 |
| Total  | 12 b                    | ytes          | 6 b           | /tes            |

•When Diagnostic mode 1 and byte order of analogue value (LSB-MSB) are selected. \*1

•When Diagnostic mode 1 and byte order of analogue value (MSB-LSB) are selected. \*1

|        | Input data            |               | Outpu           | it data         |
|--------|-----------------------|---------------|-----------------|-----------------|
| Byte0  | Diagnostic data byte0 |               | DY□B (Unit 1)   | Output 0 to 7   |
| Byte1  | Diagnostic            | : data byte1  | DY□B (Unit 2)   | Output 0 to 7   |
| Byte2  | Diagnostic            | : data byte2  |                 | Output 0 to 7   |
| Byte3  | Diagnostic            | : data byte3  | SENI2 (Lipit E) | Output 8 to 15  |
| Byte4  | AXA channel 0         | Hi byte       | SENS (UNIL 5)   | Output 16 to 23 |
| Byte5  | (Unit 0)              | Lo byte       |                 | Output 24 to 31 |
| Byte6  | AXA channel 1         | Hi byte       |                 |                 |
| Byte7  | (Unit 0)              | Lo byte       |                 |                 |
| Byte8  | DX□B (Unit 3)         | Input 0 to 7  |                 |                 |
| Byte9  |                       | Input 0 to 7  |                 | -               |
| Byte10 | DX⊡D (Unit 4)         | Input 8 to 15 |                 |                 |
| Byte11 | Padding data          |               |                 |                 |
| Total  | 12 bytes              |               | 6 b             | ytes            |

\*1: Refer to "Parameter Setting" (page 42) for setting the byte order of analogue value.

# Diagnosis

By changing the diagnosis switch, the diagnostic data shown below is assigned to the head of input data of the I/O map. (Refer to "Setting and adjustment" for setting the switch.)

| Mode | Diagnostic data                   | Diagnostic size |
|------|-----------------------------------|-----------------|
| 0    | No diagnostic data.               | 0 byte          |
| 1    | System diagnosis + Unit diagnosis | 4 bytes         |

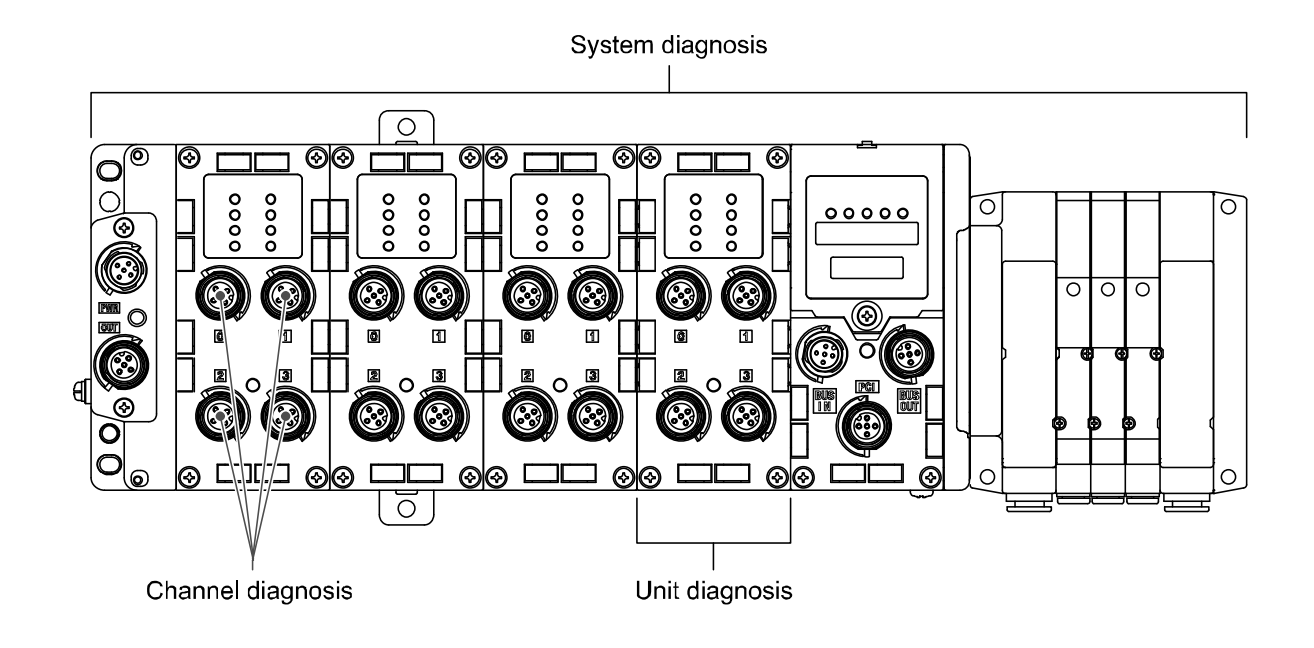

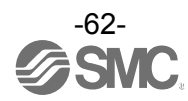

# Details of diagnostic data

# Diagnostic data

| Byte | Bit No. | Diagnostic content                                                                     |
|------|---------|----------------------------------------------------------------------------------------|
|      | 0       | The analogue value has fallen below the user set value.                                |
|      | 1       | The analogue value has exceeded the user set value.                                    |
|      | 2       | The analogue input value has fallen below the set range.                               |
| 0    | 3       | The analogue input value has exceeded the set range.                                   |
| 0    | 4       | The ON/OFF counter has exceeded the set value.                                         |
|      | 5       | The open circuit has been detected.                                                    |
|      | 6       | The short circuit of the valve output or digital output has been detected.             |
|      | 7       | The short circuit of the power supply for the input/output device has been detected.   |
|      | 0       | The power supply voltage for output device is outside of the specification.            |
|      | 1       | The power supply voltage for control and input device is outside of the specification. |
|      | 2       | Reserved                                                                               |
| 1    | 3       | There is a connection failure between each unit (During operation).                    |
|      | 4       | There is a connection failure between each unit (When the power supply is applied).    |
|      | 5       | Reserved                                                                               |
|      | 6       | System error occurred.                                                                 |
|      | 7       | Hardware error occurred.                                                               |
|      | 0       | There is an error in unit 0.                                                           |
|      | 1       | There is an error in unit 1.                                                           |
|      | 2       | There is an error in unit 2.                                                           |
| 2    | 3       | There is an error in unit 3.                                                           |
| 2    | 4       | There is an error in unit 4.                                                           |
|      | 5       | There is an error in unit 5.                                                           |
|      | 6       | There is an error in unit 6.                                                           |
|      | 7       | There is an error in unit 7.                                                           |
|      | 0       | There is an error in unit 8.                                                           |
|      | 1       | There is an error in unit 9.                                                           |
| 2    | 2       | Reserved                                                                               |
|      | 3       | Reserved                                                                               |
| 5    | 4       | Reserved                                                                               |
|      | 5       | Reserved                                                                               |
|      | 6       | Reserved                                                                               |
|      | 7       | Reserved                                                                               |

\*: The data of diagnostic content: "0" means No error and "1" means Error.

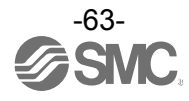

# Hardware Configuration

### EDS file and icon

EDS file is required to configure the EX600. Furthermore, icons are necessary for the display icon of the EX600 on the configure.

```
EDS file: ex600_sen_3_4_v10.eds
lcon: ex600_1.ico
```

# ■Setting using Logix Designer<sup>™</sup>

When connecting EX600 series, use Logix Designer<sup>TM</sup> software by Rockwell Automation. Refer to the manual of Logix Designer<sup>TM</sup> for a detailed manner of operation.

#### 1. Example of setting using EDS file

•Select [EDS Hardware Installation Tool] from the [Tools] menu.

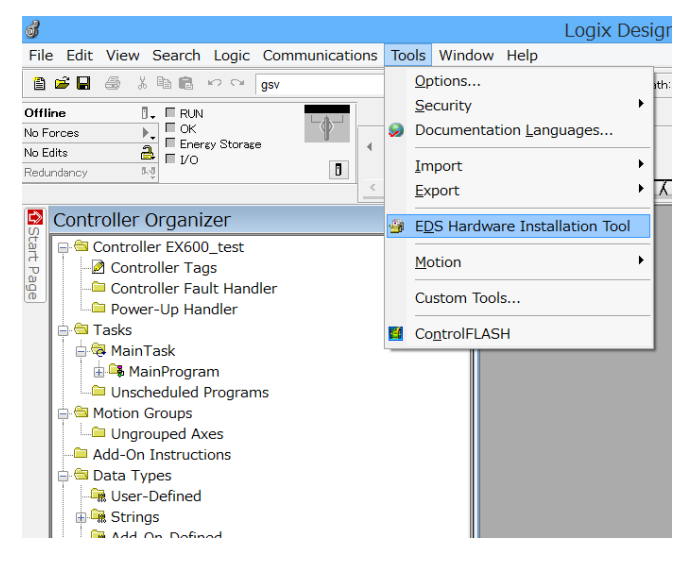

•Select [Register an EDS file(s)] from the [Options] menu. Then Select [Next].

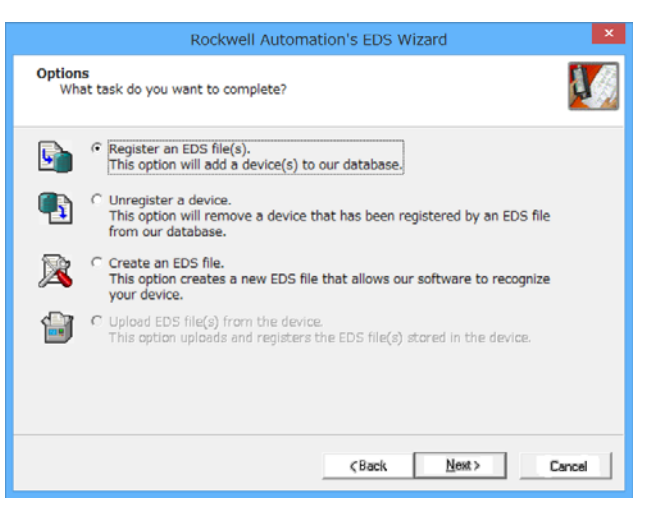

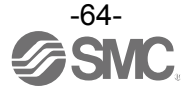

•Select the EDS file to be installed, and select [Next].

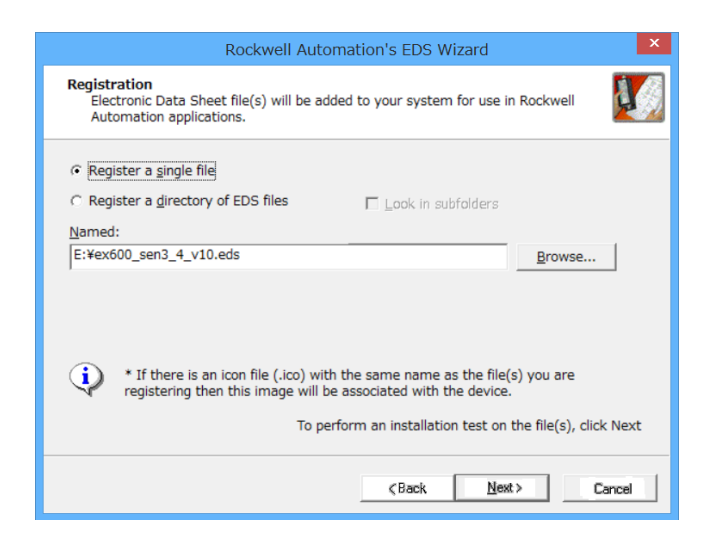

•Right-click on the selection [Ethernet] in the [I/O Configuration] folder, and select [New Module].

| ി                                                                                                    |                    |                                 |
|----------------------------------------------------------------------------------------------------|--------------------|---------------------------------|
| File Edit View Search I                                                                                                    | Logic Communicatio | ons Tools Wind                  |
| 🗎 🚅 🖬 🍜 🗶 🖬 🖻 🖌                                                                                                    | gsv 🛛              | ✓ 4 <sup>8</sup> 4 <sup>8</sup> |
| Offline<br>No Forces<br>No Edits<br>Redundancy<br>Controller Organize<br>Controller Corganize<br>Controller EX600<br>Controller Tags<br>Controller Tags<br>Controller Fault<br>Power-Up Hand<br>Tasks<br>MainTask<br>MainProgram<br>Unscheduled Pr<br>Motion Groups<br>Motion Groups<br>Motion Groups<br>Add-On Instruction<br>Strings<br>Add-On-Defined<br>Module-Defined<br>Module-Defined                                                                                                    | Storage            | Favorites                       |
| in in the sector is a sector in the sector is a sector in the sector is a sector in the sector is a sector in the sector is a sector is a | Discover Modules   | 0.1.11                          |
| <b>b</b> [0] 1756                                                                                                    | Paste              | Ctrl+V                          |
| □ [1] 1756<br>品 Ethernet                                                                                                    | Print              | •                               |

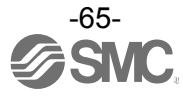

#### •The [Select Module Type] screen is displayed. Select [EX600-SEN3/4] and select [Create].

| 🗿<br>File Edit View Search Logic Commu                                                                                                    | Logix Designer - EX600_test [1756-L71 21.11]*                                                                 |                  |
|----------------------------------------------------------------------------------------------------|----------------------------------------------------------------------------------------------------|------------------|
| 🎒 🗃 🖨 👗 🛍 💼 🗠 🗠 🛛 gsv                                                                                                    | 🗸 🦀 💁 📴 📝 😰 🔍 🖓 Hath: (none) 🗸 📷                                                                              | tt language 🗸 😡  |
| Offline                                                                                                    | Select Module Type                                                                                            |                  |
| Controller Organizer                                                                                                    | Catalog Module Discovery Favorites                                                                            |                  |
| Controller EX600_test                                                                                                    | EX600-sen3 Clear Filters                                                                                      | Show Filters×    |
| Controller Fault Handler     Controller Fault Handler     Power-Up Handler     Power-Up Handler     MainProgram     MainProgram     Motion Groups     Motion Groups     M | Catalog Number Description Vendor Category<br>EX600-SEN3/4 EtherNet/IP Node SMC Corpor Communications Adapter |                  |
| → M Module-Defined<br>→ Trends<br>→ I/O Configuration<br>→ ■ 1756 Backplane, 1756-A4                                                                                                    | 1 of 328 Module Types Found                                                                                   | Add to Favorites |
| □ [0] 1756-L71 EX600_test                                                                                                    |                                                                                                    |                  |

•When the [New Module] screen is displayed, input the information below.

- (1) Name: Enter the required unit name.
- (2) Module Description: Input/Output data size which is actually connected when the [Change] button is pressed.
- (3) IP Address: The IP address setting for the SI unit.

|       | New Module                                                                                       | ×  |
|-------|--------------------------------------------------------------------------------------------------|----|
|       | General Connection Module Info Internet Protocol Port Configuration Network                      |    |
| (1) — | Type: EX600-SEN3/4 EtherNet/IP Node<br>Vendo: SMC Corporation                                    | (3 |
|       | Parent: Exboursend Ethernet Address Description:  Private Networ 192.168.1.                      | /  |
|       | ● ⊮ Address:<br>⊖ Host Name:                                                                     |    |
|       | ↓                                                                                                |    |
|       | Module Definition Revision: 1.1 Electronic Keying: Compatible Module Connections: Euclidia Ourse |    |
| (2) – | Change                                                                                           |    |
|       | Status: Creating OK Cancel Help                                                                  |    |

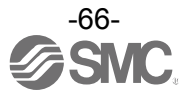

#### 2. Example of setting using the Generic Ethernet Module

•Right-click on the selection [Ethernet] in the [I/O Configuration] folder, and select [New Module]. •The [Select Module Type] screen is displayed. Select [Generic Ethernet Module] and select [Create].

|                         | S                       | elect Module Type     |               |                        |
|-------------------------|-------------------------|-----------------------|---------------|------------------------|
| atalog Module Discovery | Favorites               |                       |               |                        |
| generic ethernet mo     |                         | <u>Cl</u> ear Filters |               | Sh <u>o</u> w Filters¥ |
| Catalog Number          | Description             | Vendor                | Category      |                        |
| ETHERNET-MODU           | Generic Ethernet Module | Allen-Bradley         | Communication |                        |
|                         |                         |                       |               |                        |
|                         |                         |                       |               |                        |
|                         |                         |                       |               |                        |
|                         |                         |                       |               |                        |
|                         |                         |                       |               |                        |
|                         |                         |                       |               |                        |
|                         |                         |                       |               |                        |
|                         |                         |                       |               |                        |
|                         |                         |                       |               |                        |
| 1 of 328 Module Ty      | pes Found               |                       |               | Add to Favorites       |
|                         |                         |                       |               |                        |

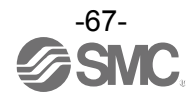

•The [Module Properties] screen is displayed, to perform setup.

(1) Name: Enter the required unit name.

(2) Select the data format of Comm: Connection Parameters.

(3) IP Address: Enter the IP address setting for the SI unit.

(4) Assembly Instance: Perform setting as shown below.

| Description   | Dec        | imal        |
|---------------|------------|-------------|
| Common Format | "Data-INT" | "Data-SINT" |
| Input         | 100        | 100         |
| Output        | 150        | 150         |
| Configuration | 105        | 105         |

(5) Size: Perform setting as shown below.

| Description   | Decimal                     |                            |
|---------------|-----------------------------|----------------------------|
| Common Format | "Data-INT"                  | "Data-SINT"                |
| Input *       | MIN. 1 word<br>MAX.32 words | MIN. 2 byte<br>MAX.64 byte |
| Output *      | MIN. 1 word<br>MAX.32 words | MIN. 2 byte<br>MAX.64 byte |
| Configuration | 0 word                      | 0 byte                     |

\*: Select the setting depending on the existence of diagnostic data and the unit type connected.

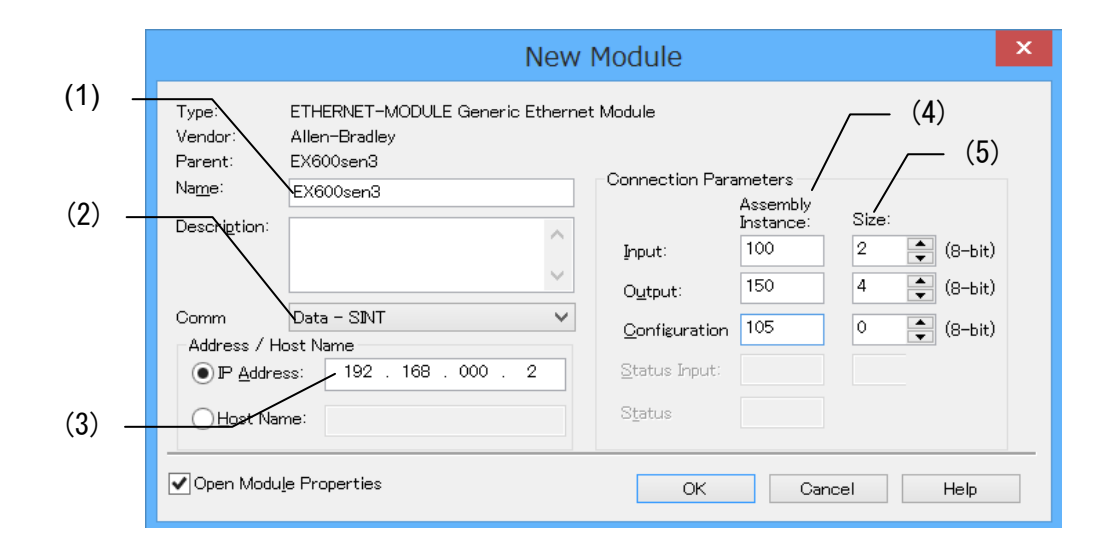

### Device Level Ring (DLR) function

This SI unit can be used as an EtherNet/IP<sup>™</sup> compliant node for network rings with the DLR function. To enable the DLR function, all of the ring nodes need to be applicable to the DLR function. Since all of the DLR function settings are performed by the Ring Supervisor, there is no need to perform any settings to the SI unit. Refer to the manual for the Ring Supervisor for detailed settings.

# ■QuickConnect<sup>™</sup> function

This SI unit can be used as an EtherNet/IP compliant node for networks with the QuickConnect<sup>™</sup> function. To enable the QuickConnect<sup>™</sup> function, it is necessary to perform communication setting and QuickConnect<sup>™</sup> function setting to the SI units, as shown below. After satisfying these conditions, setting of the QuickConnect<sup>™</sup> compliant EtherNet/IP module (master), must be performed according to the specified procedure,. Refer to the manual for the EtherNet/IP module (master) for the procedure.

#### 1. Communication setting

Disable the auto negotiation of the ports being used, set the communication speed to 100 Mbps, and the communication method to full duplex. Change the EtherNet Link Object to the values shown below. Please return setting to "0001 0000", when the QuickConnect<sup>™</sup> function unused.

#### (1) Bus IN port setting

| Class | Instance | Attribute | Value (Word)                                  | QuickConnect <sup>™</sup> setting |
|-------|----------|-----------|-----------------------------------------------|-----------------------------------|
| 0xF6  | 0x01     | 0X06      | 0001 0000: Auto-negotiation (default setting) |                                   |
|       |          |           | 0002 0064: Force 100 Mbps/Full duplex         | 0                                 |

#### (2) Bus OUT port setting

| Class   | Instance | Attribute | Value (Word)                                  | QuickConnect <sup>™</sup> setting |
|---------|----------|-----------|-----------------------------------------------|-----------------------------------|
| 0xF6 0> | 0.00     | 0X06      | 0001 0000: Auto-negotiation (default setting) |                                   |
|         | 0x02     |           | 0002 0064: Force 100 Mbps/Full duplex         | 0                                 |

| 👺 Class Instance Editor - [Nod                                                                                                    | e 192.168.0.1]                                                        | ? 🛛              |  |  |  |  |  |
|----------------------------------------------------------------------------------------------------|-----------------------------------------------------------------------|------------------|--|--|--|--|--|
| Execute Transaction Arguments —<br>Service Code           Value         Description           10         Set Single Attribute                                   | Object Address<br>Class: Instance:<br>F6 1<br>☑ Send the attribute ID | Attribute:<br> 6 |  |  |  |  |  |
| Transmit data size:                                                                                                    | Transmit data size: Data sent to the device:                          |                  |  |  |  |  |  |
| Word (2 bytes)                                                                                                    | 0002 0064                                                             |                  |  |  |  |  |  |
|                                                                                                    | 🔲 Values in <u>d</u> ecimal                                           | Execute          |  |  |  |  |  |
| Receive Data         Output size format:       Data received from the device:         Word (2 bytes) <ul> <li>The execution was completed.</li> <li> </li></ul> |                                                                       |                  |  |  |  |  |  |
| Output <u>r</u> adix format:<br>Hexadecimal                                                                                                    |                                                                       | ×                |  |  |  |  |  |
|                                                                                                    | Close                                                                 | <u>H</u> elp     |  |  |  |  |  |

Ex. Configuration of the Bus IN port

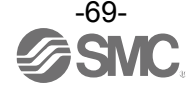

# 2. QuickConnect<sup>™</sup> function setting

Change the TCP/IP Object to the values shown below. Make sure the value is set to "0" when the QuickConnect<sup>™</sup> function is not used.

| Class | Instance | Attribute | Value                         | QuickConnect <sup>™</sup> setting |
|-------|----------|-----------|-------------------------------|-----------------------------------|
| 0xF5  | 0x01     | 0X0C      | 0: disabled (default setting) |                                   |
|       |          |           | 1: enabled                    | 0                                 |

Note) Upon configuration of QuickConnect<sup>™</sup> functions, the polarities of the communication ports reverse, as shown in the table below. Please be aware when selecting communication cables and the polarity of the communication port of the connected device.

| Quick Connect <sup>™</sup> setting | BUS IN Port    | BUS OUT Port   |
|------------------------------------|----------------|----------------|
| Disabled                           | AUTO MDI/MDI-X | AUTO MDI/MDI-X |
| Enabled                            | MDI            | MDI-X          |

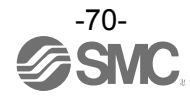

# EtherNet/IP<sup>™</sup> Object

### System diagnostic object (Class: 66h)

| Instance | Attribute | Access  | Name                           | Type  | Value                                                                                                    |
|----------|-----------|---------|--------------------------------|-------|----------------------------------------------------------------------------------------------------|
| motarioe | 64h       | 7100000 | Input data length              |       | I/O mapping input data length (Byte)                                                                                                    |
| 01h      | 65h       |         |                                |       | 1/O mapping output data length (Byte)                                                                                                    |
|          | 0011      | Get     |                                | UINT  |                                                                                                    |
|          | 6Dh       |         | connected                      | USINT | Number of units connected                                                                                                    |
|          | 79h       | Get/Set | Hold/Clear                     | BOOL  | 0: switch<br>1: Web Server or EtherNet/IP <sup>™</sup> object                                                                                                    |
|          | 7Ah       |         | System<br>Diagnosis 1          | BYTE  | <ul> <li>0: No error, 1: Error</li> <li>Bit0: The analogue value has fallen below the user set value.</li> <li>Bit1: The analogue value has exceeded the user set value.</li> <li>Bit2: The analogue input value has fallen below the set range.</li> <li>Bit3: The analogue input value has exceeded the set range.</li> <li>Bit4: The ON/OFF counter has exceeded the set value.</li> <li>Bit5: The open circuit has been detected.</li> <li>Bit6: The short circuit of the valve output or digital output has been detected.</li> <li>Bit7: The short circuit of the power supply for the input/output device has been detected.</li> </ul> |
|          | 7Bh       | Get     | System<br>Diagnosis 2          | BYTE  | <ul> <li>0: No error, 1: Error</li> <li>Bit0: The power supply voltage for output device is outside of the specification.</li> <li>Bit1: The power supply voltage for control and input is outside of the specification.</li> <li>Bit2: Reserved</li> <li>Bit3: There is a connection failure between each unit (During operation).</li> <li>Bit4: There is a connection failure between each unit (When the power supply is applied).</li> <li>Bit5: Reserved</li> <li>Bit6: System error occurred.</li> <li>Bit7: Hardware error occurred.</li> </ul>                                                                                        |
|          | 9Ch       |         | Unit connecting<br>condition 1 | BYTE  | 0: No error, 1: Error<br>Bit0: There is an error in unit 0.<br>Bit1: There is an error in unit 1.<br>Bit2: There is an error in unit 2.<br>Bit3: There is an error in unit 3.<br>Bit4: There is an error in unit 4.<br>Bit5: There is an error in unit 5.<br>Bit6: There is an error in unit 6.<br>Bit7: There is an error in unit 7.                                                                                                    |
|          | 9Dh       |         | Unit connecting condition 2    | BYTE  | 0: No error, 1: Error<br>Bit0: There is an error in unit 8.<br>Bit1: There is an error in unit 9.<br>Bit2: Reserved<br>:<br>Bit7: Reserved                                                                                                    |
|          | B0h       | Get/Set | Analogue data<br>endian        | BOOL  | 0: LSB First<br>1: MSB First                                                                                                    |

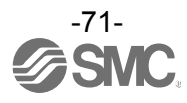
| Instance            | Attribute | Access | Name                                  | Туре                             | Value                                                                                                    |                                                                                                    |
|---------------------|-----------|--------|---------------------------------------|----------------------------------|----------------------------------------------------------------------------------------------------|----------------------------------------------------------------------------------------------------|
|                     | 6Ch       |        | Unit diagnosis                        | BYTE                             | <ul> <li>0: No error, 1: Error</li> <li>Bit0: The analogue value has fallen below the user set value.</li> <li>Bit1: The analogue value has exceeded the user set value.</li> <li>Bit2: The analogue input value has fallen below the set range.</li> <li>Bit3: The analogue input value has exceeded the set range.</li> <li>Bit4: The ON/OFF counter has exceeded the set value.</li> <li>Bit5: The open circuit has been detected.</li> <li>Bit6: The short circuit of the valve output or digital output has been detected.</li> <li>Bit7: The short circuit of the power supply for the input/output device has been detected.</li> </ul> |                                                                                                    |
| 01h to<br>0Ah<br>*1 | 6Eh       | Get    | Channel diagnosis<br>Ch0 to Ch7       | BYTE                             | 0: No error, 1: Error<br>Bit0: There is an error in channel 0.<br>:<br>Bit7: There is an error in channel 7.                                                                                                    |                                                                                                    |
|                     | 6Fh       |        |                                       | Channel diagnosis<br>Ch8 to Ch15 | BYTE                                                                                                    | 0: No error, 1: Error<br>Bit0: There is an error in channel 8.<br>:<br>Bit7: There is an error in channel 15. |
|                     | 70h       |        | Channel diagnosis<br>Ch16 to Ch23 BYT |                                  | 0: No error, 1: Error<br>Bit0: There is an error in channel 16.<br>:<br>Bit7: There is an error in channel 23.                                                                                                    |                                                                                                    |
|                     | 71h       |        | Channel diagnosis<br>Ch24 to Ch31     | BYTE                             | 0: No error, 1: Error<br>Bit0: There is an error in channel 24.<br>:<br>Bit7: There is an error in channel 31.                                                                                                    |                                                                                                    |

Unit/Channel diagnosis object (Class: 67h)

\*1: The instance number 01h to 0Ah is allocated to the Unit No. from 0 to 9.

#### Details of channel diagnosis object (Class: 77h)

| Instance            | Attribute           | Access | Name                           | Туре | Value                                                                                                    |
|---------------------|---------------------|--------|--------------------------------|------|----------------------------------------------------------------------------------------------------|
| 01h to<br>0Ah<br>*1 | 64h to<br>83h<br>*2 | Get    | Channel diagnosis<br>Ch0 to 31 | BYTE | <ul> <li>0: No error, 1: Error</li> <li>Bit0: The analogue value has fallen below the user set value.</li> <li>Bit1: The analogue value has exceeded the user set value.</li> <li>Bit2: The analogue input value has fallen below the set range.</li> <li>Bit3: The analogue input value has exceeded the set range.</li> <li>Bit4: The ON/OFF counter has exceeded the set value.</li> <li>Bit5: The open circuit has been detected.</li> <li>Bit6: The short circuit of the valve output or digital output has been detected.</li> <li>Bit7: The short circuit of the power supply for the input/output device has been detected.</li> </ul> |

\*1: The instance number 01h to 0Ah is allocated to the Unit No. from 0 to 9.

\*2: The attribute number from 64h to 83h is allocated to the channel No. from 0 to 31.

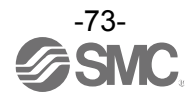

| Instance      | Attribute | Access  | Name                                                                                                    | Туре  | Value                                                                                                    |
|---------------|-----------|---------|----------------------------------------------------------------------------------------------------|-------|----------------------------------------------------------------------------------------------------|
|               | 64h       |         | Short circuit detection<br>(Power supply for input device)<br>•Digital input, I/O<br>•Analogue input, output, I/O | BOOL  | 0: Disable<br>1: Enable                                                                                                    |
|               | 65h       |         | <ul> <li>Short circuit detection (Output)</li> <li>SI</li> <li>Digital output, I/O</li> </ul>                     | BOOL  | 0: Disable<br>1: Enable                                                                                                    |
|               | 66h       |         | Analogue over range detection<br>•Analogue input, I/O                                                             | BOOL  | 0: Disable<br>1: Enable                                                                                                    |
|               | 67h       |         | Analogue under range detection <ul> <li>Analogue input, I/O</li> </ul>                                            | BOOL  | 0: Disable<br>1: Enable                                                                                                    |
|               | 68h       |         | Inrush current filter<br>•Digital input, I/O                                                                      | BOOL  | 0: Disable<br>1: Enable                                                                                                    |
| 01h to<br>0Ah | 69h       | Get/Set | <ul> <li>Restart after output load short circuit</li> <li>SI</li> <li>Digital output, I/O</li> </ul>              |       | 0: Manual<br>1: Auto                                                                                                    |
| *1            | 6Ah       |         | Input filtering time<br>•Digital input, I/O                                                                       | USINT | 0: 0.1 ms<br>1: 1.0 ms<br>2: 10 ms<br>3: 20 ms                                                                              |
|               | 6Bh       |         | Input extension time<br>•Digital input, I/O                                                                       | USINT | 0: 1.0 ms<br>1: 15 ms<br>2: 100 ms<br>3: 200 ms                                                                             |
|               | 6Ch       |         | Analogue data format<br>•Analogue input, output, I/O                                                              | USINT | 0: Offset binary<br>1: Sign and Magnitude<br>2: 2's complement<br>3: Scaled<br>(Scaled cannot be set for analogue<br>input) |
|               | 6Dh       |         | Power supply for control and input<br>voltage monitor<br>•SI                                                      |       | 0: Disable<br>1: Enable                                                                                                    |
|               | 6Eh       |         | Power supply for output voltage<br>monitor<br>•SI                                                                 | BOOL  | 0: Disable<br>1: Enable                                                                                                    |

Unit parameter object (Class: 78h)

\*1: The instance number 01h to 0Ah is allocated to the Unit No. from 0 to 9.

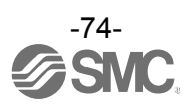

| Class | Instance            | Attribute           | Access | Name                                                                                 | Туре | Value                                                                         |      |                                                                  |
|-------|---------------------|---------------------|--------|--------------------------------------------------------------------------------------|------|-------------------------------------------------------------------------------|------|------------------------------------------------------------------|
| 79h   |                     |                     |        | Open circuit detection<br>•SI<br>•Digital input (DX□C1)<br>•Digital output, I/O      | BOOL | 0: Disable<br>1: Enable                                                       |      |                                                                  |
| 7Ah   |                     |                     |        | ON/OFF count upper limit<br>detection<br>•SI<br>•Digital input, output, I/O          | BOOL | 0: Disable<br>1: Enable                                                       |      |                                                                  |
| 7Bh   |                     |                     |        | ON/OFF count upper limit value<br>•SI<br>•Digital input, output, I/O                 | UINT | 1 to 65000<br>(Times diagnosis is detected=Set<br>value x1000)                |      |                                                                  |
| 7Ch   | 01h to<br>0Ah<br>*1 | 64h to<br>83h<br>*2 |        | Analogue user setting value upper<br>limit detection<br>•Analogue input, output, I/O | BOOL | 0: Disable<br>1: Enable                                                       |      |                                                                  |
| 7Dh   |                     |                     |        | Analogue user setting valupper limit<br>•Analogue input, output,                     |      | Analogue user setting value of<br>upper limit<br>•Analogue input, output, I/O | UINT | 2 bytes AD value<br>Refer to "Parameter Setting" for<br>details. |
| 7Eh   |                     |                     |        | Analogue user setting value lower<br>limit detection<br>•Analogue input, output, I/O | BOOL | 0: Disable<br>1: Enable                                                       |      |                                                                  |
| 7Fh   |                     |                     |        | Analogue user setting value of<br>lower limit<br>•Analogue input, output, I/O        | UINT | 2 bytes AD value<br>Refer to "Parameter Setting" for<br>details.              |      |                                                                  |

#### Channel parameter object (1) (Class: 79h to 7Fh)

 $\ast 1:$  The instance number 01h to 0Ah is allocated to the Unit No. from 0 to 9.

\*2: The attribute number from 64h to 83h is allocated to the channel No. from 0 to 31.

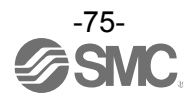

| Class | Instance            | Attribute                       | Access  | Name                                                                                              | Туре  | Value                                                                                                    |
|-------|---------------------|---------------------------------|---------|---------------------------------------------------------------------------------------------------|-------|----------------------------------------------------------------------------------------------------|
| 83h   |                     |                                 |         | Output setting at communication<br>error<br>•SI<br>•Digital output, I/O<br>•Analogue output, I/O  | BOOL  | 0: Disable (Hold)<br>1: Enable<br>(Clear or Force ON)                                                                                                    |
| 84h   |                     |                                 |         | Output setting at communication<br>error (Digital)<br>•SI<br>•Digital output, I/O                 | BOOL  | 0: Off (Clear)<br>1: On (Force ON)                                                                                                    |
| 85h   |                     |                                 |         | Output setting at communication<br>error (Analogue)<br>•Analogue output, I/O                      | UINT  | 2 bytes AD value<br>Refer to "Parameter Setting" for<br>details.                                                                                                    |
| 86h   |                     |                                 |         | Output setting at communication<br>idling<br>•SI<br>•Digital output, I/O<br>•Analogue output, I/O | BOOL  | 0: Disable (Hold)<br>1: Enable<br>(Clear or Force ON)                                                                                                    |
| 87h   | 01h to<br>0Ah<br>*1 | 64h to<br>83h<br>* <sup>2</sup> | Get/Set | Output setting value at<br>communication idling (Digital)<br>•SI<br>•Digital output, I/O          | BOOL  | 0: Off (Clear)<br>1: On (Force ON)                                                                                                    |
| 88h   |                     |                                 |         | Output setting value at<br>communication idling (Analogue)<br>•Analogue output, I/O               | UINT  | 2 bytes AD value<br>Refer to "Parameter Setting" for<br>details.                                                                                                    |
| 89h   |                     |                                 |         | Analogue average filter<br>•Analogue input, I/O                                                   | USINT | 0: None<br>1: 2 value average<br>2: 4 value average<br>3: 8 value average                                                                                                    |
| 8Ah   |                     |                                 |         | Analogue range<br>•Analogue input, output, I/O                                                    | USINT | 0: -10+10 V<br>(Analogue input unit only)<br>1: -5+5 V<br>(Analogue input unit only)<br>2: -20+20 mA<br>(Analogue input unit only)<br>3: 010 V<br>4: 05 V<br>5: 15 V<br>6: 020 mA<br>7: 420 mA |

## Channel parameter object (2) (Class: 83h to 8Ah)

\*1: The instance number 01h to 0Ah is allocated to the Unit No. from 0 to 9.

\*2: The attribute number from 64h to 83h is allocated to the channel No. from 0 to 31.

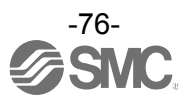

## Web Server

#### EX600 Web server functional overview

The Web server function is provided by the EX600-SEN3/4. The functions available vary depending on the mode.

| Function                  | Admin mode | Monitor only mode |
|---------------------------|------------|-------------------|
| I/O Monitor               | Available  | Available         |
| Diagnostic status monitor | Available  | Available         |
| Parameter setting         | Available  | Not available     |
| Force I/O setting         | Available  | Not available     |

#### Note

This software operates correctly using Internet Explorer 6 to 11. If the functions do not operate correctly with Internet Explorer 10 or later versions, then use Internet Explorer in compatibility mode.

#### Connecting to a EX600-SEN3 (Ex. Windows 8)

- (1) Open a web browser on the PC.
- (2) Type the IP address of EX600-SEN3. (Ex. http://192.168.0.3.)
- (3) The EX600 webpage should load after several seconds.

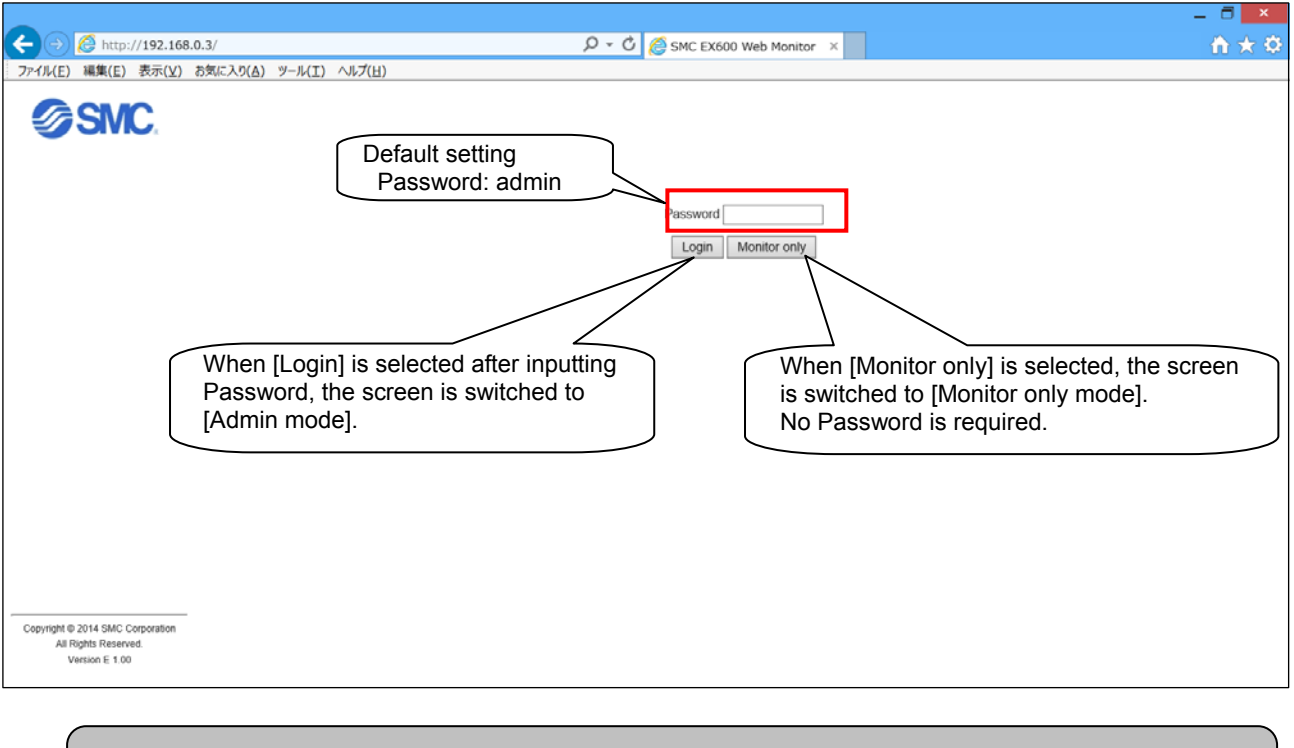

#### Note

Connect one SI unit to one PC.

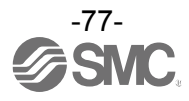

(4) When [Login] is selected after inputting Password, the screen below is displayed. Press the [Next] button.

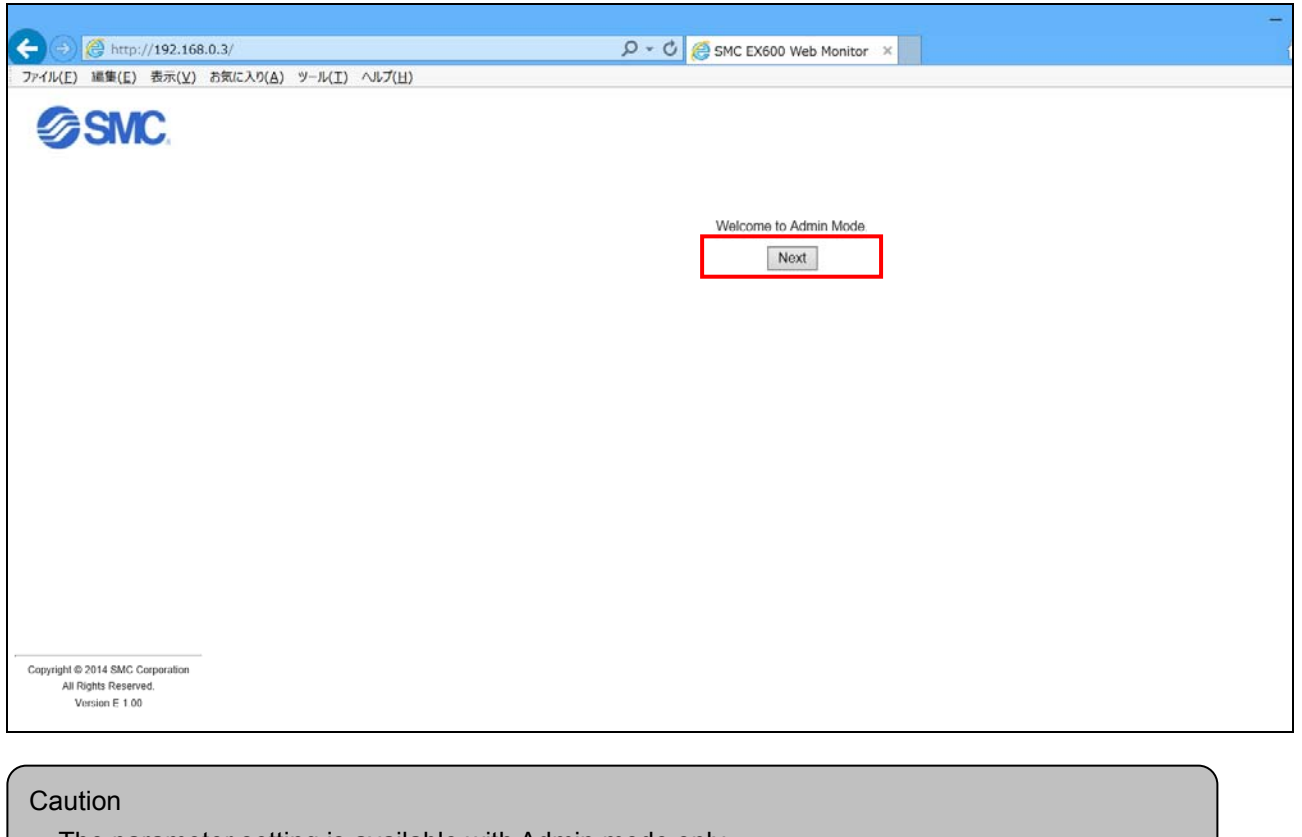

The parameter setting is available with Admin mode only.

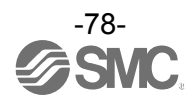

(5) After pressing the [Next] button, the [SYSTEM CONFIGURATION STATUS] screen is displayed. This screen will be the TOP screen.

|                                                                                  |            |                  |              |                                                                                                    |                      |                      | _ 5                                     |
|----------------------------------------------------------------------------------|------------|------------------|--------------|----------------------------------------------------------------------------------------------------|----------------------|----------------------|-----------------------------------------|
| A http://192.1                                                                   | 168.0.3/   |                  |              | ይ - ሮ 🔏 sM                                                                                                    | IC EX600 Web Monitor |                      | <b>☆</b>                                |
| ファイル(E) 編集(E) 表示()                                                               | () お気に入り() | A) ツール(I) ヘルプ(H) |              |                                                                                                    |                      |                      | 00.00                                   |
| <b>SMC</b>                                                                       |            |                  |              | SYSTEM C                                                                                                    | The total size of    | of input/output is d | lisplayed.                              |
|                                                                                  |            |                  |              |                                                                                                    |                      | Total Input Si       | ze: 14 byte, Total Output Size: 10 byte |
| TOP                                                                              | No.        | Unit Name        | Unit Type    | Input Size                                                                                                    | Output Size          | Diagnostic Status    | Force Oheek                             |
|                                                                                  | -          | Diagnosis        | -            | 0 byte                                                                                                    | 0 byte               |                      | -                                       |
|                                                                                  | 0          | EX600-AXA        | 2AI          | 4 byte                                                                                                    | 0 byte               |                      | -                                       |
|                                                                                  | 1          | EX600-DY#E       | 16DO         | 0 byte                                                                                                    | 2 byte               |                      | -                                       |
|                                                                                  | 2          | EX600-DY#B       | 400          | 0 byte                                                                                                    | 1 byte               |                      | -                                       |
|                                                                                  | 3          | EX600-DY#B       | 8D0          | and the second second s | 1 byte               |                      | -                                       |
|                                                                                  | 4          | EX600-DX#D       | 1601         | <u> </u>                                                                                                    |                      |                      |                                         |
|                                                                                  | 5          | EX600-DX#D       | When         | selecting the                                                                                                    | Unit Name, I/O m     | nonitor screen is d  | isplayed.                               |
|                                                                                  | 6          | EX600-DX#D       | 16DI         | 2 byte                                                                                                    | 0 byte               |                      | -                                       |
|                                                                                  | 7          | EX600-DX#D       | 16DI         | 2 byte                                                                                                    | 0 byte               |                      | -                                       |
|                                                                                  | 8          | EX600-DM#F       | 8DI/8DO      | 1 byte                                                                                                    | 1 byte               |                      | -                                       |
|                                                                                  | 9          | EX600-SEN#       | 32DO         | 0 byte                                                                                                    | 4 byte               |                      | -                                       |
|                                                                                  | -          | Padding          | -            | 1 byte                                                                                                    | 1 byte               |                      | -                                       |
|                                                                                  |            |                  |              | SYSTEM DIA                                                                                                    |                      | l                    |                                         |
| Admin Manager                                                                    |            | STATUS           | LOG          |                                                                                                    |                      |                      |                                         |
| LOGOUT<br>Copyright © 2014 SMC Corpora<br>All Rights Reserved.<br>Version E 1.00 |            | When             | the Password | is changed a                                                                                                    | and Error Log is cl  | leared, click here.  |                                         |
| ٢                                                                                |            |                  |              |                                                                                                    |                      |                      |                                         |
| L                                                                                |            | iere to logout.  |              |                                                                                                    |                      |                      |                                         |

#### Caution

The screen above shows the case when the unit is connected as shown below.

|           | No.0 | No.1 | No.2 | No.3 | No.4 | No.5 | No.6 | No.7 | No.8 | No.9 |
|-----------|------|------|------|------|------|------|------|------|------|------|
| End plate | AXA  | DY#E | DY#B | DY#B | DX#D | DX#D | DX#D | DX#D | DM#F | SEN  |

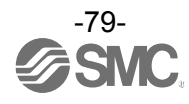

# (6) When unit diagnostics is generated, the diagnostic information is displayed on the [SYSTEM CONFIGURATION STATUS] screen.

| ← → @ http://192.168.0                                                     | ).3/                               |                                                                           |           | р - С 🙋 ѕмс    | EX600 Web Monitor × |                                           | -         |
|----------------------------------------------------------------------------|------------------------------------|---------------------------------------------------------------------------|-----------|----------------|---------------------|-------------------------------------------|-----------|
| ファイル(E) 編集(E) 表示(Y) さ<br>で SNC                                             | 6気に入り(A                            | 1) ツ−ル(I) ヘルプ( <u>H</u> )                                                 |           | SYSTEM CO      | NFIGURATION STATU   | <u>s</u>                                  |           |
| TOP                                                                        | No.                                | Unit Name                                                                 | Unit Type | Input Size     | Output Size         | Diagnostic Status                         | Force Che |
|                                                                            | -                                  | Diagnosis                                                                 | -         | 0 byte         | 0 byte              | <b>T</b> I <b>I</b> I <b>I</b> I <b>I</b> |           |
|                                                                            | 0                                  | EX600-AXA                                                                 | 2AI       | 4 byte         | 0 byte              | The unit which require                    | s a       |
|                                                                            | 1                                  | EX600-DY#E                                                                | 16DO      | 0 byte         | 2 byte              | diagnostics can be sp                     | ecified.  |
|                                                                            | 2                                  | EX600-DY#B                                                                | 8DO       | 0 byte         | 1 byte              |                                           | -)        |
|                                                                            | 3                                  | EX600-DY#B                                                                | 8DO       | 0 byte         | 1 byte              |                                           | -         |
|                                                                            | 4                                  | EX600-DX#D                                                                | 16DI      | 2 byte         | 0 byte              | - /                                       | -         |
|                                                                            | 5                                  | EX600-DX#D                                                                | 16DI      | 2 byte         | 0 byte              | -                                         | -         |
|                                                                            | 6                                  | EX600-DX#D                                                                | 16DI      | 2 byte         | 0 byte              | ERROR                                     | -         |
|                                                                            | 7                                  | EX600-DX#D                                                                | 16DI      | 2 byte         | 0 byte              | -                                         | -         |
|                                                                            | 8                                  | EX600-DM#F                                                                | 8DI/8DO   | 1 byte         | 1 byte              | -                                         | -         |
|                                                                            | 9                                  | EX600-SEN#                                                                | 32DO      | 0 byte         | 4 byte              | -                                         | -         |
|                                                                            | -                                  | Padding                                                                   | -         | 1 byte         | 1 byte              | -                                         | -         |
|                                                                            |                                    |                                                                           |           | SYSTEM DIAC    | GNOSTIC INFORMATIC  | <u>DN</u>                                 |           |
| Admin Manager                                                              |                                    | STATUS                                                                    | .06       |                |                     |                                           |           |
| LOGOUT                                                                     | No. Tim<br>1 0:05<br>2 0:04<br>3 - | e Unit Ch Description<br>5:25 6 2 Short circuit<br>4:54 6 0 Short circuit | W         | /hen selecting | [LOG], the          |                                           |           |
| Copyright © 2014 SMC Corporation<br>All Rights Reserved.<br>Version E 1.00 | 4 -<br>5 -                         |                                                                           | di        | splayed.       |                     |                                           |           |

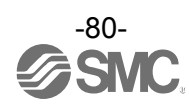

(7) When [Unit Name] is selected on the [SYSTEM CONFIGURATION STATUS] screen, the [I/O MONITOR] screen is displayed. (EX600-DX D)

| A A A http://102.165                                                       | 20.2/           |                     |                       |                            |
|----------------------------------------------------------------------------|-----------------|---------------------|-----------------------|----------------------------|
| ファイル(E) 編集(E) 表示(V)                                                        | お気に入り()         | A) ツール(エ) Aル        | ゴ(山)                  |                            |
|                                                                            |                 | MONITOR             | UNIT PARAMETER CHAN   | ANNEL PARAMETER FORCE MODE |
| TOP                                                                        | No.4            | EX600-DX#I          | D 16DI                |                            |
|                                                                            | CH              | ON/OFF              | Diagnostic Status     |                            |
|                                                                            | IN0             | ON                  |                       | ON/OFE information can be  |
|                                                                            | IN1             | OFF                 | -                     |                            |
|                                                                            | IN2             | OFF                 |                       |                            |
|                                                                            | IN3             | OFF                 |                       |                            |
|                                                                            | IN4             | OFF                 | -                     |                            |
|                                                                            | IN5             | OFF                 | -                     |                            |
|                                                                            | IN6             | OFF                 | <u> -</u>             |                            |
|                                                                            | IN7             | OFF                 | -                     |                            |
|                                                                            | IN0-7 <u>Ir</u> | <u>V8-15</u> Next > |                       |                            |
| Admin Manager                                                              |                 | Select h            | ere when selecting    |                            |
| LOGOUT                                                                     |                 | the cha             | nnel to be displayed. | J.                         |
| Copyright © 2014 SMC Corporation<br>All Rights Reserved.<br>Version E 1.00 |                 |                     |                       |                            |

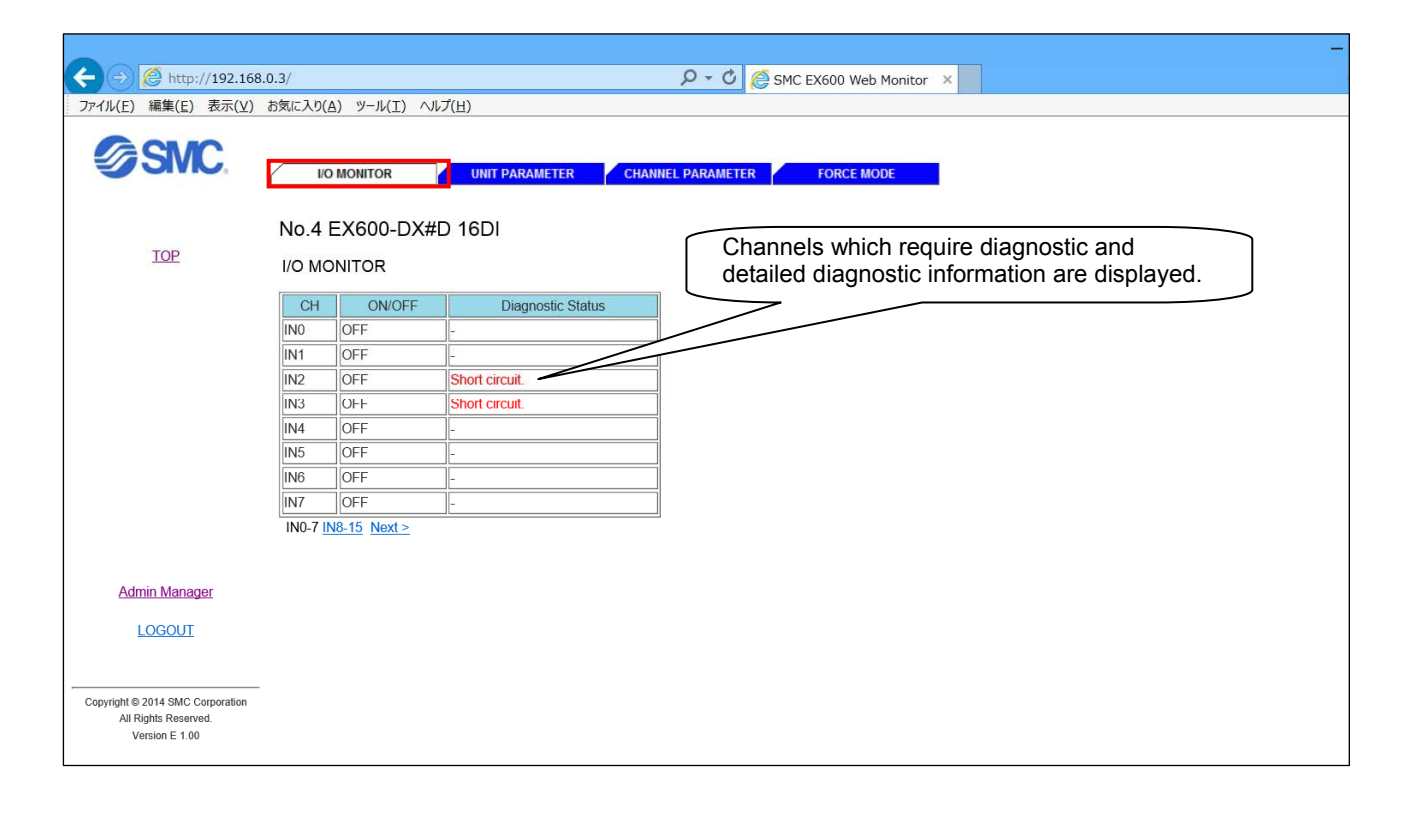

-81-

#### (8) Select the [UNIT PARAMETER] tab to display the [UNIT PARAMETER] screen. (EX600-DX□D)

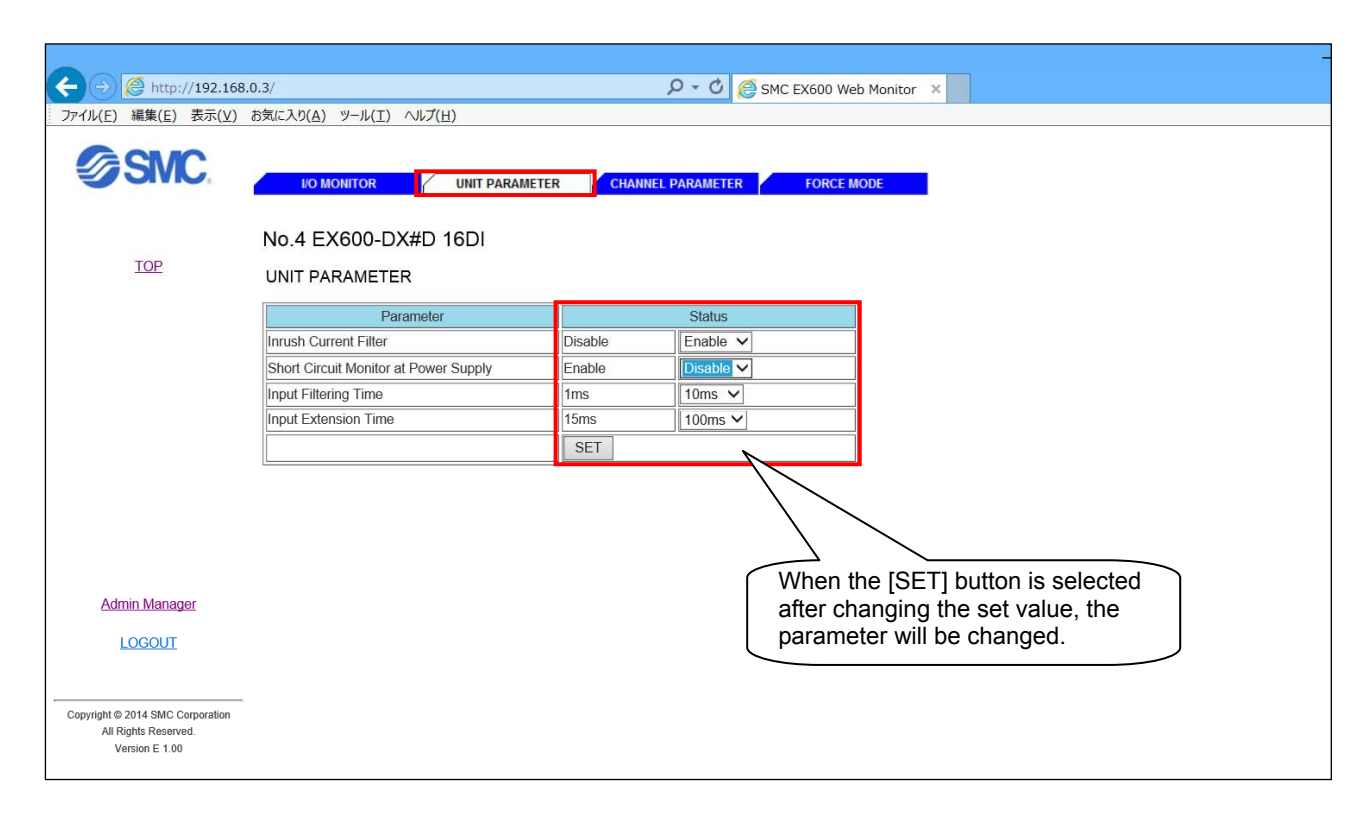

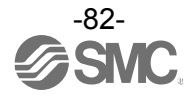

#### (9) Select the [CHANNEL PARAMETER] tab to display the [CHANNEL PARAMETER] screen. (EX600-DX□D)

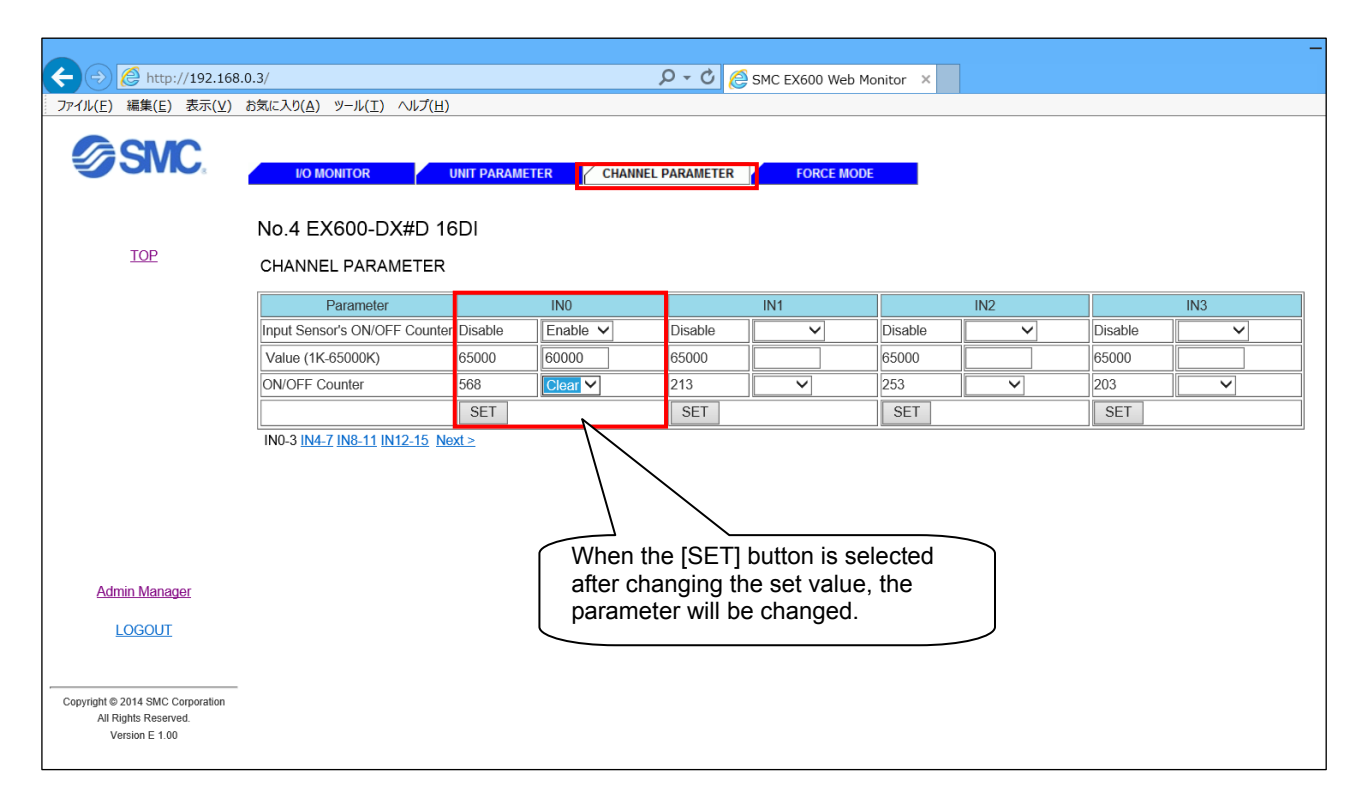

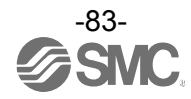

## (10) Select the [FORCE MODE] tab to display the [FORCE MODE] screen. (EX600-DX□D)

| 1 |                                                                            |        |                               |         |         |                                                                                                    |
|---|----------------------------------------------------------------------------|--------|-------------------------------|---------|---------|----------------------------------------------------------------------------------------------------|
|   | ← → Ø http://192.168.                                                      | 0.3/   |                               |         |         | ・<br>・<br>・<br>・<br>・<br>・<br>・<br>・<br>・<br>・<br>・<br>・<br>・<br>・                                                    |
|   | ファイル(E) 編集(E) 表示(⊻)                                                        | お気に入り( | ( <u>A</u> ) ツール(I) ^         | リレプ(日)  |         |                                                                                                    |
|   | <b>SMC</b>                                                                 | W      | O MONITOR                     | UNIT PA | RAMETER | CHANNEL PARAMETER FORCE MODE                                                                                          |
|   |                                                                            | No.4   | EX600-DX                      | #D 16DI |         |                                                                                                    |
|   | TOP                                                                        | FORC   |                               | LRESET  |         | Select the ON button to turn this ON.                                                                                 |
|   |                                                                            | CH     | ON/OFF                        | For     | e Mode  |                                                                                                    |
|   |                                                                            | INO    | OFF                           | ON OF   | RESET   |                                                                                                    |
|   |                                                                            | IN1    | OFF                           | ON OF   | RESET   |                                                                                                    |
|   |                                                                            | IN2    | OFF                           | ON OF   | :       | Web & ->thsortwar->t                                                                                                  |
|   |                                                                            | IN3    | OFF                           | ON OF   |         |                                                                                                    |
|   |                                                                            | IN4    | OFF                           | ON OF   | 7       | Force ON?                                                                                                    |
|   |                                                                            | IN5    | OFF                           | ON OF   | :1      | This operation will prohibit host access.<br>Unexpected actuator movements can result from changing the               |
|   |                                                                            | IN6    | OFF                           | ON OF   | : ] [   | securitys                                                                                                    |
|   | Admin Manager                                                              | IN7    | OFF                           | ON OF   |         | OK キャンセル                                                                                                    |
|   | LOGOUT                                                                     | IN0-7  | <u>N8-15</u> <u>Next &gt;</u> |         |         |                                                                                                    |
|   | Copyright © 2014 SMC Corporation<br>All Rights Reserved.<br>Version E 1.00 |        |                               |         |         | When it is confirmed that there are no<br>abnormalities with the unit after turning it<br>ON, select the [OK] button. |

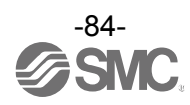

(11) To change the Password, select [Admin Manager] and select [Change Password].

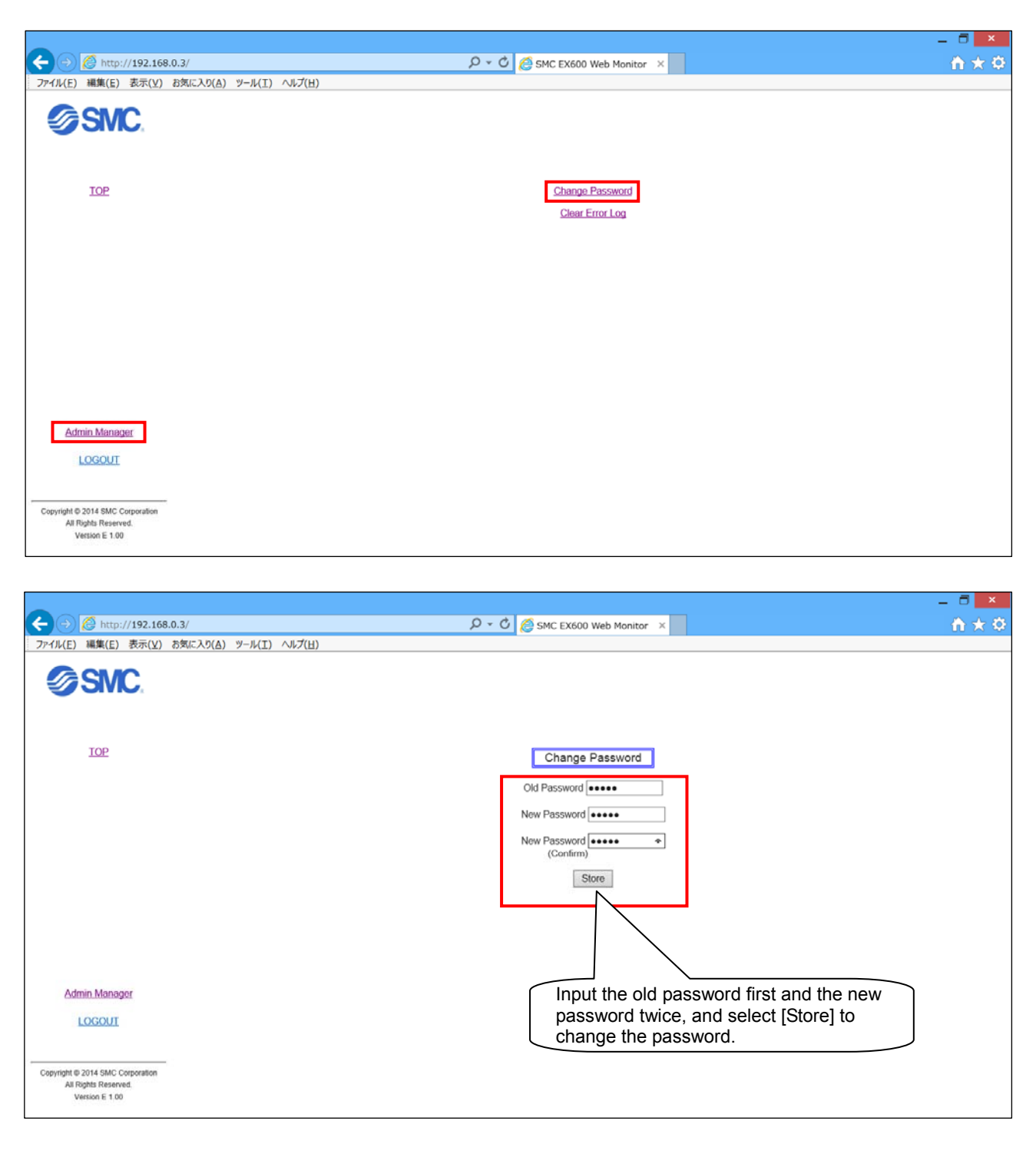

#### Caution

Do not logout using the [x] button shown at the upper right of the screen.

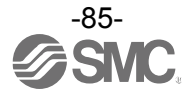

## Accessories

For the selection of accessories, refer to the catalog.

- (1)Valve plate
  - EX600-ZMV1

(2)End plate bracket EX600-ZMA2

Enclosed parts: Round head screw (M4 x 6), 2 pcs. Round head screw (M3 x 8), 4 pcs.

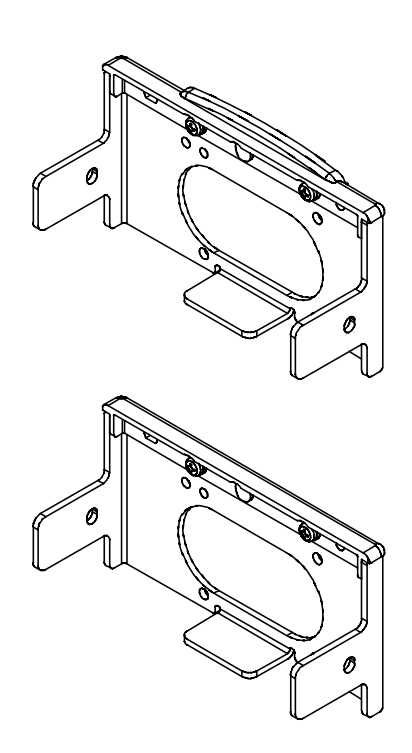

EX600-ZMV2 (Specified for SY series) Enclosed parts: Round head screw (M4 x 6), 2 pcs. Round head screw (M3 x 8), 4 pcs.

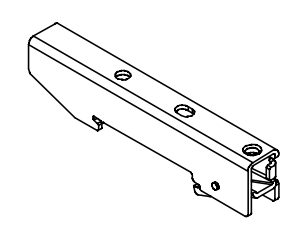

Enclosed parts: Round head screw (M4 x 20), 1 pc. P tight screw (4 x 14), 2 pcs. EX600-ZMA3 (Specified for SY series) Enclosed parts: Round head screw (M4x20) with washer, 1 pc. P tight screw (4 x 14), 2 pcs.

(3)Intermediate support bracket EX600-ZMB1: For direct mounting Enclosed parts: Round head screw (M4 x 5), 2 pcs.

EX600-ZMB2: For DIN rail mounting Enclosed parts: Round head screw (M4 x 6), 2 pcs.

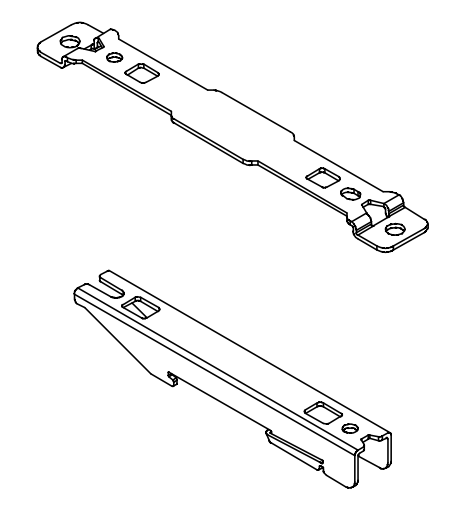

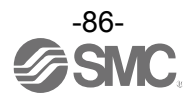

(4)Seal cap (10 pcs.) EX9-AWES: For M8 EX9-AWTS: For M12

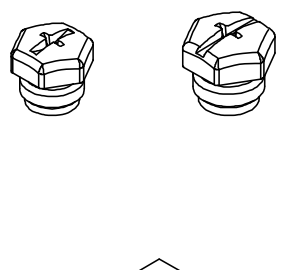

(5)Marker (1 sheet, 88 pcs.) EX600-ZT1

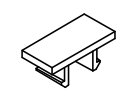

#### (6)Assembled type connector

| PCA-1446553: | For EtherNet/IP <sup>™</sup> communication, M12 (4 pin) Plug, D code |
|--------------|----------------------------------------------------------------------|
| PCA-1578078: | For power supply, 7/8 inch, Plug, Cable O.D. 12 to 14 mm             |
| PCA-1578081: | For power supply, 7/8 inch, Socket, Cable O.D. 12 to 14 mm           |

#### (7)Power supply cable

| PCA-1558810: | Cable with 7/8 inch connector, Socket, Straight 2 m                            |
|--------------|--------------------------------------------------------------------------------|
| PCA-1558823: | Cable with 7/8 inch connector, Socket, Straight 6 m                            |
| PCA-1558836: | Cable with 7/8 inch connector, Socket, Right angle 2 m                         |
| PCA-1558849: | Cable with 7/8 inch connector, Socket, Right angle 6 m                         |
| PCA-1564927: | Cable with M12 connector, B code, Socket, Straight 2 m, SPEEDCON compatible    |
| PCA-1564930: | Cable with M12 connector, B code, Socket, Straight 6 m, SPEEDCON compatible    |
| PCA-1564943: | Cable with M12 connector, B code, Socket, Right angle 2 m, SPEEDCON compatible |
| PCA-1564969: | Cable with M12 connector, B code, Socket, Right angle 6 m, SPEEDCON compatible |

## (8)EtherNet/IP<sup>™</sup> communication cable

| PCA-1446566:      | Cable with M12 connector, D code, Plug, Straight 5 m, SPEEDCON compatible |
|-------------------|---------------------------------------------------------------------------|
| EX9-AC010EN-PSRJ: | Cable with M12 connector, D code-RJ45, Plug, Straight 1 m                 |
| EX9-AC020EN-PSRJ: | Cable with M12 connector, D code-RJ45, Plug, Straight 2 m                 |
| EX9-AC030EN-PSRJ: | Cable with M12 connector, D code-RJ45, Plug, Straight 3 m                 |
| EX9-AC050EN-PSRJ: | Cable with M12 connector, D code-RJ45, Plug, Straight 5 m                 |
| EX9-AC100EN-PSRJ: | Cable with M12 connector, D code-RJ45, Plug, Straight 10 m                |
|                   |                                                                           |

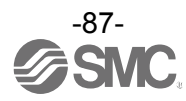

**Revision history** 

## **SMC** Corporation

4-14-1, Sotokanda, Chiyoda-ku, Tokyo 101-0021 JAPAN Tel: +81 3 5207 8249 Fax: +81 3 5298 5362 URL http://www.smcworld.com

Note: Specifications are subject to change without prior notice and any obligation on the part of the manufacturer. EtherNet/IP™ is a trademark of ODVA

The descriptions of products shown in this document may be used by the other companies as their trademarks.

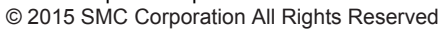

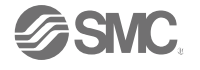